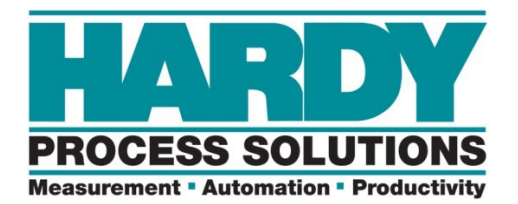

# HI6501 Single Channel Weight Processor User Guide

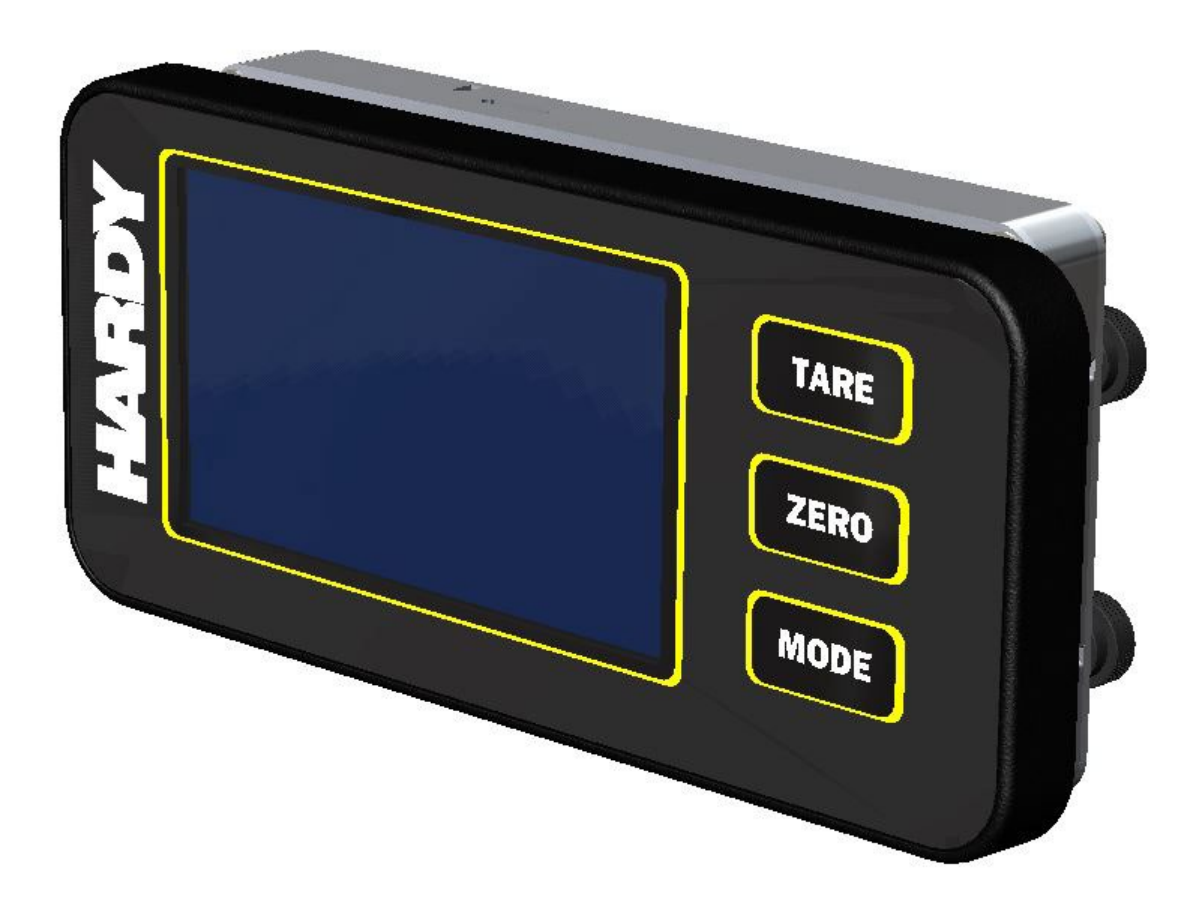

Hardy Process Solutions 10075 Mesa Rim Road San Diego, CA 92121

Copyright © 2025 Hardy Process Solutions All Rights Reserved

#### Notice of Rights

No part of this manual may be reproduced, copied, translated, or transmitted, in any form or by any means, without the prior written permission of Hardy Process Solutions, Inc.

#### Notice of Liability

Information provided in this manual is intended to be accurate and reliable. However, Hardy Process Solutions, LLC. assumes no responsibility for its use, nor for any infringement of rights of third parties which may result from its use. THIS DOCUMENT IS PROVIDED "AS IS" AND ANY EXPRESS OR IMPLIED WARRANTIES, INCLUDING, BUT NOT LIMITED TO, THE IMPLIED WARRANTIES OF MERCHANTABILITY AND FITNESS FOR A PARTICULAR PURPOSE ARE DISCLAIMED. IN NO EVENT SHALL HARDY PROCESS SOLUTIONS, INC. BE LIABLE FOR ANY DIRECT, INDIRECT, INCIDENTAL, SPECIAL, EXEMPLARY, OR CONSEQUENTIAL DAMAGES (INCLUDING, BUT NOT LIMITED TO, PROCUREMENT OF SUBSTITUTE GOODS OR SERVICES; LOSS OF USE, DATA, OR PROFITS; OR BUSINESS INTERRUPTION) HOWEVER CAUSED AND ON ANY THEORY OF LIABILITY, WHETHER IN CONTRACT, STRICT LIABILITY, OR TORT (INCLUDING NEGLIGENCE OR OTHERWISE) ARISING IN ANY WAY OUT OF THE USE OF THIS DOCUMENT, EVEN IF ADVISED OF THE POSSIBILITY OF SUCH DAMAGE.

#### Trademarks

All trademarks and registered trademarks are the property of their respective owners.

Hardy HI6501 Single Channel Weight Processor User Guide Rev. A March 14, 2025

Hardy HI6501 Single Channel Weight Processor User Guide

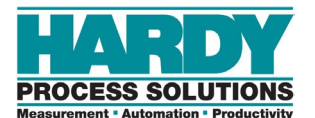

# CONTENTS

| Corporate Headquarters                            | 1  |
|---------------------------------------------------|----|
| Contents                                          | 3  |
| How to Use This Guide                             | 7  |
| Introduction                                      | 7  |
| Audience                                          | 7  |
| Changes in This Revision                          | 7  |
| Related Documents                                 | 7  |
| User Feedback                                     | 7  |
| Organization of the Guide                         | 8  |
| Document Conventions                              | 9  |
| Safety and Warnings                               | 9  |
| Typographic Conventions                           | 9  |
| 1 Product Description                             | 10 |
| 1.1 Overview                                      | 11 |
| 1.2 Models                                        | 12 |
| 1.3 Key Features                                  | 13 |
| 1.3.1 WAVERSAVER <sup>®</sup>                     | 13 |
| 1.3.2 C2 <sup>®</sup> Electronic Calibration      | 13 |
| 1.3.3 INTEGRATED TECHNICIAN™ Operator Diagnostics | 13 |
| 1.4 Specifications                                | 13 |
| 2 Hardware Overview                               | 14 |
| 2.1 HI6501 Weight Processor Front View            | 15 |
| 2.2 HI6501 Weight Processor Rear View             | 16 |
| 3 Installation                                    | 17 |
| 3.1 Planning Your Installation                    |    |
| 3.1.1 Hardy Field Service                         |    |
| 3.1.2 Required Tools                              | 18 |
| 3.1.3 User Responsibilities                       | 18 |
| 3.1.4 Warning and Safety Labels                   | 19 |
| 3.1.5 Operating Guidelines                        | 19 |
| 3.1.6 Electrostatic Discharge                     | 20 |
| 3.1.6.1 Sources of Electrical Interference        | 20 |

| 3.1.6.2 Emergency Power Control                     | 21 |
|-----------------------------------------------------|----|
| 3.1.7 Pre-installation Planning                     | 21 |
| 3.1.8 Seismic Considerations                        | 22 |
| 3.2 Unpacking                                       | 23 |
| 3.3 Climatization                                   | 23 |
| 3.4 Handling Precautions                            | 24 |
| 3.5 Mounting Instructions                           | 24 |
| 3.5.1 Mounting Using a Front Panel Display          | 25 |
| 3.5.1.1 Panel Mount Option                          | 26 |
| 3.6 Wiring Instructions                             | 29 |
| 3.6.1 Using the Grounding Screws                    | 29 |
| 3.6.2 Enabling or Disabling NTEP                    |    |
| 3.6.3 Analog Output Connections                     | 31 |
| 3.6.5 Weigh Scale Input Connection                  | 31 |
| 3.6.6 Serial Communications                         | 33 |
| 3.6.7 Enabling or Disabling Serial Port Termination | 33 |
| 3.6.8 Ethernet/PROFINET Communications              | 34 |
| 3.6.9 Power                                         | 35 |
|                                                     |    |
| 4 Initial Setup                                     |    |
| 4.1 Checking Connections                            | 38 |
| 4.2 Powering on the HI6501 Weight Processor         |    |
| 4.3 Accessing Scale Parameters                      |    |
| 4.3.1 Using the Touchscreen                         |    |
| 4.3.2 Using the Embedded Webserver                  | 40 |
| 4.3.3 Using a PLC                                   | 42 |
| Setting Up Communications                           | 42 |
| Configuration Parameters                            | 44 |
| Configuration with AOP                              | 45 |
| PLC Commands                                        | 45 |
| READ PARAM CMD                                      | 46 |
| ZERO CMD                                            | 46 |
| TARE CMD                                            | 47 |
| CAL LOW CMD                                         | 47 |
| CAL HIGH CMD                                        | 47 |
| C2 CAL CMD                                          | 48 |
| IT Test                                             | 48 |
| Stability Test                                      | 48 |
| IT Test Reduced                                     | 49 |
| C2 Search                                           | 49 |
|                                                     |    |
|                                                     | 49 |

| Modbus                                                                 | 51 |
|------------------------------------------------------------------------|----|
| 4.3.3.1 Configuring MODBUS                                             | 51 |
| I/O Tables for Communications to PLC                                   | 56 |
|                                                                        |    |
| List of Parameter IDs                                                  | 58 |
| Read/Write Parameters                                                  | 58 |
| Diagnostic Write Parameters                                            | 59 |
| IT Test Diagnostic Parameters                                          | 59 |
| Stability Test Parameters                                              | 61 |
| Read-Only Parameters                                                   | 61 |
| 5 Setting Scale Parameters                                             | 63 |
| 5.1 Accessing Configuration Parameters                                 | 64 |
| 5.2 Initial Configuration                                              | 66 |
| 5.3 Configuring Setup Parameters                                       | 67 |
| 5.4 Configuring Calibration Parameters                                 | 69 |
| 5.4.1 Performing C2 <sup>®</sup> and Traditional Calibrations          | 71 |
| 5.4.1.1 Performing a C2 <sup>®</sup> Calibration                       | 71 |
| 5.4.1.2 Performing a Traditional Calibration                           | 72 |
| 5.5 Configuring Operation Parameters                                   | 73 |
| 5.6 Configuring Filter Parameters                                      | 74 |
| 5.6.1 Configuring WAVERSAVER <sup>®</sup>                              | 74 |
| 5.6.2 Configuring the Number of Average Parameter                      | 75 |
| 5.7 Configuring Communication Parameters                               | 76 |
| 5.8 Configuring Metrology Parameters                                   | 77 |
| 5.9 Configuring Display Parameters                                     | 78 |
| 5.10 Running Diagnostics                                               | 79 |
| 5.11 Configuring Security Parameters                                   | 80 |
| 5.12 Viewing Product, Firmware, and Model Information                  | 81 |
| 5.13 Static Checkweighing Feature                                      | 81 |
| 6 Cleaning and Maintenance                                             | 82 |
| 6.1 Preventive Maintenance Schedule                                    | 83 |
| 6.2 Cleaning the Instrument                                            | 84 |
| 6.3 Spare Parts                                                        | 84 |
| 7 Troubleshooting                                                      | 85 |
| 7.1 Disassembly and Reassembly                                         | 86 |
| 7.2 Error Messages                                                     | 87 |
| 7.3 Troubleshooting Using INTEGRATED TECHNICIAN™                       | 88 |
| 7.4 General Troubleshooting                                            | 88 |
| 7.4.1 A1: Troubleshooting Instabilities on a Formerly Operating System | 89 |

| 7.4.2 B: Troubleshooting Instabilities on a Formerly Operating System                   | 90  |
|-----------------------------------------------------------------------------------------|-----|
| 7.4.2.1 B1: Troubleshooting Instabilities on a Formerly Operating                       | 04  |
| System                                                                                  | 91  |
| Operating System                                                                        | 92  |
| 7.4.3 C: Troubleshooting Instabilities on a Formerly Operating System                   | 93  |
| 7.4.4 E: Troubleshooting Non-Return to Zero (Must be Connected to an IT<br>Summing Box) | 94  |
| 7.4.5 F: Troubleshooting Individual Load Cell Millivolt Readings                        | 95  |
| 7.4.6 G: Calibration Failed: Not Enough Counts Between Zero Weight and<br>Span Weight   | 96  |
| 7.4.7 H: Mechanical Inspections                                                         | 97  |
| 7.4.8 J: Electrical Inspection                                                          | 98  |
| 7.4.9 K: Load Sharing and Load Sensor Checkout                                          | 99  |
| 7.4.10 ADC or Overrange Error                                                           | 100 |
| 7.4.11 N: Weight Processor Front Panel Display is Blank                                 | 101 |
| 7.4.12 P: SD Card Diagnostics                                                           | 102 |
| 8 Hardy Installation and Commissioning                                                  | 103 |
| 8.1 Emergency Service and Support                                                       | 103 |
| APPENDIX A - Specifications                                                             | 105 |
| Index                                                                                   | 109 |

# HOW TO USE THIS GUIDE

# Introduction

The Hardy Process Solutions HI6501 Single Channel Weight Processor is a state-of-the-art instrument. It uses advanced microprocessor technology and front-end signal processing of stain-gauge type load sensors to provide fast and accurate weighing coupled with operator-friendly interfaces and reliability. These features make the instrument ideally suited for all types of industrial manufacturing weighing applications.

To benefit from Hardy's entire feature set of WAVESAVER®, C2® Calibration, and INTEGRATED TECHNICIAN<sup>™</sup> diagnostics, complete your scale system using all Hardy components.

Do not operate or work on this equipment unless you have read and understand the instructions and warnings in this manual. Failing to follow the instructions or heed the warnings can result in injury or death.

## Audience

This guide is intended for use by installers, operators, and service personnel. It provides procedures for installing, configuring, operating, maintaining, and servicing the HI6501 Weight Processor.

# **Changes in This Revision**

This is the first version of this document.

## **Related Documents**

Hardy Process Solutions provides manuals in PDF format that can be downloaded from our website free of charge. Go to <u>http://www.hardysolutions.com/</u>, click the **Support Center** link, and then review the available topics.

## **User Feedback**

Hardy Process Solutions appreciates your business, and welcomes all corrections or suggestions for improving this manual. Please send your comments to <a href="https://www.hardysupport@hardysolutions.com">https://www.hardysupport@hardysolutions.com</a>. Include the document title and refer to specific sections

and paragraphs whenever possible. All comments become the property of Hardy Process Solutions. Thank you!

# Organization of the Guide

### Chapter 1 – Product Description

This chapter provides an overview of the HI6501 Weight Processor, along with a theory of operation and product pitch.

### Chapter 2 – Hardware Overview

This chapter describes the HI6501 Weight Processor hardware.

### Chapter 3 – Installation

This chapter describes how to install the HI6501 Weight Processor.

### Chapter 4 – Initial Setup

This chapter describes the different ways to access HI6501 parameters.

### Chapter 5 – Setting Scale Parameters

This chapter describes how to configure the HI6501 Weight Processor.

### Chapter 6 – Cleaning and Maintenance

This chapter describes how to clean and maintain the HI6501 Weight Processor.

#### Chapter 7 – Troubleshooting

In the unlikely event you encounter a problem with the HI6501 Weight Processor, see this chapter for suggestions on identifying and resolving the issue.

### Chapter 8 – Hardy Installation and Commissioning

This chapter describes Hardy product installation and commissioning.

### • APPENDIX A - Specifications

This appendix describes how to configure application-specific programming options.

# **Document Conventions**

This document uses the following conventions to draw attention to certain information.

# Safety and Warnings

| Symbol | Meaning | Description                                                                                                    |
|--------|---------|----------------------------------------------------------------------------------------------------|
|        | Note    | Notes emphasize or supplement important points of the main text.                                                                                                    |
|        | Тір     | Tips provide helpful information, guidelines, or suggestions for performing tasks more effectively.                                                                  |
|        | Caution | Indicates a potential hazard or unsafe practice, which, if not avoided, could result in minor injury, harm to the operator, or damage to property or the instrument. |
|        | Warning | Warnings indicate that failure to take a specified action could result in data loss or other serious consequences.                                                   |

# **Typographic Conventions**

| Convention         | Description                                                                                                    |
|--------------------|----------------------------------------------------------------------------------------------------|
| Bold               | Indicates text on a window, other than the window title, including menus, menu options, buttons, fields, and labels. |
| Italic or < >      | Indicates a variable, which is a placeholder for actual text provided by the user or system.                         |
| page/code          | Indicates text that is displayed on a screen or entered by the user.                                                 |
| [] square brackets | Indicates optional values.                                                                                           |
| { } braces         | Indicates required or expected values.                                                                               |
| vertical bar       | Indicates a choice between two or more options or arguments.                                                         |

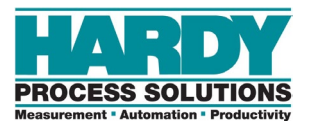

# **1 PRODUCT DESCRIPTION**

### Topics:

- Overview (page 11)
- ▲ Models (page 12)
- Key Features (page 13)
- Specifications (page 13)

This chapter provides an overview of the HI6501 Weight Processor. It describes the available models and the instrument's key features.

## 1.1 Overview

The HI6501 series are high-performance, single-channel Weight Processors featuring industrial Ethernet-based communication, Industrial Internet of Things (IIoT) compatibility, remote diagnostics, and a user-friendly touch-screen interface. The HI6501 is ideally suited for industrial weighing applications where fast, accurate and stable weight data is required for successful batching, blending, filling, feeding, and dispensing applications.

Used as a front-end weight processor to a PLC or DCS control system, the instrument features a 24-bit analog-to-digital converter that is capable of sampling sensors and load cells up to 4,800 times per second and updating the control system at 250 times per second with digitally processed weigh data that is accurate and stable. In addition, the 16 million count range of the ADC can be used to tolerate very large "dead" loads or oversizing of load sensors while maintaining high resolution of the signal.

The ultra-thin instrument design creates a low-profile footprint when mounted on an enclosure door while providing a bright 4.3" high-contrast display featuring modern touch-screen navigation for simplified operator use and set-up.

The HI6501 comes standard with Hardy's Process Toolbox<sup>™</sup>. The Hardy Process Toolbox is a set of productivity tools that support industrial weighing functions. Each tool saves time, increases accuracy, improves efficiency, or reduces risk in process weighing applications, including WAVERSAVER<sup>®</sup> to eliminate vibration, C2<sup>®</sup> electronic calibration and INTEGRATED TECHNICIAN<sup>™</sup> diagnostics.

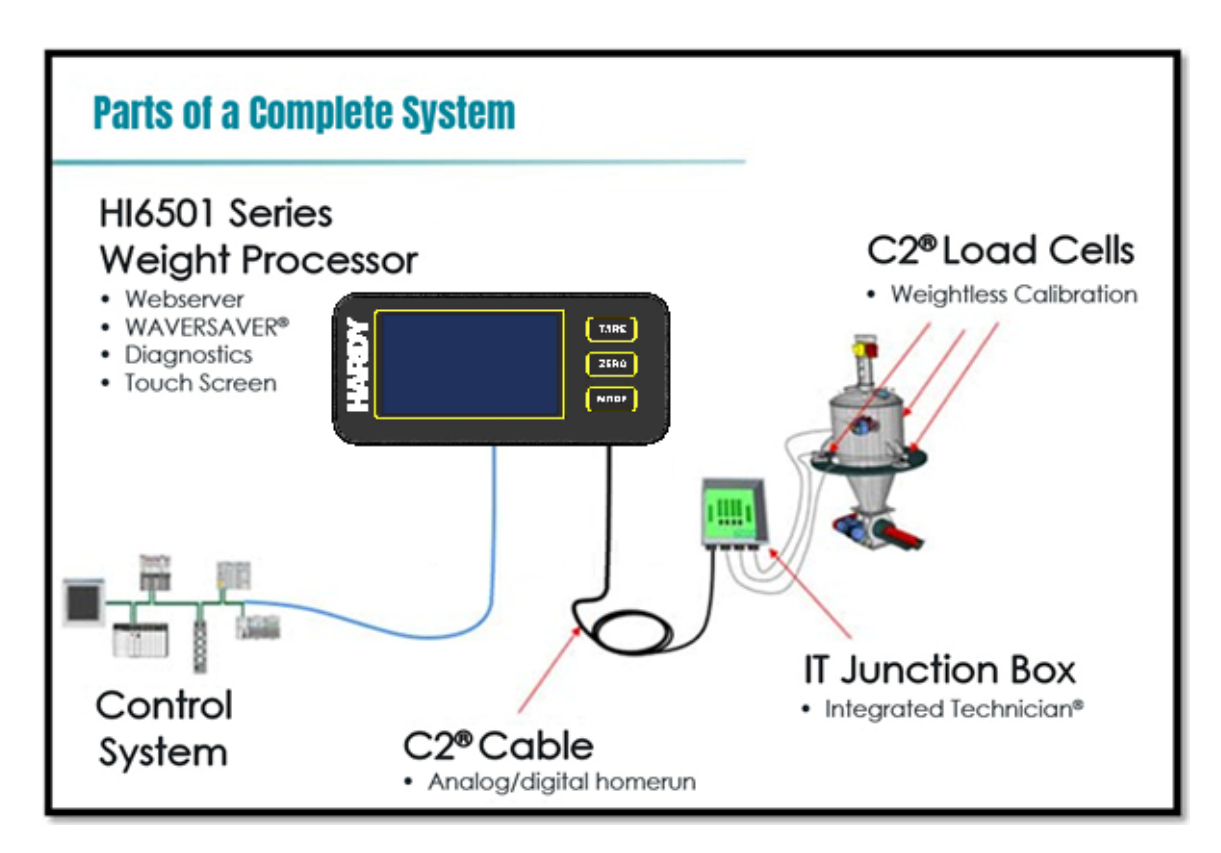

# 1.2 Models

The HI6501 Weight Processor is available in the following models.

### Table 1-1. HI6501 Models

| Model              | Description                                                                                                    |
|--------------------|----------------------------------------------------------------------------------------------------|
| HI6501-P-WP-EIP    | Panel Mount Weight Processor with EtherNet/IP, Ethernet TCPIP, Ethernet UDP, Modbus TCP, and Modbus RTU communications |
| HI6501-P-WP-ANA    | Panel Mount Weight Processor with Analog 4-20 and Ethernet TCPIP (Webserver),                                          |
| HI6501-S-WP-EIP-DC | Swivel Mount Weight Processor with DC Power, EtherNet/IP, Ethernet TCPIP, Ethernet UDP, and Modbus TCP                 |
| HI6501-S-WP-ANA-DC | Swivel Mount Weight Processor with DC Power, Analog 4-20 and Ethernet TCPIP                                            |
| HI6501-S-WP-EIP-AC | Swivel Mount Weight Processor with AC Power, EtherNet/IP, Ethernet TCPIP, Ethernet UDP, and Modbus TCP                 |
| HI6501-S-WP-ANA-AC | Swivel Mount Weight Processor with AC Power, Analog 4-20 and Ethernet TCPIP                                            |

# **1.3 Key Features**

## 1.3.1 WAVERSAVER®

Hardy's WAVERSAVER<sup>®</sup> core technology eliminates the effects of mechanical vibration and signal noise from nearby machinery and other environmental conditions present in factory environments. By eliminating the effects vibration and signal noise, WAVERSAVER delivers fast, accurate and stable weight data to control systems.

WAVERSAVER+ is a superset of WAVERSAVER<sup>®</sup> available in certain models of the series that uses an adaptive filtering algorithm which can significantly improve the speed and stability the weight reading in excessively noisy environments.

## 1.3.2 C2<sup>®</sup> Electronic Calibration

C2®, Second Generation Electronic Calibration allows a scale to be calibrated without the need for test weights. A C2 weighing system consists of up to eight load cell sensors per channel, up to two junction boxes, interconnect cable, and an instrument with C2 capabilities (e.g., the HI 6501 series instrument). Each Hardy Process Solutions C2-certified load sensor outputs digital information used for calculating the calibration. When the HI 6501 series instrument reads the signals from the load sensors, it calibrates the scale based on the load sensor's output plus a user-supplied reference point value (from 0 to any known weight on the scale).

## **1.3.3 INTEGRATED TECHNICIAN™ Operator Diagnostics**

Hardy's INTEGRATED TECHNICIAN<sup>™</sup> core feature helps troubleshoot weighing systems and diagnose problems of the scale system. These tests display system weights, voltages, and pass/fail information that allows isolation of a problem to the instrument, cabling, or sensors, reducing troubleshooting times and maintenance costs.

# **1.4 Specifications**

Specifications for the HI6501 Weight Processor vary depending on configuration and application. Refer to the specifications section found in APPENDIX A - Specifications.

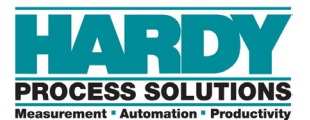

# **2 HARDWARE OVERVIEW**

### Topics:

- ▲ HI6501 Weight Processor Front View (page 15)
- ▲ HI6501 Weight Processor Rear View (page 16)

This chapter describes the HI6501 hardware.

# 2.1 HI6501 Weight Processor Front View

Figure 2-1 shows the front of the HI6501 Weight Processor and Table 2-1 describes the key items.

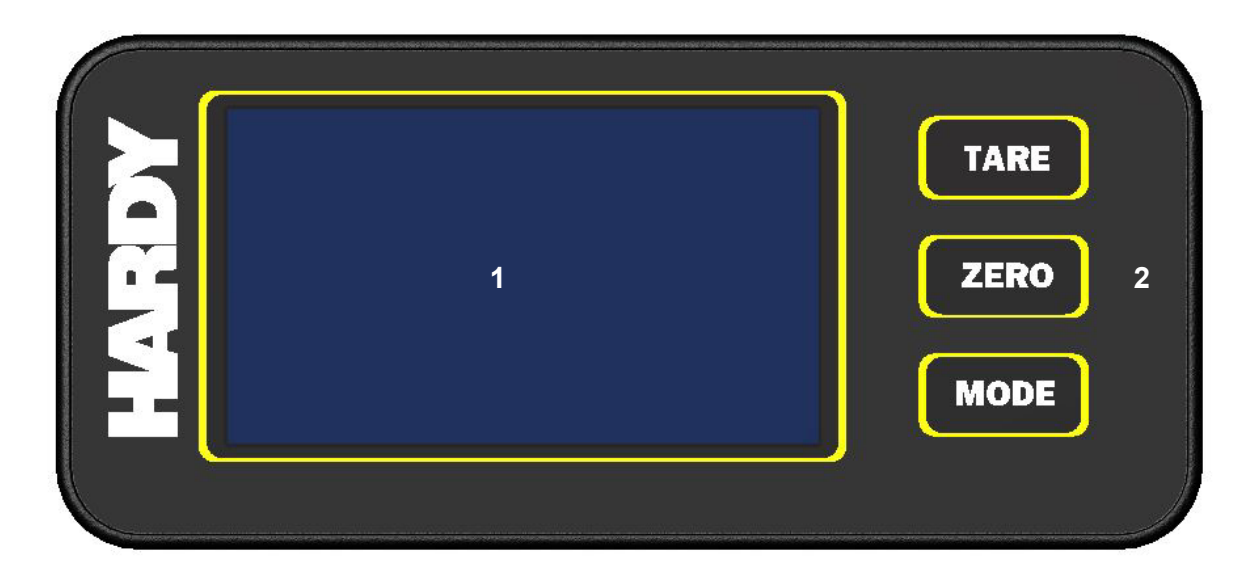

Figure 2-1. Front View of the HI6501 Weight Processor

| Table 2-1. Key Iten | is on the Front | of the HI6501 | Weight Processor |
|---------------------|-----------------|---------------|------------------|
|---------------------|-----------------|---------------|------------------|

| Item      |                     | Description                                                                                                    |
|-----------|---------------------|----------------------------------------------------------------------------------------------------|
| 1         | Front panel display | Shows the information associated with the items selected using the tactile push-<br>buttons and soft buttons (touchscreen). |
| 2         | Push-buttons        | From top to bottom:                                                                                                    |
|           |                     | • TARE – press to set the current weight as the tare weight.                                                                |
|           |                     | • ZERO – press to reset the displayed weight to zero.                                                                       |
|           |                     | MODE – press to change modes (Gross / Net / Set-Up).                                                                        |
| Not shown | Status              | The upper left of the touchscreen shows the status of the HI6501 Weight Processor.                                          |
| Not shown | Messages            | The bottom right of the touchscreen displays messages and alerts.                                                           |

# 2.2 HI6501 Weight Processor Rear View

Figure 2-2 shows the front of the HI6501 Weight Processor and Table 2-2 describes the key items. For more information about an item, refer to the section in the See Section column.

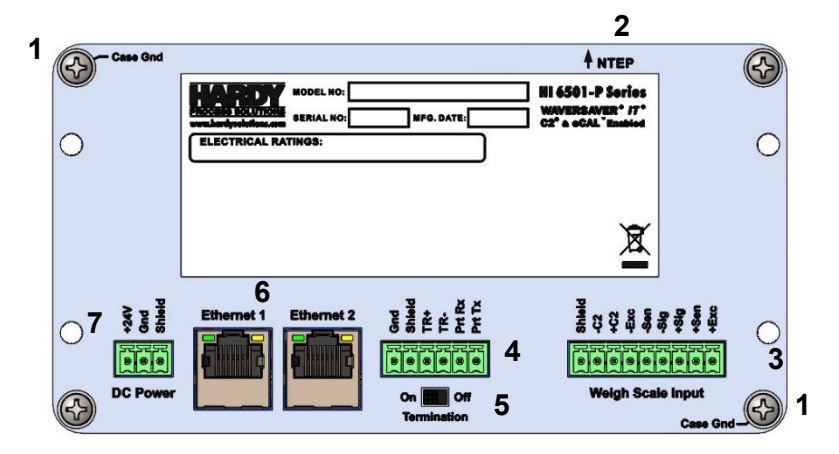

Figure 2-2. Rear View of the HI6501 Weight Processor

| Item      |                                      | Description                                                                                                    | See Section |
|-----------|--------------------------------------|----------------------------------------------------------------------------------------------------|-------------|
| 1         | Case ground mounting screw           | Provides a reliable electrical connection to earth ground.                                                                                                    | 3.6.1       |
| 2         | NTEP switch                          | Two-pin DIP switch for enabling or disabling NTEP.                                                                                                    | 3.6.2       |
| Not shown | Analog output terminal block         | Model HI6501-P-WP-ANA only: Connect to an analog device.                                                                                                    | 3.6.3       |
| 3         | Weigh scale input terminal block     | Connect to weighing sensor(s), bench and floor scales.                                                                                                    | 3.6.5       |
| 4         | Serial communications terminal block | Enables or disables termination for serial communications.                                                                                                    | 3.6.6       |
| 5         | Serial port termination switch       | Terminates the instrument's serial communications terminal<br>block.                                                                                           | 3.6.7       |
| 6         | Dual 10/100 Mbps Ethernet ports      | Models HI6501-P-WP-EIP and HI6501-P-WP-ANA have two<br>Ethernet ports that can connect to your local Intranet,<br>Extranet, VPN, or Internet (World Wide Web). | 3.6.8       |
| 7         | DC power input port                  | Connect to DC power source.                                                                                                    | 3.6.9       |

| Table 2-2. Key | / Items on the | Rear Panel of the | HI6501 Weig | ht Processor |
|----------------|----------------|-------------------|-------------|--------------|
|----------------|----------------|-------------------|-------------|--------------|

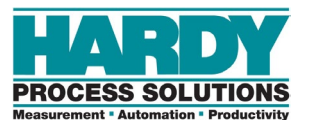

# **3 INSTALLATION**

### Topics:

- Planning Your Installation (page 18)
- ▲ Unpacking (page 23)
- ▲ Climatization (page 23)
- Handling Precautions (page 24)
- Mounting Instructions (page 24)
- Wiring Instructions (page 29)

This chapter describes how to install the HI6501 Weight Processor.

# **3.1 Planning Your Installation**

## 3.1.1 Hardy Field Service

Hardy Process Solutions provides local field service for all scales and weighing equipment. Hardy's factory trained technicians can perform service on all Hardy equipment as well as most other manufacturers' systems. Enabled by the Hardy Process Toolbox, our technicians spend less time onsite, saving money and reducing downtime.

Services include the following:

- Installation & Commissioning, Pre-Installation Site Audit
- Onsite Emergency Service
- Product, Service, and PLC Integration Training
- PLC Integration Support

To request any of these services, or to discuss your needs with a trained Hardy Service Agent, call 800-821-5831 option 4 between 6:30 AM and 5:30 PM PST. For emergency downtime service after hours, leave a message in our emergency mailbox and your call will be returned promptly, or email us at <u>hardysupport@hardysolutions.com</u>.

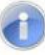

**Note:** Because the HI6501 Weight Processor is part of a larger system, its installation may depend on other system components. Refer to any additional information furnished by Hardy or vendors of other components used in the system (PLC systems, scales, and so on).

## 3.1.2 Required Tools

The following tools are required to install the HI6501 Weight Processor.

- A small flat blade screwdriver (2 mm) for terminal blocks.
- A medium flat blade screwdriver (4mm) when using AC power supply.
- A center punch and a drill with a 13/64-inch (5-mm) bit and a 1.25-inch (32-mm) bit when installing with a display.

### 3.1.3 User Responsibilities

When planning and preparing for the installation of a HI6501 Weight Processor, the user assumes the following responsibilities:

• Work with Hardy Field Service, as necessary (see section 3.1).

- Provide the space, people, and tools for unpacking, installing, and operating the HI6501 Weight Processor.
- Maintain the proper environmental conditions for the HI6501 Weight Processor.
- Provide adequate power facilities for the HI6501 Weight Processor.
- Supply the network connections and external cabling required by the HI6501 Weight Processor.
- Provide adequate power, which is necessary for the reliable functioning of electronic equipment and for the safety of the user's installation. The user is responsible for procuring, installing, and maintaining adequate power to the equipment.
- Allow only trained personnel to use the HI6501 Weight Processor.
- Allow only qualified technical personnel familiar with local and national wiring code requirements to work on the electric components of the HI6501 Weight Processor and must supervise any auxiliary staff. Work must be performed in accordance with all electrical engineering rules and regulations.

## 3.1.4 Warning and Safety Labels

Visible warning and safety labels are mounted at potentially dangerous positions of the HI6501 Weight Processor.

Before installing and commissioning the HI6501 Weight Processor, installers and operators must become familiar with the potentially dangerous points of the system and understand the meaning of the warning and safety labels.

## 3.1.5 Operating Guidelines

- Never work in an unsafe or improper manner.
- Take measures to ensure that the HI6501 Weight Processor is used only when it is in a safe condition and trouble-free.
- Use the HI6501 Weight Processor only when all protective devices and safety equipment are in the intended locations and operational.
- To ensure that visible damage or faults can be recognized, inspect the HI6501 Weight Processor at least once during a shift. Any changes in the operating performance must be reported immediately to the responsible authorities/persons. If necessary, stop and secure the HI6501 Weight Processor until the reported issues are resolved.

## **3.1.6 Electrostatic Discharge**

Electrostatic discharge (ESD) can harm the electronic components of the HI6501 Weight Processor.

ESD is created when the electrical field surrounding different objects varies and becomes imbalanced. The spark that is created when contact balances the fields can damage the HI6501 Weight Processor.

To minimize possible ESD-induced failures at the installation location:

- Make sure all equipment and flooring are grounded. Any charge that might build up would be discharged safely through that common ground.
- Maintain recommended humidity level and airflow rates. Relative humidity above 40% reduces the resistance of items that can generate a charge, making it more difficult to generate an ESD.
- Store spare electric parts in antistatic bags until the parts are ready to be installed. These bags are designed to prevent a charge from building.
- When handling the HI6501 Weight Processor, wear protective devices like wrist straps, sole grounders, and conductive shoes. These items help to prevent electrostatic charge from building.

### 3.1.6.1 Sources of Electrical Interference

Make sure that the HI6501 Weight Processor is protected from sources of electrical interference. The following table provides examples of electrical interference.

| Potential Source             | Description                                                                                                    |
|------------------------------|----------------------------------------------------------------------------------------------------|
| Wall outlets                 | Power outlets for building maintenance and janitorial equipment, such as vacuum cleaners<br>and floor buffers, must be wired from circuit breakers on a power panel separate from the<br>computer system panel. The ground wires from these outlets must connect to the normal<br>building distribution panel and not to the system ground. If a separate power source and<br>separate ground are not provided, maintenance and janitorial equipment can induce electrical<br>noise that can affect operation of the HI6501 Weight Processor. An electrician can verify<br>whether maintenance outlets are on separate panels. |
| Lightning                    | In geographical areas subject to lightning storms, install lightning protection for the HI6501 Weight Processor. The principles of lightning protection and personnel safety are described in the National Fire Protection Association (NFPA) Handbook.                                                                                                    |
| Electromagnetic interference | Electromagnetic interference (EMI) can cause various problems. The HI6501 Weight<br>Processor is designed to reduce its susceptibility to radiated and conducted interference. A<br>Hardy Process Systems representative can advise about common causes of electromagnetic<br>interference.                                                                                                    |

### 3.1.6.2 Emergency Power Control

For safety purposes, consider installing emergency power-off controls for disconnecting the main power to the HI6501 Weight Processor. These controls should be installed at a location with easy access to operators, such as next to the exit doors of the computer room. Before installing power controls, check and comply with all local electrical codes.

## 3.1.7 Pre-installation Planning

Successful installation of the HI6501 Weight Processor requires careful pre-installation planning. Proper planning will help provide for a more efficient installation and greater reliability, availability, and serviceability.

All pre-installation activities should be scheduled and completed before the equipment is delivered. The pre-installation process includes:

- Working with Hardy Field Service to ensure that all hardware and cables in the specified configuration and all cables of the appropriate length have been ordered.
- Selecting key personnel who will handle the installation.
- Preparing a preliminary layout of the installation.
- Confirming that all electrical service wiring has been installed at the predetermined location.
- Making a final layout of the installation and reviewing the layout with Hardy Field Service.

To assist with pre-installation planning, verify the availability of each item in the following site preparation checklist. The following tasks might require several weeks to complete:

- Acquiring required power sources.
- Arranging for an electrician.
- Making cabinet or enclosure alterations to accommodate the HI6501 Weight Processor.
- Ordering third-party equipment to support the HI6501 Weight Processor.

| Table 3-1. Pre-installation Planning Checklist                                                                            |     |    |
|----------------------------------------------------------------------------------------------------|-----|----|
| Checklist Question                                                                                                    | Yes | No |
| Safety                                                                                                    |     |    |
| Is the installation room free of any equipment servicing hazards, such as electrical or data cables that obstruct access? |     |    |
| Does the installation location have a fire-protection system?                                                             |     |    |
| Space Planning                                                                                                    |     |    |
| Does the floor plan include adequate space for airflow and servicing needs?                                               |     |    |
| Is the installation location structurally complete (walls, floor, air conditioning system, and so on)?                    |     |    |
| Are antistatic flooring or mats installed?                                                                                |     |    |
| Are there cutouts or channels to route cables?                                                                            |     |    |
| Can the temperature be maintained between 50° to 104°F (10° to 40°C)?                                                     |     |    |
| Can the humidity level be maintained between 8% and 80%?                                                                  |     |    |
| Is the installation location protected against vibration and acoustics?                                                   |     |    |
| Is all equipment not supplied by Hardy Process Solutions on site and ready for use?                                       |     |    |
| Electrical Requirements                                                                                                   |     |    |
| Is there a sufficient number of DC or AC outlets for the equipment?                                                       |     |    |
| Are the DC or AC outlets on different lines?                                                                              |     |    |

## 3.1.8 Seismic Considerations

Does the site enforce access controls (for example, will Hardy representatives need an escort)?

Are the input circuit breakers adequate for equipment loads?

Have all sources of electrical interferences been addressed?

Are uninterruptible power supplies (UPS) in place?

C

In earthquake-prone areas, it is important to restrain the Hardy HI6501 Weight Processor adequately to prevent personal injury and limit potential damage to system components. This may include using stabilizing equipment to eliminate the risk of tipping, which could lead to personal injury.

Site Access and Security

# 3.2 Unpacking

The HI6501 Weight Processor is shipped directly from Hardy Process Solutions. After receiving the HI6501 Weight Processor, perform the following steps to ensure that it and other contents arrived safely.

- 1. Before signing the packing slip, inspect the outer shipping container for any damage that may have occurred in shipping. Report any sign of damage to the appropriate shipping agency.
- 2. Remove the HI6501 Weight Processor components and cables from the shipping container.
- 3. Check the contents against the items referenced on the packing list. If any item is missing or damaged, notify a sales representative and/or the shipping agency.
- 4. Record the model number and serial number of the HI6501 Weight Processor. Store this information in a convenient, secure location for reference when contacting <u>Customer</u> <u>Service</u>, buying parts, or upgrading firmware.
- 5. Save the shipping container, foam, and antistatic bags in case the HI6501 Weight Processor must be returned. Returning the HI6501 Weight Processor in any other container is not advised.

A Return Material Authorization (RMA) number is required before returning any damaged product. Use the website to request an RMA at

<u>https://www.hardysolutions.com/pages/support/hardy-repair-program</u>. Have the following items ready:

- Your name, company name, shipping address, email address, and telephone number
- Model number and serial number of the instrument
- Brief description of the problem

In case of damage due to shipping, notify the delivering carrier immediately for an inspection.

# 3.3 Climatization

HI6501 Weight Processors shipped or stored at extreme temperatures require time to adjust to operating temperatures before startup. If the HI6501 Weight Processor arrives in hot or cold weather, do not unpack it until it has been allowed to reach room temperature (one to two hours). Immediately exposing the HI6501 Weight Processor to warm temperature can cause condensation to occur, which could damage the electronics. If any condensation is noticed, allow the HI6501 Weight Processor to stand unattended for one to two hours, and then unpack it.

# **3.4 Handling Precautions**

Observe the following precautions when handling the HI6501:

- Exercise all ESD precautions before and during installation.
- Wear an approved wrist-strap grounding device when handling the instrument.
- Touch a grounded object or surface to rid yourself of any electrostatic discharged prior to handling the instrument.
- Handle the instrument from the bezel in front away from the connector. Never touch the connector pins.
- Do not install the instrument right next to an AC or high-voltage DC module.
- Route all the load voltage cables away from high-voltage cables.

# **3.5 Mounting Instructions**

Mounting options for HI6501 Weight Processors depend on the model:

• Weight Controllers with a display can be panel mounted. See sections 3.5.1 and 3.5.1.1.

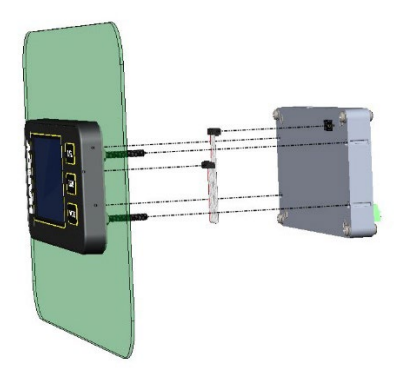

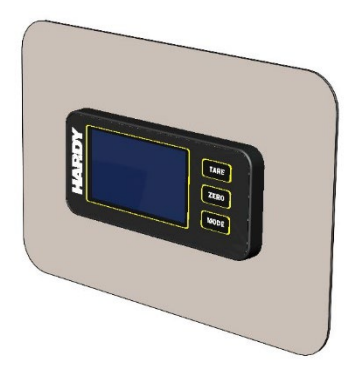

• If a display is not required, please speak to your Hardy Representative about available models designed for DIN rail installation.

## 3.5.1 Mounting Using a Front Panel Display

HI6501 Weight Controllers purchased with a display come with a thin plastic template.

- Check at least one dimension on the template for accuracy before use.
- Verify the hole for the display cable is located on the correct side before drilling.

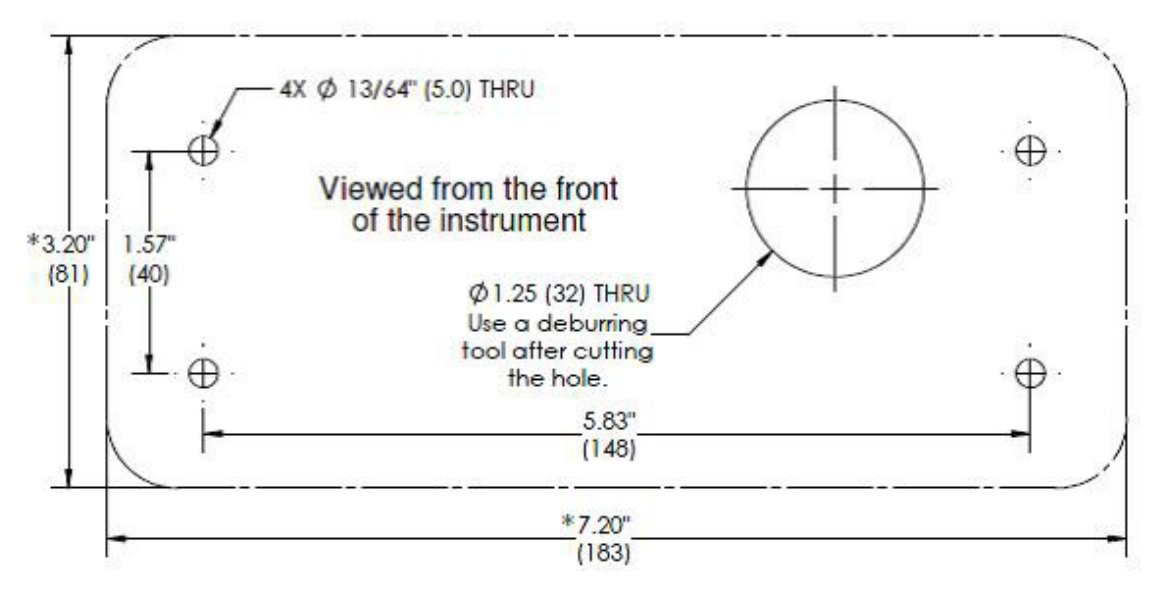

Figure 3-1. Panel Hole Dimensions (Not to Scale)

A printable template is also available on the Hardy <u>website</u>. Printers and copy machines can distort or reduce the template measurements shown above. If you do not use the plastic template supplied with the product, <u>verify the dimensional accuracy</u> of any printed paper template before use.

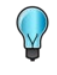

**TIP:** Measure twice, cut once, and verify dimensional accuracy of any printed material.

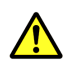

**Caution:** Hardy recommends installing the HI6501 Weight Processor in a NEMA 4-, 4X-, or IP 65-rated enclosure or better.

### 3.5.1.1 Panel Mount Option

To panel-mount the HI6501 Weight Processor:

- 1. Place the drill template onto the panel and secure in place with tape.
- 2. Using a center punch, mark the locations of the 5 holes and drill as directed.
- 3. Hand-tighten the four screw rods into the front panel display.
- 4. Align screw rods with the four holes drilled in the panel, then gently slide the display assembly until the gasket of the display is flush with the panel.

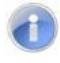

**Note:** Rods are designed to accommodate a range of panel thicknesses (see the I/I diagram for detail).

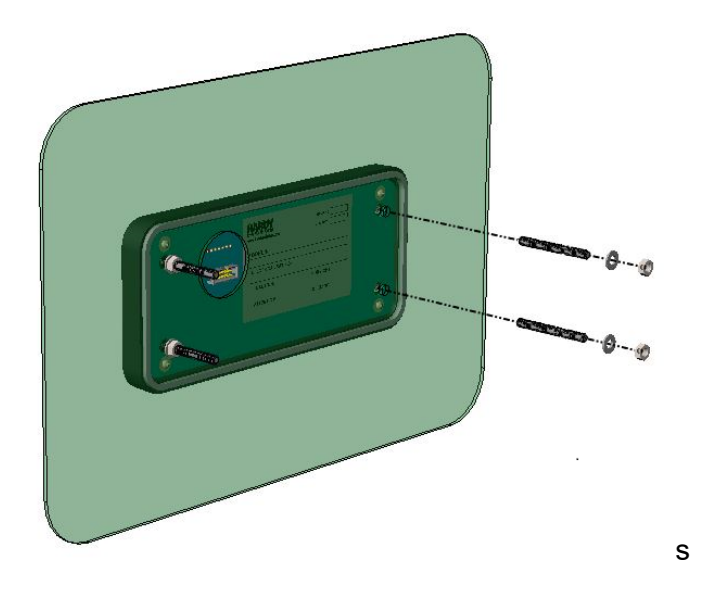

Figure 3-2. Installing Four Screw Rods into the Front Panel Display

6. Place four washers followed by four nuts onto the rods. Tighten the four 4mm nuts to completely and evenly compress the gasket to achieve an IP65 rating.

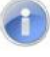

Note: For torque specifications see the I/I diagram.

- 7. Install the display cable to the display, as shown in Figure 3-3.

### Figure 3-3. Installing the Display Cable

- 8. Position the instrument enclosure with the display connector pointing toward the panel.
- 9. Align the screw rods with the slots on the sides of the enclosure, then carefully slide the instrument about half-way onto the rods.

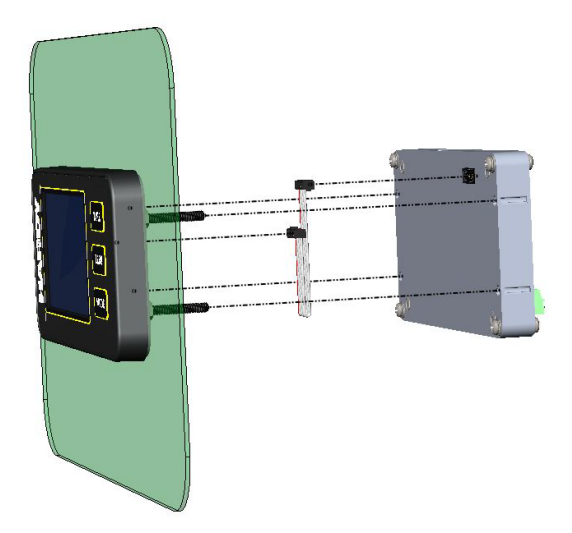

Figure 3-4. Sliding the Instrument Half-way on to the Rods

- 10. Plug the display cable into the instrument taking care not to introduce twists into the cable.
- 11. Continue sliding the instrument enclosure onto the screw rods, making sure the display cable remains flat, until the instrument is flush with the panel.

12. Install and tighten the four keeper nuts, with the smooth side of the nut against the enclosure and the knurled side of the nut away from the enclosure.

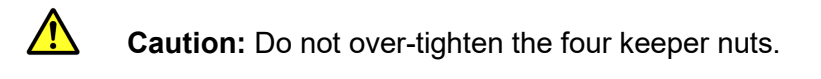

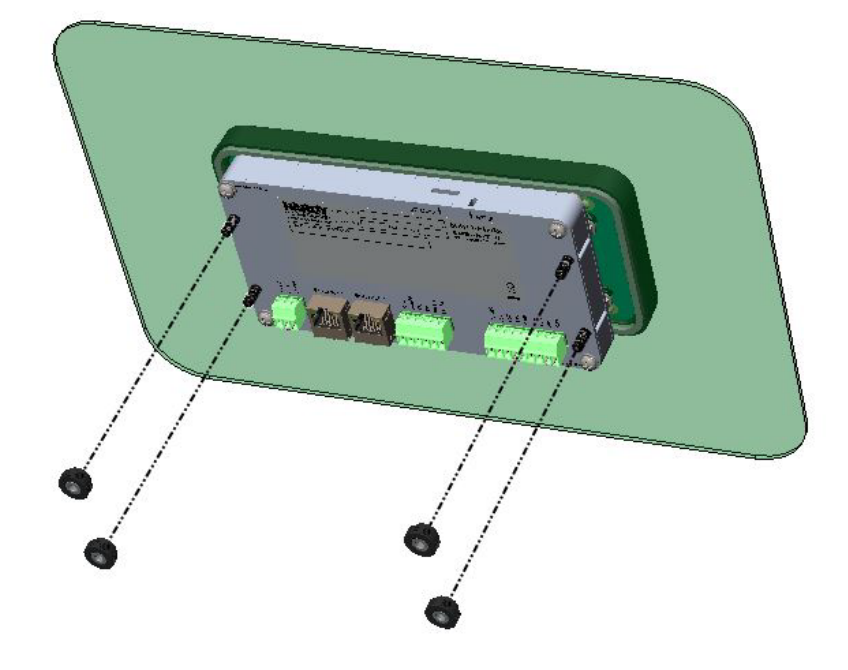

Figure 3-5. Installing and Tightening the Four Keeper Nuts

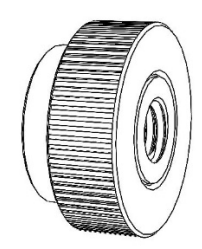

Figure 3-6. Zoomed-in View of Keeper Nut

**Note:** The HI6501 Weight Processor front panel display is NEMA 4/4X-rated when installed correctly in a panel per instructions above.

# **3.6 Wiring Instructions**

The following sections describe the wiring instructions for the HI6501 Weight Processor.

## 3.6.1 Using the Grounding Screws

Grounding is an essential safety measure in electrical systems to prevent the buildup of excess voltage and to ensure the safe dissipation of electrical currents.

Grounding can minimize EMI and radio frequency interference (RFI) that may affect the accuracy and performance of sensitive instruments such as the HI6501 Weight Processor. The ground screws help to establish a reference potential and serve as a shield against external electromagnetic fields, reducing noise and ensuring reliable measurements.

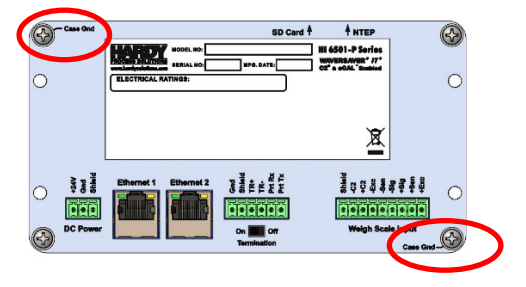

In some cases, grounding is crucial to maintain the integrity of the signals being measured from the sensor or transmitted by the instrument by providing a common ground reference. The ground screws help to eliminate ground loops and potential voltage differences that could introduce errors or distortions into the signals.

The rear panel has two grounding screws, labeled **Case Gnd**: one at the top-left and one at the bottom-right. Both screws provide a reliable electrical connection to earth ground.

## 3.6.2 Enabling or Disabling NTEP

The top-right side of the rear panel has a two-pin DIP switch for enabling or disabling NTEP.

The default position is OFF. Moving the switch to the ON position sets the instrument to meet the selected certification standard by preventing changes to certain parameters. To obtain certification, the appropriate agency must certify the instrument and seal the switch.

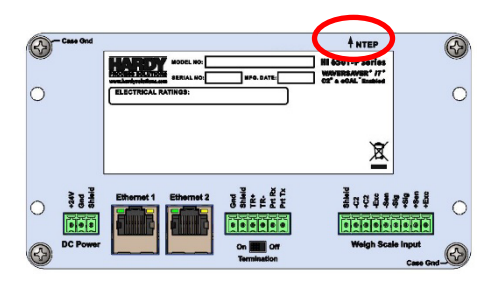

The switch is recessed to prevent its setting from being changed accidentally.

**TIP:** The instrument also provides a **Metrology** screen that sets the scale to meet certain certification standards by preventing changes to certain parameters (see section 5.8 for more information). By default, this parameter on this screen is set to None, which disables NTEP. If you keep this default setting and move the NTEP switch to the ON position, NTEP remains disabled, and all parameters will be accessible.

| 4 | NTEP |
|---|------|

Figure 3-7. NTEP Switch

## 3.6.3 Analog Output Connections

Model HI6501-P-WP-ANA has a 2-pin 4-20mA analog output terminal block on the rear panel.

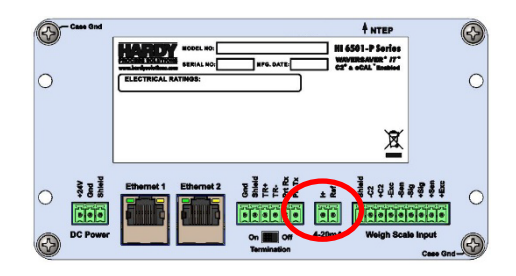

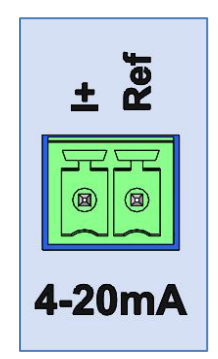

Figure 3-8. Analog Output Terminal Block

### Table 3-2. Pin Numbering on the Analog Output Terminal Block

| Pin | Signal Name | Properties |
|-----|-------------|------------|
| 1   | l+          |            |
| 2   | Ref         |            |

## 3.6.5 Weigh Scale Input Connection

The rear panel has a single weigh scale input terminal block that features Hardy's WAVERSAVER<sup>®</sup>, a technology capable of 250 updates/second post signal processing. It also features Hardy's C2<sup>®</sup> technology, but can be used with most industrial load cells, sensors, and scales. Fluting or tinning wire ends is highly recommended to prevent damage to the wire when tightening the terminal block screws.

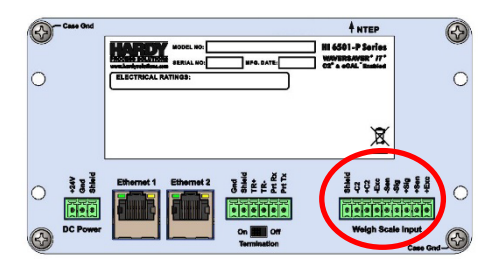

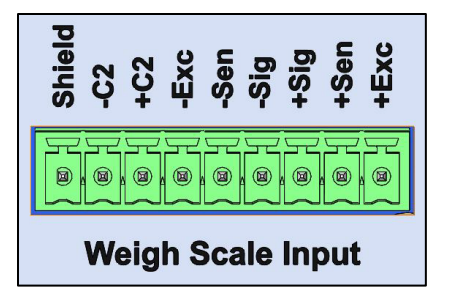

Figure 3-9. Weigh Scale Input Terminal Block

Table 3-3. Pin Numbering on the Weigh Scale Input Terminal Block

| Pin | Signal Name | Properties |
|-----|-------------|------------|
| 1   | Shield      |            |
| 2   | C2-         |            |
| 3   | C2+         |            |
| 4   | Exc-        |            |
| 5   | Sen-        |            |
| 6   | Sig-        |            |
| 7   | Sig+        |            |
| 8   | Sen+        |            |
| 9   | Exc+        |            |

## 3.6.6 Serial Communications

The rear panel has a 6-pin terminal block for connecting a serial device, such as a serial printer, to the HI6501 Weight Processor.

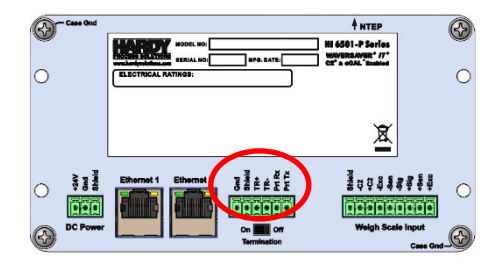

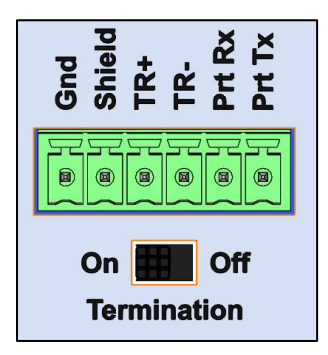

Figure 3-10. Serial Communications Terminal Block

| Pin | Signal Name | Properties |
|-----|-------------|------------|
| 1   | Ground      |            |
| 2   | Shield      |            |
| 3   | TR+         |            |
| 4   | TR-         |            |
| 5   | Ptr Rx      |            |
| 6   | Ptr Tx      |            |

## 3.6.7 Enabling or Disabling Serial Port Termination

Below the serial communications terminal block is a serial port termination switch. If your application requires you to configure termination of the data transmission lines to prevent the reflection of serial signals, set this switch to the On position. By default, the switch is set to Off.

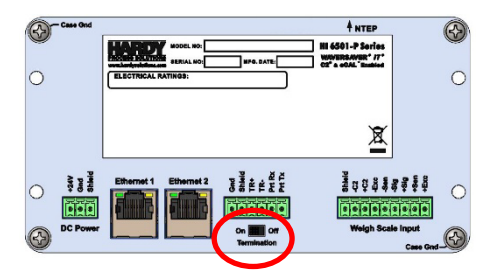

## 3.6.8 Ethernet/PROFINET Communications

The rear panel has dual RJ-45 ports. Depending on the model, either both ports can be used for TCP/IP communications, or one port can be used for TCP/IP communications and the other port can be used for PROFINET communications.

Both ports have the same pin assignments, regardless of whether they support TCP/IP or PROFINET connectivity.

 Models HI6501-P-WP-EIP and HI6501-P-WP-ANA have two Ethernet ports that can be used for TCP/IP communications. EIP models support Ethernet/IP and Modbus TCPIP protocols, and connect to your local Intranet, Extranet, VPN, or Internet (World Wide Web).

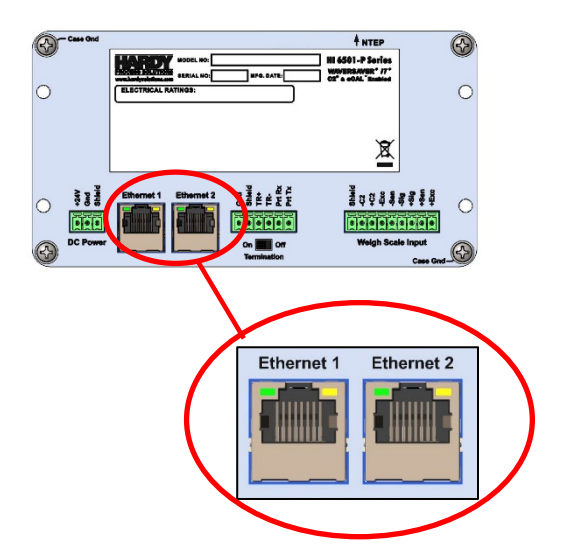

 Model HI6501-P-WP-PFN have one Ethernet port that can be used for TCP/IP communications and a second port that supports PROFINET communications. Facing the rear of the instrument, the left port supports Ethernet TCPIP and connects to your local Intranet, Extranet, VPN, or Internet. The right port connects to a PROFINET interface card.

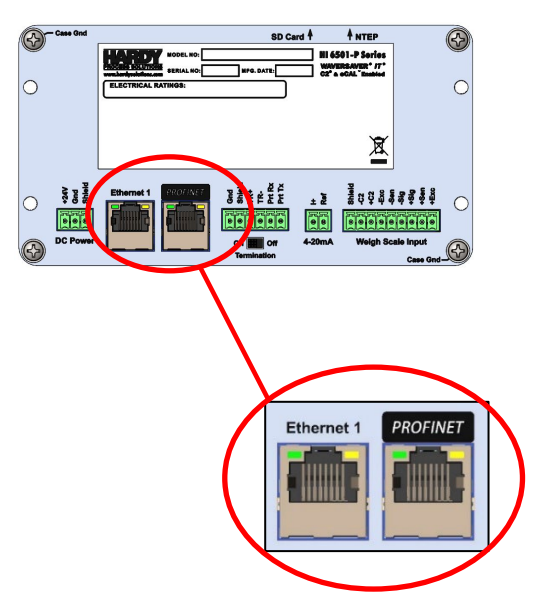

| Pin | Signal Name |
|-----|-------------|
| 1   | TX+         |
| 2   | TX-         |
| 3   | V+          |
| 4   | GND         |
| 5   | GND         |
| 6   | V+          |
| 7   | RX+         |
| 8   | RX-         |

### Table 3-5. Pin Numbering on the Ethernet and PROFINET Ports

### 3.6.9 Power

The HI6501 Weight Processor requires 24 VDC power from a Class II power supply. Use a powerlimited 12-27 VDC power supply (Class 2) on the DC input wiring. DC power should be supplied by a clean primary line directly from the DC power source.

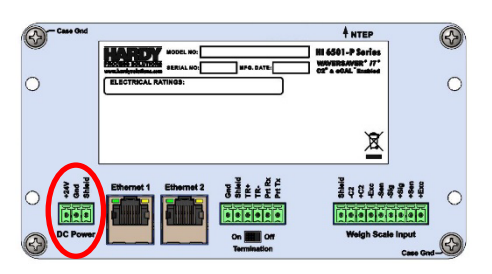

**Tip:** Hardy Process Solutions advises to wire directly to the Class II power supply instead of wiring to a 24 VDC bus that supplies other devices.

Warning: Do not operate with incorrect line voltage because it will damage the equipment and/or cause personal injury. Make sure the power source does not exceed 36 VDC. Do not reverse the ground and hot wires because it can damage the equipment.

Unless otherwise prescribed by local regulations or specialized requirements, a minimum wire gauge for supply wiring is 14 Ga. stranded conductor, provided with an Earth Ground. Do not use solid conductors. To maintain the environmental rating of the control enclosure, route all wiring to and from the HI6501 Weight Processor through appropriately rated glands and according to National Electrical Code requirements.

To connect the HI6501 Weight Processor to a VDC power source:

1. Make sure the VDC power source is shut off before installing the wires to the connector.

- 2. Connect the 24 VDC voltage wire and shield wire to the connector that plugs into the **DC Power** terminal block at the rear panel.
- 3. Apply VDC power to the instrument.

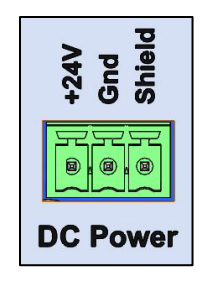

### Figure 3-11. DC Input Power Terminal Block

### Table 3-6. Pin Numbering on the DC Input Power Terminal Block

| Pin | Signal Name | Properties   |
|-----|-------------|--------------|
| 1   | +24V IN     | V +          |
| 2   | GND         | V -          |
| 3   | Shield      | Field Ground |

**Note:** When troubleshooting scale stability issues. remove the jumper to isolate shield from ground to prevent the possibility of a "ground loop." Ground loops can be a major source of noise, hum, and interference in sensitive electronic systems caused when two or more devices are connected to a common ground through different paths.
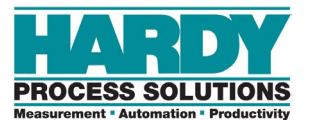

# **4 INITIAL SETUP**

- Checking Connections (page 38)
- Powering on the HI6501
   Weight Processor (page 38)
- Accessing Scale Parameters (page 39)

This chapter describes how to prepare the HI6501 Weight Processor for initial setup.

## **4.1 Checking Connections**

Verify the mechanical installation by checking that all fasteners (nuts, washers, and keepers) are in place and tight according to specifications identified in Chapter 3.

When a display is used, pay close attention to the interface between the display bezel and the panel to which it is mounted – NO GAP should be visible and gasket should be completely compressed.

Make all connections to the HI6501 Weight Processor, including power, weigh scale input(s), and Ethernet/PROFINET.

Check all connections before power-up by gently pulling on the leads to ensure there are no loose wires.

## 4.2 Powering on the HI6501 Weight Processor

The instrument powers on as soon as it is connected to the power source. There is no ON/OFF switch to control power to the instrument.

Use a power-limited 12-27 VDC power supply (Class 2) on the DC input wiring. DC power should be supplied by a clean primary line <u>directly</u> from the DC power source.

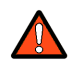

Warning: Do not operate with incorrect line voltage because it will damage the equipment and/or cause personal injury. Make sure the power source does not exceed 24 VDC. Do not reverse the ground and hot wires because it can damage the equipment.

To power on the HI6501 Weight Processor, apply VDC power to the instrument.

## **4.3 Accessing Scale Parameters**

For convenience, the HI6501 Weight Processor provides several ways to access scale parameters:

- Using the touchscreen (see section 4.3.1)
- Using the embedded webserver (see section 4.3.2)
- Using an Ethernet network connection
- Using a direct connection to a PLC, PAC, or DSC control system (see section 4.3.3)

### 4.3.1 Using the Touchscreen

The touchscreen interface provides quick and simple operation by directly touching the menu items and parameters with a finger or blunt object. Using sharp objects, such as a screwdriver, can harm the touchscreen.

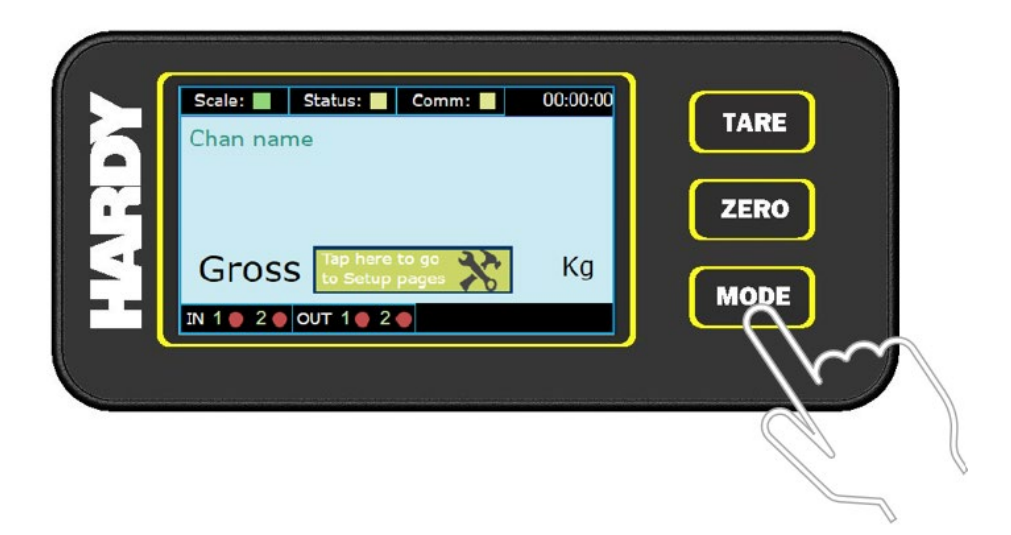

Figure 4-1. Accessing the Set-up Menus

To set up the HI6501 using its front panel touchscreen:

- 1. At the lower right side of the instrument, press the **Mode** button until the **SETUP** button appears at the lower center side of the touchscreen.
- 2. Confirm entry into set-up menus by pressing the "Tap here" button on the display's touch screen.
- 3. To cancel set-up, cycle thru options by pressing the MODE button.

- 4. Within the set-up screens, press the appropriate buttons to configure setup, calibration, operation, and other parameters. Additional screens for set-up can be found by swiping the lower portion of the touch screen. For information about configuring instrument parameters, see Chapter 5.
- 5. After configuring the instrument, swipe from left to right until the **HOME** button appears at the lower right side of the screen and then touch the **HOME** button to exit setup.

### 4.3.2 Using the Embedded Webserver

The embedded webserver is a graphical point-and-click interface that can be accessed using a computer that has an Internet connection. Using the embedded webserver, you can access the same instrument settings and parameters available from the front panel touchscreen.

To set up the HI6501 using its embedded webserver:

- 1. If the HI6501 is powered on, power it off.
- 2. Connect either end of a straight-through or crossover Ethernet cable to the RJ-45 connector on the HI6501 rear panel. Connect the other end of the cable to a network switch or router.
- 3. Power up the HI6501. The instrument automatically negotiates settings suitable for a variety of operating systems and network configurations.
- 4. Wait approximately 15 seconds and then check whether the green light of the Ethernet port is blinking. If it is blinking, the computer can communicate with the HI6501 and you can skip to <u>step 5</u>. Otherwise, perform the following steps for Windows 10 and Windows 7 operating systems. For other operating systems, refer to the instructions on the Internet:
  - a. The HI6501's default static IP address is 192.168.0.100. To communicate with the instrument, configure the computer's IP address so the network identifier (first three octets in the IP address) are the same as the HI6501 and the node identifier (last octet) is a number from 0 to 255 other than 100 (for example: 192.168.0.101).

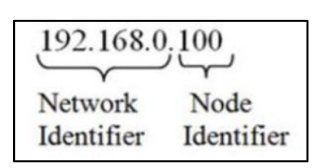

- In Windows 7, go to Start > Control Panel > Network and Sharing Center and click Local Area Connection.
- In Windows 10, click Start > Settings > Control Panel > Network and Internet
   > Network and Sharing Center > Change adapter settings.
- b. In the list of network connections that opens, select the LAN connection being used to connect to the instrument. Double-click the connection.

- c. In the next window, click the **Properties** button.
- d. In the **Networking** tab, check **Internet Protocol Version 4 (TCP/IPv4)**, and then click **Properties**.
- e. In the General tab, select Use the following IP address.
- f. In the **IP address** field, enter the same first 3 octets from the instrument, but change the last octet by 1 number. For example, if the fixed IP address for the instrument is 192.168.000.100, enter 192.168.000.101 in the **IP address** field
- g. In the **Subnet mask** field, type 255.255.255.0.

| nternet Protocol Version 4 (TCP/II                                                                            | Pv4) Properties                                                               | ×  |                        |
|----------------------------------------------------------------------------------------------------|-------------------------------------------------------------------------------|----|------------------------|
| General                                                                                                    |                                                                               |    |                        |
| You can get IP settings assigned a<br>this capability. Otherwise, you nee<br>for the appropriate IP settings. | utomatically if your network supports<br>ed to ask your network administrator |    | Complete the IP addres |
| O Obtain an IP address automa                                                                                 | tically                                                                       |    | complete the ir addres |
| Use the following IP address:                                                                                 |                                                                               |    |                        |
| IP address:                                                                                                   | 192 . 168 . 000 . 101                                                         |    |                        |
| Subnet mask:                                                                                                  | 255.255.255.0                                                                 |    |                        |
| Default gateway:                                                                                              |                                                                               |    |                        |
| Obtain DNS server address a                                                                                   | utomatically                                                                  |    |                        |
| • Use the following DNS server                                                                                | addresses:                                                                    |    |                        |
| Preferred DNS server:                                                                                         |                                                                               |    | Click OK.              |
| <u>A</u> lternate DNS server:                                                                                 |                                                                               |    |                        |
| Validate settings upon exit                                                                                   | Advanced .                                                                    |    |                        |
|                                                                                                    | OK Cance                                                                      | el |                        |

- h. Back out by clicking **OK** or **HOME** all the way back.
- 5. Open a web browser on the computer, enter the static instrument's IP address (192.168.000.100), and press the Enter key. The instrument's home screen appears in the browser.
- 6. Proceed to Chapter 5 for information about configuring instrument parameters.

### 4.3.3 Using a PLC

Many of the set-up procedures in this section require an PLC or DCS. In this section, the Allen Bradley system is used.

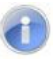

**Note:** The HI 6501 is not compatible with HI 215IT Junction Boxes. Make sure the HI 6501 is installed with the HI6020IT, HI6020JB, HI 6010IT or HI6010JB Junction Boxes. It is compatible with the HI215JB without the IT functions.

## **Setting Up Communications**

The following procedure describes how to set up communications between the ControlLogix PLC and the HI6501. This procedure requires a new or open RS Logix® 5000 project. For instructions, see your RS LOGIX 5000 manual.

For this setup example/instructions, use the EDS\_AOP file. This file is available as a free download from the <u>Hardy website</u>. For information about how to install EDS files, see the Rockwell instructions.

- 1. In the program Controller Organizer, find the **I/O Configuration** section.
- 2. Right-click the Ethernet Module under which you will be installing the HI6501-WS module.
- 3. Select **New Module** to display a list of modules.
- 4. From the catalog list, select the Hi6501 Series EDS\_AOP module.

| <ul> <li>Catalog Number</li> </ul> | Description                              | Vendor          | Category             |
|------------------------------------|------------------------------------------|-----------------|----------------------|
| 1734-AENT                          | 1734 Ethemet Adapter, Twisted-Pair Media | Allen-Bradley   | Communication        |
| Hardy 4000 Series                  | HI-4050 Weight Controller/Check Weigh    | Hardy Process S | Generic Device(depre |
| Hardy 6200 Series                  | HI6200-EIP                               | Hardy Process S | Generic Device(keya  |
| Hardy 6500 Series                  | HI65x0-EIP                               | Hardy Process S | Generic Device(keya  |
| Hardy 6600 Series                  | HI6600-EIP                               | Hardy Process S | Generic Device(keya  |
|                                    |                                          |                 |                      |

5. Configure the module by entering a unique name and entering the instrument's IP address.

| Enter a<br>unique<br>name. | General         Connection         Module Info         Configuration         Parameters         Internet           Type:         Hardy 6200 Series HI6200-EIP         Vendor:         Hardy Process Solutions         Parameters         Local | Protocol Port Configuration                                                             |
|----------------------------|----------------------------------------------------------------------------------------------------|-----------------------------------------------------------------------------------------|
|                            | Name: Left_SCP Description:                                                                                                    | Ethemet Address<br>Private Network: 192.168.1.<br>IP Address: 192.168.0.9<br>Host Name: |
|                            | Module Definition<br>Revision: 2.037<br>Electronic Keying: Compatible Module<br>Connections: VO Connection<br>Change                                                                                                    |                                                                                         |
|                            | Status: Offline                                                                                                    | OK Cancel Apply Help                                                                    |

6. In the **Connection** tab, make sure the **Requested Packet Interval (RPI)** is set no faster than **4ms**.

| General | Connection                               | Module Info     | Configuration*   | Parameters Ir    | ternet Protocol Port C          | Configuration         |                |           |       |
|---------|------------------------------------------|-----------------|------------------|------------------|---------------------------------|-----------------------|----------------|-----------|-------|
|         |                                          | Name            |                  | Requester        | 1 Packet Interval (RPI)<br>(ms) | Connection<br>EtherNe | 1 over<br>t/IP | Input Tri | igger |
| VO Co   | nnection                                 |                 |                  | 10.0 🜩           | 1.0 - 9999.9                    | Unicast               | ~ (            | Cyclic    |       |
| Tabi    | sit Modula                               |                 |                  |                  |                                 |                       |                |           |       |
| Inhil   | bit Module<br>or Fault On Coi<br>e Fault | ntroller If Cor | nection Fails Wh | iile in Run Mode |                                 |                       |                |           |       |

- 7. Click **OK**. The module appears in the controller organizer in the I/O configuration under the **Ethernet** section.
- 8. Repeat this procedure for any additional modules.

### **Configuration Parameters**

Table 8-1 lists the parameters used when configuring the IO.

|  | Tab | le 8-1. | IO P | aramet | ters |
|--|-----|---------|------|--------|------|
|--|-----|---------|------|--------|------|

| Configuration Parameters     | Data Type |
|------------------------------|-----------|
| Enable/Disable Configuration | INT       |
| Decimal Point                | SINT      |
| Grads                        | SINT      |
| Unit                         | SINT      |
| WAVERSAVER                   | SINT      |
| Num Averages                 | INT       |
| Loadcell Sensitivity         | INT       |
| AutoZero                     | INT       |
| AutoZero Tolerance           | FLOAT     |
| Gravity Correction           | FLOAT     |
| Motion Tolerance             | FLOAT     |
| Zero Tolerance               | FLOAT     |
| Tare Weight                  | FLOAT     |
| Reference Weight             | FLOAT     |
| Span Weight                  | FLOAT     |
| Scale Capacity               | FLOAT     |

### **Configuration with AOP**

Using the EDS AOP file makes configuring the HI 6501 instrument fast and easy.

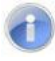

**Note:** If the configuration is "enabled" in the AOP or configuration table, the configuration table downloads into the module every time the connection is cycled.

- 9. Open the EDS AOP file and go to the Configuration section.
- 10. To use the configuration parameters, set the parameter **Enable/Disable Configuration Table** to **Enable**.

| Description                                                                                                    | Style                                    | Units | 1 dates                    | Mamo                                                              | DΔ                   |   |
|----------------------------------------------------------------------------------------------------|------------------------------------------|-------|----------------------------|-------------------------------------------------------------------|----------------------|---|
|                                                                                                    |                                          | 5     | Enable 🗸                   | Enable/Disable Config Table                                       | 18 🕻                 | * |
| Enter Motion Tolerance                                                                                                    | Float 🗸 I                                |       |                            | Motion Television                                                 | 19                   |   |
| Enter Zero Tolerance valu                                                                                                    | Float 🗸 I                                |       | 10.0                       | Zero Tolerance                                                    | 20                   |   |
| Enter Tare Weight                                                                                                    | Float 🤍 I                                |       | 0.0                        | Tare Weight                                                       | 21                   |   |
| Enter Reference Weight                                                                                                    | Float VI                                 |       | 0.0                        | Ref Weight                                                        | 22                   |   |
| The second second | Float v<br>Float v<br>Float v<br>Float v |       | 10.0<br>10.0<br>0.0<br>0.0 | Motion Televisione<br>Zero Tolerance<br>Tare Weight<br>Ref Weight | 19<br>20<br>21<br>22 |   |

- 11. Make any required changes.
- 12. Click **Apply**. The configuration table is downloaded to the module. After the table is downloaded, the module is configured automatically.

### **PLC Commands**

The PLC can control the HI 6501 using the commands in **Error! Reference source not found.**. The sections following the table provide detailed descriptions about the commands.

### Hardy Commands

| Command Number | Command        |
|----------------|----------------|
| (0x00)0        | Read Parameter |
| (0x01)1        | Zero Cmd       |
| (0x02)2        | Tare Cmd       |
| (0x64) 100 dec | Cal Low Cmd    |
| (0x65) 101 dec | Cal High Cmd   |
| (0x66) 102 dec | C2 Cal Cmd     |
| (0x80) 128 dec | IT Test        |

| Command Number | Command                                                     |
|----------------|-------------------------------------------------------------|
| (0x81) 129 dec | Stability Test                                              |
| (0x82) 130 dec | IT Test (Reduced Voltage) using 2.5VDC                      |
| (0x83) 131 dec | C2 Search                                                   |
| (0x92) 146 dec | Write INT Value Command (e.g., number of averages to 50)    |
| (0x93) 147 dec | Write FLOAT Value Command (e.g., motion tolerance to 1.5)   |
| (0x94) 148 dec | Set Default Parameters (all parameters except IP addresses) |
| (0x95) 149 dec | Set Default Network Parameters (IP addresses only)          |
| (0x96) 150 dec | Write to Non-volatile Memory (*SD card models only)         |
| (0x97) 151 dec | Save Last Good Configuration to Non-volatile Memory*        |
| (0x98) 152 dec | Restore Last Good Configuration from Non-volatile Memory*   |

## **READ PARAM CMD**

Hex value: 0x00

Decimal value: 0

To read a parameter, write the hexadecimal value 0x00 to the CMD register (register #0), and write the parameter number in the ParameterID register of the output table. The parameter value may then be read from the ParameterValue register in the input table. This value can be in integer or floating-point format, depending on the parameter. The Command status register in the reply contains the lower 16 bits of the system Command status word.

| Status word bit 0:        | A/D error                                                 |
|---------------------------|-----------------------------------------------------------|
| Status word bit 7 (0x80): | Not Found - the requested parameter number does not exist |
| Status word bit 6 (0x40): | Motion status                                             |

# ZERO CMD

Hex value: 0x01

Decimal value: 1

Write the hexadecimal value 0x01 to the command register to zero the gross weight. If this command succeeds, the status register reads 0.

| Status Error code 1 | Fail        |
|---------------------|-------------|
| Status Error code 2 | ADC Failure |

| Status Error code 3 | Out of tolerance |
|---------------------|------------------|
| Status Error code 4 | Motion           |
| Status code FF      | cmd in progress  |

## TARE CMD

Hex value: 0x02

Decimal value: 2

Performing a tare command changes the net weight to "0" and moves the tared value into the "tare weight" parameter. Write the hexadecimal value 0x02 to the command register to zero the net weight. If this command succeeds, the Cmd Status register (lower 8 bits of CmdStatusNCount) reads 0.

| Status Error code 1 | Fail            |
|---------------------|-----------------|
| Status Error code 2 | ADC Failure     |
| Status Error code 4 | Motion          |
| Status code FF      | cmd in progress |

## CAL LOW CMD

Hex value: 0x64

Decimal value: 100

Write the hexadecimal value 0x64 to the command register to perform the low step of a traditional calibration. If this command succeeds, the status register reads 0.

| Status Error code 1 | Fail            |
|---------------------|-----------------|
| Status Error code 2 | ADC Failure     |
| Status Error code 4 | Motion          |
| Status code FF      | cmd in progress |

# CAL HIGH CMD

Hex value: 0x65

Decimal value: 101

Write the hexadecimal value 0x65 to the command register to perform the high step of a traditional calibration.

| Status Error code 1 | Fail                                                              |
|---------------------|-------------------------------------------------------------------|
| Status Error code 2 | ADC Failure                                                       |
| Status Error code 4 | Motion                                                            |
| HardcalFailCounts 8 | Insufficient number of counts between hard cal hi and hard cal lo |
| Status code FF      | cmd in progress                                                   |

## C2 CAL CMD

Hex value: 0x66

Decimal value: 102

Write the hexadecimal value 0x66 to the command register to perform a C2 calibration.

| Status Error code 1 | Fail                     |
|---------------------|--------------------------|
| Status Error code 2 | ADC Failure              |
| Status Error code 4 | Motion                   |
| Status Error code 5 | no C2 cells              |
| Status Error code 6 | C2 capacities not equal  |
| Status Error code 7 | Non-Hardy C2 load sensor |
| Status code FF      | cmd in progress          |

## **IT Test**

Hex value: 0x80

Decimal value: 128

Write the hexadecimal value 0x80 to the command register to perform an Integrated Technician test. This test requires an IT summing card.

| Status Error code 1 | Fail            |
|---------------------|-----------------|
| Status code FF      | cmd in progress |

## **Stability Test**

Hex value: 0x81

Decimal value: 129

Write the hexadecimal value 0x81 to the command register to perform the stability test.

| Status Error code 1 | Fail            |
|---------------------|-----------------|
| Status code FF      | cmd in progress |

## **IT Test Reduced**

Hex value: 0x82

Decimal value: 130

Write the hexadecimal value 0x82 to the command register to perform an Integrated Technician test with reduced voltage. This test requires an IT summing card.

| Status Error code 1 | Fail            |
|---------------------|-----------------|
| Status code FF      | cmd in progress |

## C2 Search

Hex value: 0x83

Decimal value: 131

Write the hexadecimal value 0x83 to the command register to force the module to search for and read/update C2 data.

| Status Error code 1 | Fail            |
|---------------------|-----------------|
| Status code FF      | cmd in progress |

### WRITE CMD

Hex value: 0x92

Decimal value: 146

Set the value of a parameter. Write the hexadecimal value 0x92 in the command register 0, the parameter ID number in the ParameterID register, and the desired value in the ParameterValue register of the output table.

| Status Error code 1    | Fail                        |
|------------------------|-----------------------------|
| Status Error code 0x0B | Value out of range too high |
| Status Error code 0x0C | Value out of range too low  |
| Status Error code 0x0D | Not allowed                 |
| Status Error code 0x80 | Invalid parameter ID        |

# **Set Default Parameters**

Hex value: 0x94

Decimal value: 148

Write the hexadecimal value 0x94 to the command register to set all parameters and calibration back to default settings.

| Status Error code 1 | Fail |
|---------------------|------|
|---------------------|------|

#### Instrument Status Word Bits

| Bit | Description                                                            |
|-----|------------------------------------------------------------------------|
| 0   | A/D converter error - bad input from the load sensor.                  |
| 1   | A/D converter failure - no output from the converter to the processor. |
| 2   | Motion - indicates weight is in motion (changing).                     |
| 3   | Center of Zero                                                         |
| 6   | Calibration in Progress                                                |
| 7   | Error parameter ID Not Found                                           |

### Command Status Return Value

| Return Value | Description                                                   |
|--------------|---------------------------------------------------------------|
| 0            | Success                                                       |
| 1            | Fail                                                          |
| 2            | Fail - ADC error and ADC failure                              |
| 3            | Fail - out of tolerance                                       |
| 4            | Fail - motion                                                 |
| 5            | Fail - no C2 load cells found                                 |
| 6            | Fail - C2 capacities not equal                                |
| 7            | Fail - non-Hardy C2 load sensor                               |
| 8            | Fail - not enough counts between Cal low and Cal high weights |
| 11           | Fail – param value too high                                   |
| 12           | Fail – param value too low                                    |
| 13           | Fail – not allowed                                            |
| 128          | Fail – Parameter ID not found                                 |

### Modbus

Modbus is an application-layer messaging protocol that supports client/server communications between devices connected on different types of buses or networks. All HI 6501 series units have Modbus-TCP built-in. To have the instrument communicate through Modbus-TCP, use the touch screen or web browser to configure the HI 6501 for Modbus TCP. To understand the data and format for the Modbus-TCP communications, see the I/O tables.

If you do not have a Modbus PLC available to test the Modbus communications, download the Hardy Modbus-Link client software from the Hardy website to test communications with the HI 6501 instrument. The package communicates with the HI6501 only and is not a full communications package. If you encounter problems with this test, contact <u>Hardy Customer</u> <u>Service</u>.

Modbus services are specified by function codes that are elements of MODBUS request/reply PDUs. MODBUS is implemented for the HI 6501 using TCP/IP over Ethernet. In this client/server configuration, the client is the module requesting data and the server is the module providing the data.

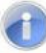

**Note:** MODBUS is located at level 7 of the OSI model and accessed at a reserved system port 502 on the TCP/IP stack. It supports communication with up to 10 different hosts (sockets).

### 4.3.3.1 Configuring MODBUS

- 13. Download the Hardy Modbus-Link client software:
  - a. Open a web browser on your computer.
  - b. Go to the Hardy website: http://www.hardysolutions.com
  - c. Click the Support Center link, hover over Doc & Program Downloads, and click
     HI 4000 Series Support Page. Then download the client software from the HI 4050
     Weight Controller page.
- 14. After downloading the client software, double-click the Hardy Modbus-Link .exe file to install the software on your computer. When the installation completes, a Hardy Modbus-Link icon appears on your Desktop.
- 15. Double-click the Hardy Modbus-Link icon to open the Hardy Modbus-Link display.

| 👬 Hardy Modbus-Link - hmblink1                           |  |
|----------------------------------------------------------|--|
| File Connection Setup Functions Display View Window Help |  |
| 🗅 🖆 🖬 🎒 🗙 🛅 🗒 🗒 🗛 📋 几 05 06 15 16 22 23 💡 😵              |  |
| ₩hmblink1                                                |  |
| Tx = 311: Err = 17: ID = 1: F = 03: SR = 1000ms          |  |
| No connection                                            |  |
|                                                          |  |
| 00001 = 0                                                |  |
| 00002 = 0                                                |  |
| 00003 = 0                                                |  |
| 00004 = 0                                                |  |
| 00005 = 0                                                |  |
| 00006 = 0                                                |  |
| 00007 = 0                                                |  |
| 00008 = 0                                                |  |
| 00009 = 0                                                |  |
|                                                          |  |
|                                                          |  |
|                                                          |  |
|                                                          |  |
|                                                          |  |
| 2                                                        |  |
|                                                          |  |
|                                                          |  |
|                                                          |  |
|                                                          |  |
|                                                          |  |

### Hardy Modbus-Link Display

16. From the **Connection** menu, click **Connect**. The TCP/IP Connection dialog box appears.

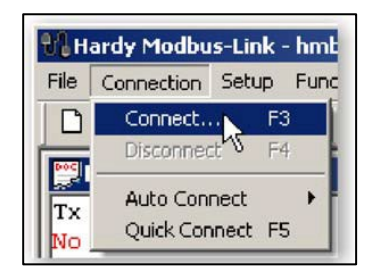

- 17. If TCP/IP is not selected in the top-right field, select it from the pull-down list.
- 18. In the **IP Address** field at the bottom right, type the address of the HI 6501 instrument with which you want to communicate.

| 9600 Baud <ul> <li>Response Timeout</li> <li>Cancel</li> <li>Rome Data bits</li> <li>Flow Control</li> <li>DSR</li> <li>DSR</li> <li>DSR</li> <li>TSS</li> <li>I Stop Bit</li> <li>RTS Topple</li> <li>[ms] RTS disable dek</li> <li>Response Timeout</li> <li>Cancel</li> <li>Cancel</li> <li>Cancel</li> <li>Cancel</li> <li>Cancel</li> <li>Cancel</li> <li>Cancel</li> <li>Response Timeout</li> <li>Cancel</li> <li>Cancel<!--</th--><th>тсрлр 💌</th><th>Mode<br/>© RTU © ASCII</th><th>OK</th></li></ul> | тсрлр 💌                       | Mode<br>© RTU © ASCII       | OK              |
|----------------------------------------------------------------------------------------------------|-------------------------------|-----------------------------|-----------------|
| None Parity Plow Control                                                                                                    | 9600 Baud 💌<br>8 Data bit: 💌  | Response Timeout [1000 [ms] | Cancel          |
| Parata Canar                                                                                                    | None Parity 💌<br>1 Stop Bit 💌 | Flow Control                | S disable delay |
| IP Address Port                                                                                                    | Remote Server<br>IP Address   | Port                        |                 |

19. Click **OK**. The red **No Connection** message disappears and the values at the top of the page change. Your computer is now connected to the HI 6501.

| Тх  | =   | 32: | Err  | =  | 3: | ID | = | 1: | F | = | 03: | SR | = | 1000ms |
|-----|-----|-----|------|----|----|----|---|----|---|---|-----|----|---|--------|
| 000 | 000 | =   |      | 0  |    |    |   |    |   |   |     |    |   |        |
| 000 | 001 | =   | -139 | 52 |    |    |   |    |   |   |     |    |   |        |
| 000 | 002 | =   |      | 0  |    |    |   |    |   |   |     |    |   |        |
| 000 | 003 | =   |      | 0  | -  |    |   |    |   |   |     |    |   |        |
| 000 | 004 | =   |      | 0  |    |    |   |    |   |   |     |    |   |        |
| 000 | 005 | =   |      | 0  |    |    |   |    |   |   |     |    |   |        |
| 00  | 006 | =   | -235 | 93 |    |    |   |    |   |   |     |    |   |        |
| 000 | 007 | =   | 164  | 48 |    |    |   |    |   |   |     |    |   |        |
| 000 | 008 | =   | -235 | 93 |    |    |   |    |   |   |     |    |   |        |
| 000 | 009 | =   | 164  | 48 |    |    |   |    |   |   |     |    |   |        |
|     |     |     |      |    |    |    |   |    |   |   |     |    |   |        |
|     |     |     |      |    |    |    |   |    |   |   |     |    |   |        |
|     |     |     |      |    |    |    |   |    |   |   |     |    |   |        |

- 20. From the **Setup** menu, click **Poll Definition**. In the Poll definition dialog box, select the following settings, and then click **OK**:
  - **Function** = 04 INPUT REGISTER
  - **Address** = 0
  - Length = 10

| Poll Definition               | ×         |
|-------------------------------|-----------|
| Slave ID:                     | ОК        |
| Function: 04 INPUT REGISTER 💌 | Cancel    |
| Address: 0                    | Apolu     |
| Length: 10                    |           |
| Scan Rate: 1000 ms            |           |
| 🔽 Auto Read Enable            | Read Once |

21. On the Hardy Modbus-Link page, from the **Display** menu, click **Float**. The Weight value appears in register 6 (net) or register 8 (gross). Other registers are not float values, so be aware of random numbers in other registers.

| 00000 | = | -0.0000 |
|-------|---|---------|
| 00001 | = |         |
| 00002 | = | 0.0000  |
| 00003 | = |         |
| 00004 | = | 0.0000  |
| 00005 | = |         |
| 00006 | = | 3.0000  |
| 00007 | = |         |
| 80000 | = | 3.0000  |
| 00009 | = |         |
|       |   |         |
|       |   |         |

- 22. From the **Display** menu, click **Long**. This allows you to write an integer value into the non-float registers.
- 23. From the Functions menu, select Read/Write Registers:

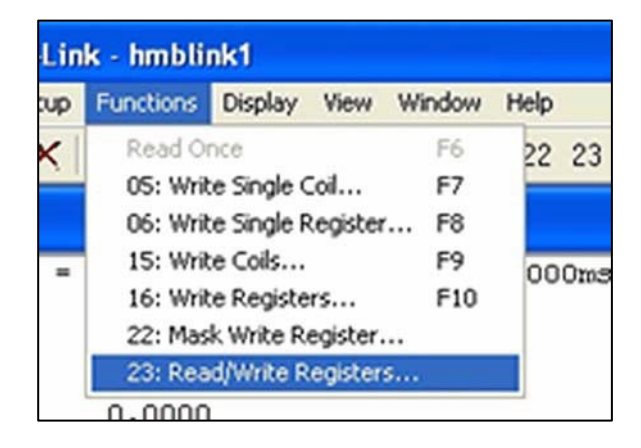

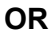

Click button 23 to open the Write multiple registers dialog box

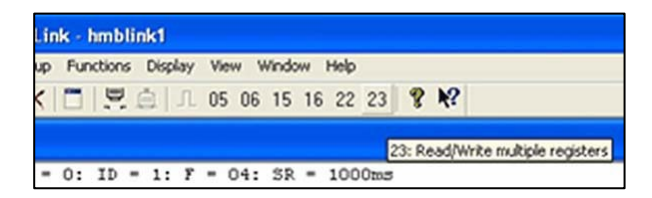

24. Double-click the top register. When the Enter Value box appears, enter the new value you want to write to this register. The following figure shows writing a value of **2**, which is the Tare command number.

| Slave ID:      | 1           | 000 = 0.0000                 | <u>^</u> | Send   |
|----------------|-------------|------------------------------|----------|--------|
| Write Address: | 0           | 004 = 0.0000<br>006 = 0.0000 |          | Cancel |
| Write Size:    | 24          | 008 = 0.0000<br>010 = 0.0000 |          | Edit   |
|                | Enter Value |                              | 2        | 3 Open |
|                | Value: 2    |                              | OK       | Save   |
| Read Address:  |             |                              | Cancel   |        |
| Read Size:     | 1           |                              |          | -      |
|                |             |                              |          |        |
|                |             |                              |          |        |

- 25. Click **OK** to accept the value, and then click the **Send** button to send the values to the HI 6501.
- 26. When the Response OK message appears, click **OK**.
- 27. Change the display back to Float and confirm that the Tare command changed the Net weight to zero.

| DOC  | hm  | blink1 |     |   |    |       |      |   |   |     |    |   |        |  |
|------|-----|--------|-----|---|----|-------|------|---|---|-----|----|---|--------|--|
| 1.0% |     | DIIIKI |     |   |    |       |      |   |   |     |    |   |        |  |
| Тх   | =   | 332:   | Err | = | 0: | ID =  | - 1: | F | = | 04: | SR | = | 1000ms |  |
|      |     |        |     |   |    |       |      |   |   |     |    |   |        |  |
| 00   | 000 | ) =    |     |   | 0. | .0000 | )    |   |   |     |    |   |        |  |
| 00   | 001 | . =    |     |   |    |       |      |   |   |     |    |   |        |  |
| 00   | 002 | =      |     |   | 0. | .0000 | )    |   |   |     |    |   |        |  |
| 00   | 003 | 3 =    |     |   |    |       |      |   |   |     |    |   |        |  |
| 00   | 004 | =      |     |   | 0. | .0000 | )    |   |   |     |    |   |        |  |
| 00   | 005 | ; =    |     |   |    |       |      |   |   |     |    |   |        |  |
| 00   | 006 | 5 =    |     |   | 0  | .0000 | )    |   |   |     |    |   |        |  |
| 00   | 007 | =      |     |   |    |       |      |   |   |     |    |   |        |  |
| 00   | 008 | =      |     |   | з. | .0100 | )    |   |   |     |    |   |        |  |
| 00   | 009 | ) =    |     |   |    |       |      |   |   |     |    |   |        |  |
|      |     |        |     |   |    |       |      |   |   |     |    |   |        |  |

### I/O Tables for Communications to PLC

Tables are common for the EtherNet/IP and Modbus – TCP communication protocols.

### Output Table

| Output Table            | Туре |
|-------------------------|------|
| Command                 | INT  |
| Aux Command Information | INT  |
| Parameter Value         | DINT |
| Parameter ID            | INT  |
| Reserved 1              | INT  |
| Reserved 2              | INT  |
| Reserved 3              | INT  |
| Reserved 4              | INT  |
| Reserved 5              | INT  |
| Total                   | 10   |

Command, Aux Command Information, Parameter ID, and Parameter Value are used to send commands to the instrument, write new parameter values, read existing parameter values, and read data values. The command is a 16-bit value used for the command string, as shown above in the command section.

The 16-bit Aux Command Information is used for specific information required for special commands. To select which parameter is being read or written, set the predefined number into the Parameter ID. If the value is being read, the Parameter Value is ignored or set to the required value if the value is being written.

The following values are reserved to provide padding, so the user-selectable read-only parameters are aligned between the output and input tables:

- Reserved 1
   Reserved 5
- Reserved 2
   Reserved 6
- Reserved 3
   Reserved 7
- Reserved 4

#### Input Table

| Input Table                      | Туре |
|----------------------------------|------|
| Command Echo                     | INT  |
| Command Status and Sample Counts | INT  |
| Parameter Value                  | DINT |
| Parameter ID                     | INT  |
| Instrument Status                | INT  |
| Net Weight                       | REAL |
| Gross Weight                     | REAL |
| Total                            | 10   |

The first four variables in the input table in — Command Echo, Command Status, Parameter ID, and Parameter Value — match closely the first four variables in the output table.

Command Echo echoes the command from the output table. This allows the PLC to ensure that the correct command has been executed and that the command status value is valid.

Command Status and Sample Counts returns the command status of the command being run and the Weight Sample Counts from 0 - 255 repeat. The value returned in the lower

byte of the register is the status code for the command. This code is one of the following values:

- A zero indicating the command passed.
- A value of 0xFF indicating the command is in process.
- An error code indicating the reason the command failed.
- The upper 8 bits of the register are a cyclic "measurement update count," which increment by one each time a new measurement value is taken, following a 0 to 255 then repeat cycle. If this value remains the same in two consecutive reads from the instrument, the communication or the measurement function has failed and appropriate action must be taken.

Parameter ID is an echo of the value sent in the output table. Parameter Value is the value for the specified Parameter ID.

Instrument Status is a 16-bit value that provides the current state of all the major functions within the instrument. They reflect the status of all the major functions and should be used with the "measurement update count" to determine the health of the instrument.

The Net Weight and Gross Weight values are always provided.

# LIST OF PARAMETER IDS

| Parameter          | Hex Value |
|--------------------|-----------|
| Units              | 0x2881    |
| Waversaver         | 0x2081    |
| NumAverages        | 0x2082    |
| ZeroTolerance      | 0x2886    |
| AutoZeroTolerance  | 0x6302    |
| AutoZeroState      | 0x6301    |
| MotionTolerance    | 0x2887    |
| SpanWeight         | 0x4182    |
| RefWeight          | 0x4101    |
| Gravity Correction | 0x4102    |
| Tare Weight        | 0x6183    |
| Cal Year           | 0x4202    |

## **Read/Write Parameters**

| Parameter | Hex Value |
|-----------|-----------|
| Cal Month | 0x4203    |
| Cal Day   | 0x4204    |

# **Diagnostic Write Parameters**

| Parameter            | Hex Value |
|----------------------|-----------|
| IT_NUMSENSORS JBOX 1 | 0x498D    |
| IT_NUMSENSORS JBOX 2 | 0x498E    |

# **IT Test Diagnostic Parameters**

| Parameter                  | Hex Value |
|----------------------------|-----------|
| IT WEIGHT CHANNEL 0        | 0x4990    |
| IT WEIGHT CHANNEL 1        | 0x4991    |
| IT WEIGHT CHANNEL 2        | 0x4992    |
| IT WEIGHT CHANNEL 3        | 0x4993    |
| IT WEIGHT CHANNEL 4        | 0x4994    |
| IT WEIGHT CHANNEL 5        | 0x4995    |
| IT WEIGHT CHANNEL 6        | 0x4996    |
| IT WEIGHT CHANNEL 7        | 0x4997    |
| IT MV/V CHANNEL 0          | 0x49A0    |
| IT MV/V CHANNEL 1          | 0x49A1    |
| IT MV/V CHANNEL 2          | 0x49A2    |
| IT MV/V CHANNEL 3          | 0x49A3    |
| IT MV/V REF 1              | 0x49A8    |
| IT MV/V CHANNEL 4          | 0x49A4    |
| IT MV/V CHANNEL 5          | 0x49A5    |
| IT MV/V CHANNEL 6          | 0x49A6    |
| IT MV/V CHANNEL 7          | 0x49A7    |
| IT MV/V REF 2              | 0x49A9    |
| IT RAW VARIATION CHANNEL 0 | 0x49B0    |
| IT RAW VARIATION CHANNEL 1 | 0x49B1    |

| Parameter                                | Hex Value |
|------------------------------------------|-----------|
| IT RAW VARIATION CHANNEL 2               | 0x49B2    |
| IT RAW VARIATION CHANNEL 3               | 0x49B3    |
| IT RAW VARIATION REF 1                   | 0x49B8    |
| IT RAW VARIATION CHANNEL 4               | 0x49B4    |
| IT RAW VARIATION CHANNEL 5               | 0x49B5    |
| IT RAW VARIATION CHANNEL 6               | 0x49B6    |
| IT RAW VARIATION CHANNEL 7               | 0x49B7    |
| IT RAW VARIATION REF 2                   | 0x49B9    |
| IT WAVERSAVER VARIATION CHANNEL 0        | 0x49C0    |
| IT WAVERSAVER VARIATION CHANNEL 1        | 0x49C1    |
| IT WAVERSAVER VARIATION CHANNEL 2        | 0x49C2    |
| IT WAVERSAVER VARIATION CHANNEL 3        | 0x49C3    |
| IT WAVERSAVER VARIATION REF 1            | 0x49C8    |
| IT WAVERSAVER VARIATION CHANNEL 4        | 0x49C4    |
| IT WAVERSAVER VARIATION CHANNEL 5        | 0x49C5    |
| IT WAVERSAVER VARIATION CHANNEL 6        | 0x49C6    |
| IT WAVERSAVER VARIATION CHANNEL 7        | 0x49C7    |
| IT WAVERSAVER VARIATION REF 2            | 0x49C9    |
| IT RAW VARIATION RESULT CHANNEL 0        | 0x49D0    |
| IT RAW VARIATION RESULT CHANNEL 1        | 0x49D1    |
| IT RAW VARIATION RESULT CHANNEL 2        | 0x49D2    |
| IT RAW VARIATION RESULT CHANNEL 3        | 0x49D3    |
| IT RAW VARIATION RESULT REF 1            | 0x49D8    |
| IT RAW VARIATION RESULT CHANNEL 4        | 0x49D4    |
| IT RAW VARIATION RESULT CHANNEL 5        | 0x49D5    |
| IT RAW VARIATION RESULT CHANNEL 6        | 0x49D6    |
| IT RAW VARIATION RESULT CHANNEL 7        | 0x49D7    |
| IT RAW VARIATION RESULT REF 2            | 0x49D9    |
| IT WAVERSAVER VARIATION RESULT CHANNEL 0 | 0x49E0    |
| IT WAVERSAVER VARIATION RESULT CHANNEL 1 | 0x49E1    |
| IT WAVERSAVER VARIATION RESULT CHANNEL 2 | 0x49E2    |
| IT WAVERSAVER VARIATION RESULT CHANNEL 3 | 0x49E3    |

| Parameter                                | Hex Value |
|------------------------------------------|-----------|
| IT WAVERSAVER VARIATION RESULT REF 1     | 0x49E8    |
| IT WAVERSAVER VARIATION RESULT CHANNEL 4 | 0x49E4    |
| IT WAVERSAVER VARIATION RESULT CHANNEL 5 | 0x49E5    |
| IT WAVERSAVER VARIATION RESULT CHANNEL 6 | 0x49E6    |
| IT WAVERSAVER VARIATION RESULT CHANNEL 7 | 0x49E7    |
| IT WAVERSAVER VARIATION RESULT REF 2     | 0x49E9    |
| IT RTZ CHANNEL 0                         | 0x49F0    |
| IT RTZ CHANNEL 1                         | 0x49F1    |
| IT RTZ CHANNEL 2                         | 0x49F2    |
| IT RTZ CHANNEL 3                         | 0x49F3    |
| IT RTZ CHANNEL 4                         | 0x49F4    |
| IT RTZ CHANNEL 5                         | 0x49F5    |
| IT RTZ CHANNEL 6                         | 0x49F6    |
| IT RTZ CHANNEL 7                         | 0x49F7    |
| IT RTZ COMBINED                          | 0x498C    |

# **Stability Test Parameters**

| Parameter                              | Hex Value |
|----------------------------------------|-----------|
| STABILITY RAW MEAN                     | 0x4901    |
| STABILITY WAVERSAVER MEAN              | 0x4903    |
| STABILITY RAW VARIATION                | 0x4902    |
| STABILITY WAVERSAVER VARIATION         | 0x4904    |
| STABILITY RAW VARIATION RESULT         | 0x4905    |
| STABILITY WAVERSAVER VAR IATION RESULT | 0x4906    |

# **Read-Only Parameters**

| Parameter   | Hex Value |
|-------------|-----------|
| GrossWeight | 0x6081    |
| NetWeight   | 0x6082    |
| ADC_Counts  | 0x4907    |

| Parameter         | Hex Value |
|-------------------|-----------|
| ADC_CountsRaw     | 0x4908    |
| CalLowCounts      | 0x4085    |
| CalHighCounts     | 0x4087    |
| ZeroCounts        | 0x2889    |
| CalZeroCounts     | 0x4084    |
| Cal Туре          | 0x4001    |
| NUMBER C2 SENSORS | 0x4103    |
| NUMBER IT J-BOXES | 0x4881    |
| FirmwareRevision  | 0x7985    |

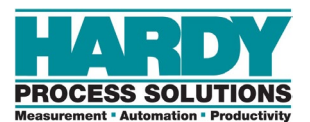

# **5 SETTING SCALE PARAMETERS**

### **Topics:**

- Accessing Configuration Parameters (page 64)
- ▲ Initial Configuration (page 66)
- Configuring Setup Parameters (page 67)
- Configuring Calibration
   Parameters (page 69)
- Configuring Operation Parameters (page 73)
- Configuring Filter Parameters (page 74)
- Configuring Communication Parameters (page 76)
- Configuring Metrology Parameters (page 77)
- Configuring Display Parameters (page 78)
- ▲ Running Diagnostics (page 79)
- Configuring Security Parameters (page 80)
- Viewing Product, Firmware, and Model Information (page 81)

This chapter describes how to configure the HI6501 Weight Processor parameters. This chapter assumes you are prepared to access the parameters using one of the methods described in section 4.3.

## **5.1 Accessing Configuration Parameters**

The HI6501 Weight Processor parameters are organized by screens that appear on various pages. To move from one page to the next, swipe the icon shown on the left side of Figure 5-1 from right to left across the touchscreen. To move to previous pages, swipe the icon shown on the right side of Figure 5-1 from left to right across on the touchscreen.

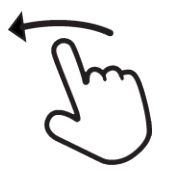

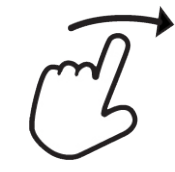

Moving to the Next Page

Moving to a Previous Page

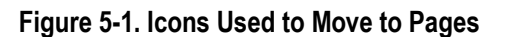

Table 5-1 shows the organization of the pages and screens.

| Page         | Screen      | Parameters              | See Section |
|--------------|-------------|-------------------------|-------------|
| Home (first) | Setup       | Capacity                | 5.3         |
|              |             | Motion tolerance        |             |
|              |             | Unit                    |             |
|              |             | Decimal point           |             |
|              |             | Grads                   |             |
|              |             | Instrument ID           |             |
|              |             | Operator ID             |             |
|              | Calibration | Sensitivity             | 5.4         |
|              |             | Gravity                 |             |
|              |             | Reference weight        |             |
|              |             | Cal tolerance           |             |
|              |             | Number of devices       |             |
|              |             | Cd cal                  |             |
|              |             | Cal date                |             |
|              |             | Traditional calibration |             |

### Table 5-1. Touchscreen Pages and Screens

| Page   | Screen        | Parameters                                                                                                    | See Section |
|--------|---------------|----------------------------------------------------------------------------------------------------|-------------|
|        | Operation     | Auto mode         Warmup time         Auto zero         Zero tolerance         Zero amount         Tare offset         Tare amount         Piece count:         Count enable         Unit weight         Sample size         Use display weight | 5.5         |
| Page 2 | Filter        | WaverSaver<br>Number of average                                                                                                    | 5.6         |
|        | Communication | Fixed IP<br>Net mask<br>Gateway<br>DHCP enable<br>DNS server<br>Dynamic IP<br>Ethernet UDP Hardy port<br>More settings:<br>ModBus RTU<br>SD Card<br>Printer                                                                                     | 5.7         |
|        | Metrology     | Approval options                                                                                                    | 5.8         |
|        | Display       | Backlight brightness<br>Home screen color settings                                                                                                    | 5.9         |
|        | Diagnostics   | Stability (IT)<br>Modbus-TCP<br>Power<br>Modbus-RTU<br>POFINET                                                                                                    | 5.10        |
|        | Security      | Sec level<br>Password<br>Lock after minutes                                                                                                    | 5.11        |
| Page 3 | Information   | Product ID<br>Main firmware<br>Display model<br>Display firmware                                                                                                    | 5.12        |
|        | Online manual | QR code for viewing the online manual                                                                                                    |             |

# **5.2 Initial Configuration**

When the HI6501 Weight Processor is received for the first time, we recommend performing the following initial configuration.

- 1. First use the **Parameter** menu to set the units, motion tolerance, decimal point, and grads. See section 5.3.
- 2. Next, use the **Filter** menu to set the number of averages and WAVERSAVER<sup>®</sup> settings. See section 5.6.
- 3. Final step, use the **Calibration** menu to set calibration parameters and calibrate the scale. See section 5.4.

# **5.3 Configuring Setup Parameters**

### Path: Home screen > Setup

The Setup screen contains the parameters in Table 5-2. After setting the **Unit**, **Decimal Point**, and **Grads**, click the **Set** button. After configuring the parameters, click the **Done** button.

| Parameter     | Description                                                                                                    |
|---------------|----------------------------------------------------------------------------------------------------|
| Capacity      | Sets the scale's nominal operating capacity (the total weight capacity of the scale system). If this value is exceeded by eight graduations when configured using one of the certified modes, dashes appear on the front display to show that the certified scale limit has been exceeded. If you enter a capacity value that conflicts with either the decimal point value or the graduation value, the decimal point and/or graduation values change automatically to match the programmed capacity. For this reason, we recommended you enter the Capacity parameter before setting the Decimal Point and Grad parameters. |
|               | Range: .000001 - 999999                                                                                                    |
|               | Default: 11.00                                                                                                    |
| Motion Tol    | Motion tolerance. Defines the amount of deviation to allow for your process. This value must be greater than or equal to the Grad value. We recommend you enter a value that is 3 times the Grad size.                                                                                                    |
|               | To calculate the base motion number, use the following formula: Base Motion Number = (Total Load Cell Capacity x 0.0003).                                                                                                    |
|               | Range: .000001 – 999999                                                                                                    |
|               | Default: 10.00                                                                                                    |
| Unit          | Unit of measure. Sets the scale to either English or Metric units. You can set the unit of measure at any time, not just when calibrating the instrument. The instrument does not need to be calibrated again after changing the unit of measure.                                                                                                    |
|               | Choices are:                                                                                                    |
|               | <ul> <li>oz (ounces)</li> </ul>                                                                                                    |
|               | <ul> <li>Ib (pounds). (default)</li> </ul>                                                                                                    |
|               | - ton (short ton)                                                                                                    |
|               | – g (grains)<br>– ko (kiloorams)                                                                                                    |
|               | - t (metric ton)                                                                                                    |
| Decimal Point | Location of the decimal point for weight resolution. The higher the number, the farther to the left the decimal point moves and the higher the resolution of the scale. Setting more decimal points does affect the overall accuracy of the instrument. Adding decimal points does not improve system accuracy beyond the specified ability of the load cell.                                                                                                    |
|               | Range: 0 - 5                                                                                                    |
|               | Default: 2                                                                                                    |
| Grads         | Graduation. Defines the minimum increment displayed by the instrument. To calculate the base graduation number, divide the Total Load Cell Capacity by 10,000. For example, if two decimal points are selected, a graduation size of 10 displays increments of .10 engineering units and the graduation size of 50 shows increments of .50 engineering units. For a scale with a 10,000 capacity, graduation size equals 1.                                                                                                    |
|               | Range: 1, 2, 5,10, 20, 50, 10, 200, 500, 1000                                                                                                    |
|               | Default: 1                                                                                                    |

#### Table 5-2. Setup Parameters

| Parameter     | Description                                                                                                    |
|---------------|----------------------------------------------------------------------------------------------------|
| Instrument ID | Unique identification for the instrument.<br>Range: 16 alphanumeric characters                                                            |
| Operator ID   | ID of the user who operates or services the instrument. Enter any combination of letters and numbers that adequately identifies the user. |

## **5.4 Configuring Calibration Parameters**

#### Path: Home screen > Calibration

The Calibration screen contains the parameters in Table 5-3. The **Traditional Cal** button allows you to configure the instrument for a hard calibration using the parameters in Table 5-5. After configuring the calibration and Hard Cal calibration parameters, click the **Done** button on the respective screens.

To configure the calibration parameters for your requirements, see section 5.4.1.1 if you will be performing a C2<sup>®</sup> calibration or section 5.4.1.2 if you will be performing a hard calibration.

| Parameter     | Description                                                                                                    |
|---------------|----------------------------------------------------------------------------------------------------|
| Sensitivity   | Load cell sensitivity defined in mV/V. This parameter sets the expected change in analog signal over the full-<br>scale range of an analog strain gage load cell. For example, if a 5 Volt excitation is applied to a load cell with<br>a sensitivity of 2 mV/V, the full-scale signal will be 10mV. To ensure that the HI6501 optimizes the<br>processing of the analog signal from the load cell, set the load sensitivity parameter to match that of the load<br>cell. |
| Gravity       | Compensates for an object weighing less at the equator than at the North or South Pole. Objects weigh about 0.5% less at the equator than they weigh at each pole because the force of gravity is less at the equator than at the poles. For example, an object weighing 100 pounds at the North Pole on a spring scale would weigh 99.65 pounds at the Equator.                                                                                                    |
|               | Depending on the latitude of your location, your scales measure somewhere in between. Table 5-4 shows the gravitation correction factor for various cities around the world.                                                                                                    |
|               | In general, if your location is between the 45th parallel and the equator, gravity correction is greater than 1.0.<br>For example, at these latitudes, because the gravity is less, you are adding, 1.0006 for an error that is .06%).<br>For locations between the 45th parallel and the North or South Pole your correction factor will be less than<br>1.0. For example, .9994 for an error that is06%                                                                 |
| Ref Weight    | Reference weight. Defines the total live load currently on the scale. Normally, the calibration process uses a reference weight of zero (no weight on the scale), however, this value can be any known weight on the scale. With nothing on the scale, the reference weight is 0.00. With 5 lbs on the scale, the reference weight is 5.00 lbs.                                                                                                    |
| Cal Tolerance | Sets the amount of deviation the instrument allows during the calibration process. This value must be greater than or equal to the base motion value and/or the Grad value. To calculate the base motion value, use the following formula: Base Motion value = (Total Load Cell Capacity x 0.0003). We recommend three graduation sizes.                                                                                                    |
|               | Range: 000001 – 999999                                                                                                    |
| NumDevice     | Number of devices. Read-only screen that shows the number of devices participating in the calibration.                                                                                                    |
| Do C2® Cal    | Click <b>Do C2® Cal</b> to perform the calibration. Wait a few seconds for the results to appear. If the calibration succeeds, the message <b>Command Succeed</b> appears; otherwise, an error message appears.                                                                                                    |
|               | C2® sensors are detected only upon power-up. Use the C2 Search button to detect sensors that were<br>connected after power-up                                                                                                    |
| Cal Date      | Date when the calibration is performed.                                                                                                    |

#### **Table 5-3. Calibration Parameters**

| Parameter       | Description                                                                                                    |
|-----------------|----------------------------------------------------------------------------------------------------|
| Traditional Cal | Traditional calibration. Click this button to display a screen for configuring parameters for performing a traditional (or "hard") calibration (see Table 5-5). Traditional calibration requires low and high reference weights and the physical placement of test weights on the scale. To set the Zero value if all "live load" weight is removed from the scale, the Zero value should be 0.00. If any weight is on the scale when setting this value, the weight must be equal to the amount of load on the scale. We recommend that the span between the low and high weights total 80% to 100% of the scale live load capacity and that the weights be distributed uniformly on/in the scale. |

### Table 5-4. Gravitation Correction Factor for Cities Around the World

| City         | Grav. Accel | City        | Grav. Accel | City           | Grav. Accel |
|--------------|-------------|-------------|-------------|----------------|-------------|
| Amsterdam    | 0.999369    | Istanbul    | 1.000406    | Paris          | 0.999048    |
| Athens       | 1.000684    | Havana      | 1.001872    | Rio de Janeiro | 1.001884    |
| Auckland NZ  | 1.000782    | Helsinki    | 1.001405    | Rome           | 1.000326    |
| Bangkok      | 1.002392    | Kuwait      | 1.001405    | San Francisco  | 1.000702    |
| Brussels     | 0.999503    | Lisbon      | 1.000615    | Singapore      | 1.00269     |
| Buenos Aires | 1.001004    | London      | 0.999445    | Stockholm      | 0.99877     |
| Calcutta     | 1.00191     | Los Angeles | 1.001028    | Sydney         | 1.00104     |
| Cape Town    | 1.00104     | Madrid      | 1.000461    | Taipei         | 1.001741    |
| Chicago      | 0.99922     | Manila      | 1.000461    | Токуо          | 1.000886    |
| Copenhagen   | 0.999075    | Mexico City | 1.002102    | Vancouver BC   | 0.999653    |
| Nicosia      | 1.00093     | New York    | 1.000433    | Washington DC  | 1.000601    |
| Jakarta      | 1.002631    | Oslo        | 0.998726    | Wellington NZ  | 0.999399    |
| Frankfurt    | 0.999579    | Ottawa      | 1.000007    | Zurich         | 0.999821    |

### Table 5-5. Hard Cal Parameters

| Parameter                        | Description                                                                                                    |
|----------------------------------|----------------------------------------------------------------------------------------------------|
| Sensitivity                      | Same as the Sensitivity parameter described in Table 5-3.                                                                                                    |
| Cal Tolerance                    | Same as the Cal Tolerance parameter described in Table 5-3.                                                                                                    |
| Reference Weight –<br>Do Cal Low | Sets the low weight value to be used when calibrating the system. Normally, the Do Cal Lo value is zero (no weight on the scale), but can be set to any known weight on the scale. With nothing (zero) on the scale, the Cal Lo Weight is 0.00. With 5 lbs on the scale, the Cal Lo Weight is 5.00 lbs. Normally, you would remove all weight "live load" from the scale to obtain a reference weight of 0.0. Wait 12 seconds or more for the reading to stabilize. Click <b>Do Cal Low</b> to conduct the Cal Low calibration. If the calibration succeeds, the message <b>Command Succeed</b> appears; otherwise, an error message appears, and you should see Chapter 7 for corrective action. |
| Span Weight – Do<br>Cal High     | Sets the high weight value to be used when calibrating the system. Place a certified test weight on the scale. We recommend that the span totals 80 to 100% of the scale live load capacity and the weights be distributed uniformly on/in the scale. Use this field to enter a value and click <b>Do Cal High</b> to conduct the Cal High calibration. If the calibration succeeds, the message <b>Command Succeed</b> appears; otherwise, an error message appears, and you should see Chapter 7 for corrective action.                                                                                                    |
| Calibration Date                 | Date when the calibration is performed, formatted as MONTH-DAY-YEAR.                                                                                                    |

## 5.4.1 Performing C2<sup>®</sup> and Traditional Calibrations

The following sections describe how to perform C2<sup>®</sup> and hard calibrations using the parameters described in section 5.4. Before proceeding, be sure you have completed the setting of calibrated parameters.

### 5.4.1.1 Performing a C2<sup>®</sup> Calibration

C2® calibration calibrates a scale system electronically without using certified test weights. It uses up to eight load sensors, two junction boxes, interconnect cable, and an instrument with C2® capabilities, such as the HI6501 Weight Processor. Digital information within an HI C2®-certified load sensor details its unique performance characteristics. The HI6501 Weight Processor reads the performance characteristics of each load sensor and detects the number of load sensors in the system.

To perform a C2<sup>®</sup> calibration

- 1. Go to the Calibration screen.
- Make sure the number of load cells in the NumDevice field corresponds to the actual number of C2<sup>®</sup> devices installed. If the number varies, either press C2 SEARCH or check that each load cell/point cable connection is fastened securely and that each load cell/point cable is not broken. Only Hardy Process Solutions load sensors are capable of C2<sup>®</sup> (or eCal) calibration.
- 3. In the **Ref Weight** text, enter the reference weight for your application. An empty scale uses a 0.00 reference weight setting.
- 4. Identify the Gravity Correction Factor from Table 5-4, and then enter the corresponding Correction Factor number in the **Gravity** field.
- 5. Remove all live weight from the scale. Leave all dead load weight, like vessels, mixers, etc. on the scale
- 6. Click the **Do C2® Cal** button and wait for the results to appear.
- 7. Place a verification weight on the scale to ensure the weight reading matches and that calibration is successful. If the calibration succeeds, the message **Command Succeed** appears; otherwise, an error message appears. If calibration fails, make sure C2<sup>®</sup> load cells are being used and are connected properly. If the system uses one or more non-C2<sup>®</sup> load cells, calibrate using a traditional calibration process (see section 5.4.1.2). For more information, see Chapter 7 for troubleshooting suggestions.
- 8. Click **Done** to navigate back to the **Home** page.

### 5.4.1.2 Performing a Traditional Calibration

A traditional (or "hard") calibration refers to the calibration method that uses a reference weight and test weights. We recommend that the span total 80 to 100% of the scale live load capacity and the weights be distributed uniformly on/in the scale. Put a load (weight) on the scale or vessel. For a full load test, you can put 80% to 100% of the expected weight you will see in your process on the scale or vessel.

To set the reference weight if all "live load" weight is removed from the scale, the reference weight should be 0.00. If any weight is on the scale when setting this value, the weight must be equal to the amount of load on the scale.

To perform a traditional calibration:

- 1. Go to the **Operation** screen and make sure the **Zero Amount** field is set to the default value of 0.00. If a different value appears in this field, change it to 0.00 and click **Done**.
- 1. Go to the Calibration screen, and then click the Traditional Cal menu.
- 2. Click in the **Ref Weight** field and enter the reference weight you want. For example, if you want the reference weight to be 5.0 lbs., enter **5.0**.
- 3. Click the **Do C2**® **Cal** button. If the calibration succeeds, a **Command Succeed** message appears (click **OK** to remove the message). Otherwise, an error number appears, and you should refer to Chapter 7 for assistance in correcting the error.
- 4. Click the Traditional Cal button.
- 5. In the **Do Cal Low** field, set the reference weight equal to the weight on the scale. Normally, you would remove all weight (live load) from the scale to obtain a reference weight of 0.0. Wait 12 seconds or more for the reading to stabilize. Press **Do Cal Low** to conduct the Cal Low calibration. If the calibration succeeds, a **Command Succeed** message appears (click **OK** to remove the message). Otherwise, an error number appears, and you should refer to Chapter 7 for assistance in correcting the error.
- 6. Place the test weight(s) on the scale.
- 7. In the **Do Cal High** field, enter the amount of live load weight placed on the scale.
- 8. Click the **Do Cal High** button. If the calibration succeeds, a **Command Succeed** message appears (click **OK** to remove the message). Otherwise, an error number appears, and you should refer to Chapter 7 for assistance in correcting the error.
## **5.5 Configuring Operation Parameters**

#### Path: Home screen > Operation

The Operation screen contains the parameters in Table 5-6.

Table 5-6. Operation Parameters

| Parameter      | Description                                                                                                    |
|----------------|----------------------------------------------------------------------------------------------------|
| Auto mode      | Enables one-button functionality when performing zero and tare operations.<br>Choices are:<br>– ON = enables auto mode.<br>– OFF = disables auto mode. ( <i>default</i> )                                                                                                    |
| Warmup time    | Amount of time that must pass before weight data is displayed. Default is 0 minutes.                                                                                                    |
| Auto zero      | Automates the zeroing function by setting the gross weight units to zero, using the current gross zero for reference. When set to ON, and the motion is within tolerance and the value is within the Zero Tolerance value, the instrument is automatically zeroed every few seconds until you turn off Auto zero. This does not override the <b>Zero</b> button. You can still press the <b>Zero</b> button to zero at any time; however, auto zero is useful in applications where you zero a scale often and do not want to push the <b>Zero</b> button each time. Range: ON, OFF |
|                | Default: OFF                                                                                                    |
| Zero Tolerance | Sets the weight unit limit from zero that the instrument accepts as gross zero during the zeroing function (when you push the <b>Zero</b> button).<br>Range: .000001 – 9999999<br>Default 10.00                                                                                                    |
| Zero Amount    | Read-only field that shows the amount that has been "zeroed" from the scale                                                                                                    |
| Tare offset    | The value you enter here allows you to avoid pushing the <b>Tare</b> button each time you place an empty container on the scale.<br>Range: .000001 – 999999<br>Default: 0.00                                                                                                    |
| Tare amount    | Total amount that has been "tared" from the scale minus the Tare offset. This value resets to zero when net<br>and gross are the same weight, and totalizes the differences each time the Tare command is run. This value<br>excludes the initial Tare offset value, which is a constant value subtracted from the net weight value without<br>the operator running the Tare command.<br>Range: .000001 - 999999<br>Default: 0.00                                                                                                    |

## **5.6 Configuring Filter Parameters**

Path: Home screen > D > Filter

The Filter screen has two parameters:

- WAVERSAVER<sup>®</sup>
- Number of Average

#### 5.6.1 Configuring WAVERSAVER®

Typically, mechanical noise from other machinery in a plant environment is present in forces larger than the weight variations you want to detect. WAVERSAVER<sup>®</sup> reduces the effects of the vibratory forces that exist in all industrial weight control and measurement applications so the instrument can better calculate the actual weight by separating weight data from background noise caused by vibration.

WAVERSAVER<sup>®</sup> enables the HI6501 Weight Processor to distinguish between actual weight data and mechanical noise, both of which typically are conveyed in the load cell signal. You can configure WAVERSAVER<sup>®</sup> to ignore noise with frequencies as low as 0.25 Hz. One of three higher additional cut-off frequencies can be selected to provide faster instrument response times. This function is user-selectable and can be turned off.

Range: 0.25 Hz, 0.5 Hz, 1.0 Hz, 3.50 Hz, 7.50 Hz, OFF

Default: 1.0 Hz

To determine which WAVERSAVER<sup>®</sup> setting is right for your application, use the rough guideline that the less vibration to which your scale is exposed, the faster the weighing time.

To reduce the effects of low:

- Amplitude high-frequency vibrations: use WAVERSAVER<sup>®</sup> setting OFF, 25.0 Hz, 15.0 Hz, 10.0 Hz, 7.5 Hz, 3.5 Hz, or 1.0Hz.
- High-amplitude low-frequency vibrations: use WAVERSAVER<sup>®</sup> setting 0.5Hz or 0.25Hz.

After configuring the **WAVERSAVER**<sup>®</sup> parameter, click the **Set** button.

Certain models in the 6501 Series feature WAVERSAVER+, an adaptive filtering algorithm which can significantly improve the speed and stability the weight reading in excessively noisy environments.

Accessible thru the Webserver only, the filter uses two additional parameters, Variation Threshold and Motion Threshold. Proper configuration will provide stable weight readings at the fastest possible rate. Be sure to configure your original WAVERSAVER and Averaging first (if applicable), as WAVERSAVER+ is dependent upon those baseline settings to further improve weight stability. Anytime the original WAVERSAVER or Averaging values are changed, WAVERSAVER+ must also be reconfigured for the best results.

1. Set the original WAVERSAVER to 1.0 Hz and Averages to 20. (Your instrument settings may vary).

2. Set the Variation and Motion Threshold to 0 and record the peak-to-peak variation of the weight reading while under normal operation.

3. Set the Variation Threshold to 1.5 times larger than the peak-to-peak weight variation.

4. Set the Motion Threshold to 1/3 of the peak-to-peak weight variation. For example, if the observed weight change is 6, the Variation Threshold should be set to 9 (1.5X) and the Motion Threshold parameter set to 2 (1/3X).

#### 5.6.2 Configuring the Number of Average Parameter

The **Number of Average** parameter sets the number of weight readings used to compute a sliding average of displayed weight. This setting helps the instrument ignore the effects of material impact and/or vibration if material does not enter or exit the scale evenly. The average is a sliding average so that a new average reading is available for display at every reading. Setting a very high value here and for WAVERSAVER<sup>®</sup> may slow system performance.

For applications requiring very quick weight readings, reduce this setting to its minimum. If the weight is unstable, increase the averages. Do not set this value to exceed the WAVERSAVER<sup>®</sup> value. If WAVERSAVER<sup>®</sup> equals 7.5 Hz (60 ms), this instance would suggest a limit of 60 ms or 15 averages (4 ms each).

Vigorous vibration and impacting require a lower frequency WAVERSAVER<sup>®</sup> setting or increased **Number of Average** value. Therefore, if you decrease the WAVERSAVER<sup>®</sup> setting, reduce the **Number of Average** accordingly.

Range: 1 - 255

Default: 10

## **5.7 Configuring Communication Parameters**

Path: Home screen >  $\overline{\mathbb{O}}$  > Communication

The Communication screen contains the parameters in Table 5-7.

Serial Communication settings, including Printer and Modbus RTU are only accessible via the Web browser.

| Parameter                  | Description                                                                                                    |  |  |  |
|----------------------------|----------------------------------------------------------------------------------------------------|--|--|--|
| Fixed IP                   | If <b>DHCP enable</b> is OFF, enter the fixed (static) IP address that the instrument will use. To avoid using an IP address that is already being used by another device, obtain the fixed IP address from your network administrator.                              |  |  |  |
| Net mask                   | If <b>DHCP enable</b> is OFF, enter the subnet mask that the instrument will use. The Net Mask parameter, or subnet address, is used by the TCP/IP network to determine whether the host is on a local subnet or remote network.                                     |  |  |  |
| Gateway                    | If DHCP enable is OFF, enter the gateway that the instrument will use to communicate with a remote host.                                                                                                    |  |  |  |
| DHCP enable                | Turns DHCP ON or OFF at the instrument. If you turn on DHCP, you must have a DHCP server on your network for DHCP to work. If you do not have a DHCP server, if DHCP is disabled, or if the network is unable to assign an IP address, the Fixed IP address is used. |  |  |  |
|                            | Choices are:<br>– ON = instrument will use DHCP. ( <i>default</i> )<br>– OFF = instrument will not use DHCP.                                                                                                    |  |  |  |
| DNS Server                 | IP address of the DNS server with which the instrument will communicate.                                                                                                    |  |  |  |
| Dynamic IP                 | Read-only field that shows the instrument's IP addresses obtained from the DHCP server.                                                                                                    |  |  |  |
| EtherNet UDP<br>Hardy Port | Ethernet UDP allows the HI6501 Weight Processor to send messages (datagrams) to other hosts on the IP network.                                                                                                    |  |  |  |
|                            | Range: any 16-bit value between 0 and 65,535                                                                                                    |  |  |  |
|                            | Default: 1024                                                                                                    |  |  |  |

#### Table 5-7. Communication Parameters

#### Table 5-8. More Settings Parameters accessible via the Web browser

| Parameter  | Description                                                                                                    |
|------------|----------------------------------------------------------------------------------------------------|
| ModBus RTU | If using a Modbus RTU with the HI6501 Weight Processor, configure the parity, baud rate, termination, and slave address for the attached Modbus RTU. Click <b>Done</b> when finished. |
| Printer    | If using a printer with the HI6501 Weight Processor, configure the printer mode, parity, and baud rate for the attached printer. Click <b>Done</b> when finished.                     |

#### **5.8 Configuring Metrology Parameters**

Path: Home screen >  $\overline{U}$  > Metrology

The Metrology screen allows you to select an approval option that sets the scale to meet certain certification standards; however, it does not generate a certificate.

Choices are:

- None = no approval option is set. (default)
- NTEP

Depending on the specific model of instrument, additional Agency Approvals modes (OIML, CPA and MC) may be available via the Web browser.

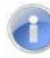

**Note:** To obtain NTEP or Canada certification, you must have the appropriate agency certify the instrument. If you choose NTEP or a Canadian selection, you can no longer tare with a negative gross weight.

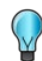

**TIP:** The instrument also provides an NTEP switch that sets the scale to meet certain certification standards by preventing changes to certain parameters (see section 3.6.2). By default, this switch is set to OFF, which disables NTEP. If you move the switch to the ON position with this parameter set to None, NTEP remains disabled and all parameters will be accessible.

## **5.9 Configuring Display Parameters**

Path: Home screen >  $\overline{O}$  > Display

The Display screen contains the parameters in Table 5-9. After configuring the parameters, click the **Done** button.

#### Table 5-9. Display Parameters

| Parameter               | Description                                                                                                    |
|-------------------------|----------------------------------------------------------------------------------------------------|
| Backlight<br>Brightness | Brightens or dims the display. Moving the slider to the right increases the brightness while moving it to the left decreases the brightness. 1 is the darkest and 100 is the brightest. Default is 50. The selected brightness level appears to the left of the slider. |

## 5.10 Running Diagnostics

Path: Home screen > 🔁 > Diagnostics

The Diagnostics screen allows you to run various tests that allow you to perform preventive maintenance as well as identify problems with the HI6501 Weight Processor. After running diagnostics, click the **Done** button.

For more troubleshooting information, see Chapter 7.

## Table 5-10. Diagnostics Parameters

| Parameter      | Description                                                                                                    |
|----------------|----------------------------------------------------------------------------------------------------|
| Stability (IT) | This test checks the A/D Raw count by testing and reporting each load cell. The test sends the load cell data to the analog-to-digital converter and calculates the mean squared variation from the average reading, using 100 samples. The test passes if the mean squared variation is less than 5.0. If the weighing system passes the stability test, the results show <b>Pass</b> and the variation and mean results are posted. <b>Fail</b> indicates that the Mean Squared Variation is greater than 5.0 so the system is considered unstable. In that case, see the Troubleshooting Flow Charts in Chapter 7. |
|                | Do not perform the stability test during production because the test activities can cause incorrect readings.                                                                                                    |
| Power          | This test shows the voltage, amps, watts, and load cell information for the HI6501 Weight Processor.                                                                                                    |
| Modbus – TCP   | The HI6501 Weight Processor detects and connects to any available Modbus TCP connection automatically. This test counts the number of frames received by the instrument and how many of them are valid compared to error frames.                                                                                                    |
| Modbus – RTU   | The HI6501 Weight Processor detects and connects to any available Modbus RTU connection automatically.<br>This test counts the number of frames received by the instrument and how many of them are valid compared to error frames.                                                                                                    |
| POFINET        | This test shows whether the instrument has a POFINET connection and, if it does, the IP address and rate being used.                                                                                                    |

## **5.11 Configuring Security Parameters**

Path: Home screen > 讫 > Security

The Security screen contains the parameters in Table 5-11. The security system is organized into two levels:

- Medium security protects the Tare, Zero, and Mode buttons on the instrument.
- High security protects certain menu items.

After configuring the parameters, click the **Done** button.

#### Table 5-11. Security Parameters

| Parameter | Description                                                                                                    |
|-----------|----------------------------------------------------------------------------------------------------|
| Sec Level | <ul> <li>Enables or disables security.</li> <li>Choices are: <ul> <li>Disable = security is disabled. (<i>default</i>)</li> <li>Medium = medium security is enabled. This level prevents changes to parameters but allows Calibration, Zero and Tare Functions.</li> <li>High = high security is enabled. This level prevents all changes to the instrument, including Calibration, Zero and Tare</li> </ul> </li> </ul> |
| Password  | Use the four roller controls to specify a 4-digit password. After setting a password, click the <b>Set</b> button. By default, the password is set to 0000, which corresponds to no password.                                                                                                    |

#### 5.12 Viewing Product, Firmware, and Model Information

Path: Home screen >  $\overline{\mathbb{O}}$  >  $\overline{\mathbb{O}}$  > Information

The Information screen shows the product ID, main firmware version, display model, and display firmware version. After viewing this information, click the **Done** button.

### **5.13 Static Checkweighing Feature**

Path: Home screen >  $\overline{\bigcirc}$  > Check Weight

The Static Checkweighing feature allows an operator to set a target weight that will turn the screen green when within the range and red if over or under the range. The feature is a display-only function, in that no data is collected or sent to a controller such as a PLC or DCS.

There are three settings -

Trigger – this is the minimum threshold for the check weighing mode to activate. A setting of zero will cause the display to remain red until the target range is reached.

Under - this is the lower range of ACCEPT

Over - this is the upper range of ACCEPT

To return to the Home page and exit out of the Static Check weigh page, press the Mode button three times, then tap the Set-up button that appears on the touchscreen.

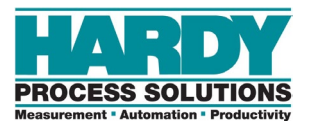

# **6 CLEANING AND MAINTENANCE**

#### Topics:

- Preventive Maintenance Schedule (page 83)
- Cleaning the Instrument (page 84)
- ▲ Spare Parts (page 84)

A preventive maintenance program will maximize the lifetime of the HI6501 Weight Processor and minimize the risk of unscheduled down-time. Optimal performance will be achieved by regular cleaning of system components and replacement of wear parts with genuine parts.

Only qualified personnel can perform maintenance procedures in accordance with the instructions in this chapter.

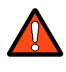

Warning: Prior to any cleaning or maintenance, always unplug the HI6501 Weight Processor power connection from the power source.

## 6.1 Preventive Maintenance Schedule

Table 6-1 summarizes frequent maintenance tasks.

#### Table 6-1. Preventive Maintenance Schedule

| Frequency  | Task                                                                                                    |
|------------|----------------------------------------------------------------------------------------------------|
| All time   | General                                                                                                    |
|            | Keep all the components clean.                                                                                                    |
|            | Prevent any accumulation that might cause heat buildup, resistance or binding of movement.                                                                           |
| As needed. | Calibrate the system whenever mechanical changes have been made to any part of the scale system.                                                                     |
| Daily      | Check for alarms and warnings in the touchscreen.                                                                                                    |
| As needed  | Clean the touchscreen.                                                                                                    |
|            | Use a soft cloth moistened with a mild solution of soapy water and a nonabrasive detergent such as a household detergent for plastic.                                |
|            | Never use caustic chemicals (e.g., strong solvents, pure alcohol, concentrated acids, or bases),<br>sharp/metal objects, or high pressure to clean the touchscreens. |

### 6.2 Cleaning the Instrument

Dry environment units are often wiped down with a dry or light moisturized cloth only, or 50 psi air pressure. Avoid aggressive cleaning.

If hosing is needed, wash with low-pressure water from an open hose whose water pressure is between 2.5 atm and 35 psi max and whose water temperature does not exceed 149  $^{\circ}$ F (65  $^{\circ}$ C). Using a high-pressure hose or nozzle is not recommended.

Follow these precautions when cleaning the system.

- Clean the HI6501 Weight Processor with dry or light moisturized cloth only. Avoid aggressive cleaning.
- Do not use high-pressure air lines, high-pressure water jets, or high-pressure steam cleaners to remove debris from any part of the HI6501 Weight Processor electronics.
- If adjacent machines are cleaned using high-pressure water hoses or steam, protect the HI6501 Weight Processor appropriately.
- Do not use solvents to clean the HI6501 Weight Processor because of the possibility of damage.

## 6.3 Spare Parts

Keeping spare parts in stock — especially parts that are subject to wear or used in critical areas— can reduce downtime in the case of a failure. For more information, contact Hardy.

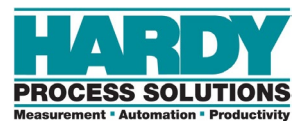

# **7 TROUBLESHOOTING**

#### Topics:

- Disassembly and Reassembly (page 86)
- Error Messages (page 87)
- ▲ Troubleshooting Using INTEGRATED TECHNICIAN™ (page 88)
- General Troubleshooting (page 88)

This appendix describes procedures tests that can shorten the time for troubleshooting. In the unlikely event of a problem with the HI6501 Weight Processor, use the information in this chapter to identify and resolve the problem.

If you are in doubt about how to resolve a problem or need assistance, visit Hardy Process Solutions Web-tech at <u>http://www.hardysolutions.com</u>. Webtech is updated frequently and available 365 days a year 24/7. It contains frequently asked questions to assist you in troubleshooting and, provides a form for requesting additional information and answers to questions, with no waiting on hold.

Customer Service is available from 6:30AM to 5:30 PM Pacific Standard Time. For direct factory support, call Hardy Process Solutions Customer Service at:

- Factory Technical Support in the US and Canada:1-800-821-5831, Ext.9550
- Technical Support outside the US and Canada: 1-858-278-2900 Ext.9550

### 7.1 Disassembly and Reassembly

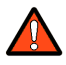

Warning: EXPLOSION HAZARDS. Do not replace components unless power has been switched off or area is known to be nonhazardous. Do not disconnect equipment unless power has been switched off or the area is known to be non-hazardous.

Always disconnect the power cord before disassembling.

- Make sure that any disassembly is done in a clean, well ventilated, properly controlled static environment.
- Make sure that the assemblies and sub-assemblies are well supported and insulated when doing any repairs on the HI6501 Weight Processor.
- Place small fasteners, connectors, and electrical parts in closed containers so as not to lose parts during reassembly.
- Read the disassembly instructions before any disassembly begins. If any of the instructions for disassembly are unclear, contact Hardy Process Solutions, Technical Support Department for additional information and assistance.
- Do not disconnect any electrical plug, connector, or terminal unless an identification tag is present or one is attached. Always note where the connector or plug was attached to the electrical component or wiring harness.
- Always install complete hardware groups (screws, washers, lock washers, spacers, etc.) back to the original point of removal.
- Always replace broken or damaged modules or hardware immediately.
- Always check to be sure that no loose parts are sitting on printed circuit boards or electrical connectors or wires when disassembling or reassembling.
- Always protect printed circuit boards from ESD. Always use approved ESD wrist straps and anti-static pads.
- Always perform a final inspection after completing any reassembly to be sure that all fasteners are tight, all connectors are secure and there are no loose parts on any of the printed circuit boards in the instrument.
- Always follow proper safety procedures when working on or around the instrument.

### 7.2 Error Messages

Table 7-1 lists error messages for the instrument.

| Table 7-1 | . Weight | Processor | Error | Messages |
|-----------|----------|-----------|-------|----------|
|           |          |           |       |          |

| Message              | Description                                                                                                    |
|----------------------|----------------------------------------------------------------------------------------------------|
| A/D Convert Error!   | Load cells input out of range.                                                                                                    |
| A/D Failure Error!   | Internal electronics error, retry.                                                                                                    |
| C2® Cal Error!       | Error occurred during calibration, re-calibrate.                                                                                                    |
| C2® Caps Unequal!    | Different load cell capacities (for example, 50 lbs capacity load cell and 100 lbs capacity load cell<br>on one system). Make the load cells even by removing the uneven load cell and replacing it with a<br>load cell that is equal to the other capacity. |
| CAL Failed!          | Too few counts between Zero and Span.                                                                                                    |
| Function Error!      | Pressed a function button and the Function did not work. Try again. Cycle power.                                                                                                    |
| HI/LO Too Close!     | Zero and Span are not more than 1,000 counts from each other or there is no change or negative change. Reset either so the counts are more than 1,000 counts of each other.                                                                                  |
| Motion Error!        | Check motion tolerance settings and retry.                                                                                                    |
| Need Cal with ITJBOX | IT summing card is not installed. Install an IT summing card then perform a calibration with the<br>card installed to access the IT information.                                                                                                    |
| No C2® Sensor!       | Instrument did not detect a C2® load sensor.                                                                                                    |
| Not Allowed!         | Value entered is outside the range allowed. Try another value.                                                                                                    |
| Over-range           | Weight over the setpoint target.                                                                                                    |
| Too Hi Error!        | Verify that the load cell signal level is 0-15mV. Verify that there is enough weight on the scale. Perform Span, then go back and Zero.                                                                                                    |
| Too Lo Error!        | Verify that the load cell signal level is 0-15 mV. Verify that there is enough weight on the scale. Perform Span, and then go back and Zero.                                                                                                    |
| Trad Cal Error!      | Error occurred during calibration, re-calibrate.                                                                                                    |
| Security Violation!  | User signed in with a password that does not allow performance of a certain function or entry to certain menus. Security level of the user identified in the User ID, too low for the menu or function.                                                      |

1

**Note:** If a problem is isolated to a load cell, it may not mean the load cell is the damaged component. Mechanical imbalances and system piping stress (lack of piping vibration isolators, cables draped over pipes, etc.) can make a load cell appear to be the problem.

### 7.3 Troubleshooting Using INTEGRATED TECHNICIAN™

INTEGRATED TECHNICIAN<sup>™</sup>, along with an IT Summing Junction Box, provides built-in diagnostics that allow you to troubleshoot and diagnose your weighing system. You can read individual load sensor voltages and weights, make comparisons, and isolate individual system components for quick and easy troubleshooting. The option requires an HI 6020IT or HI 6010IT Summing Junction Box that provides distinct inputs for each load cell.

| Sensor Number | Weight    | mV/V   | mV  | RTZ  | Variation | Stability Test |
|---------------|-----------|--------|-----|------|-----------|----------------|
| Sensor 1      | 1.449430  | 0.1201 | 0.6 | PASS | 3.59      | PASS           |
| Sensor 2      | -0.993904 | 0.0336 | 0.2 | PASS | 3.88      | PASS           |
| Sensor 3      | -6.785617 | 0.0661 | 0.3 | FAIL | 2.82      | PASS           |
| Sensor 4      | 8.293720  | 0.0586 | 0.3 | FAIL | 3.33      | PASS           |
| Reference     | —         | 1.9867 | 9.9 | —    | 31.51     | FAIL           |

Example of Integrated Technician:

For more information, contact Hardy Process Solutions.

### 7.4 General Troubleshooting

The following sections describe general troubleshooting procedure. Refer to Table 7-2 for an overview of the troubleshooting topics described in the following sections.

#### Table 7-2. General Troubleshooting

| Problem                                               | See            |  |
|-------------------------------------------------------|----------------|--|
| Drifting weight reading                               | Section 7.4.1  |  |
| Electrical, mechanical, and configuration reviews     | Section 7.4.2  |  |
| Unstable weight reading                               | Section 7.4.3  |  |
| Weight indication will not return to zero             | Section 7.4.4  |  |
| Verify individual load sensor operation               | Section 7.4.5  |  |
| Traditional calibration - A/D Failure Error           | Section 7.4.6  |  |
| Mechanical inspection                                 | Section 7.4.7  |  |
| Electrical inspection                                 | Section 7.4.8  |  |
| Load sensor installation                              | Section 7.4.9  |  |
| Exceeds the Millivolt range, out-of-range condition   | Section 7.4.10 |  |
| Blank display                                         | Section 7.4.11 |  |
| SD card diagnostics and losing memory at power cycles | Section 7.4.12 |  |

#### 7.4.1 A1: Troubleshooting Instabilities on a Formerly Operating System

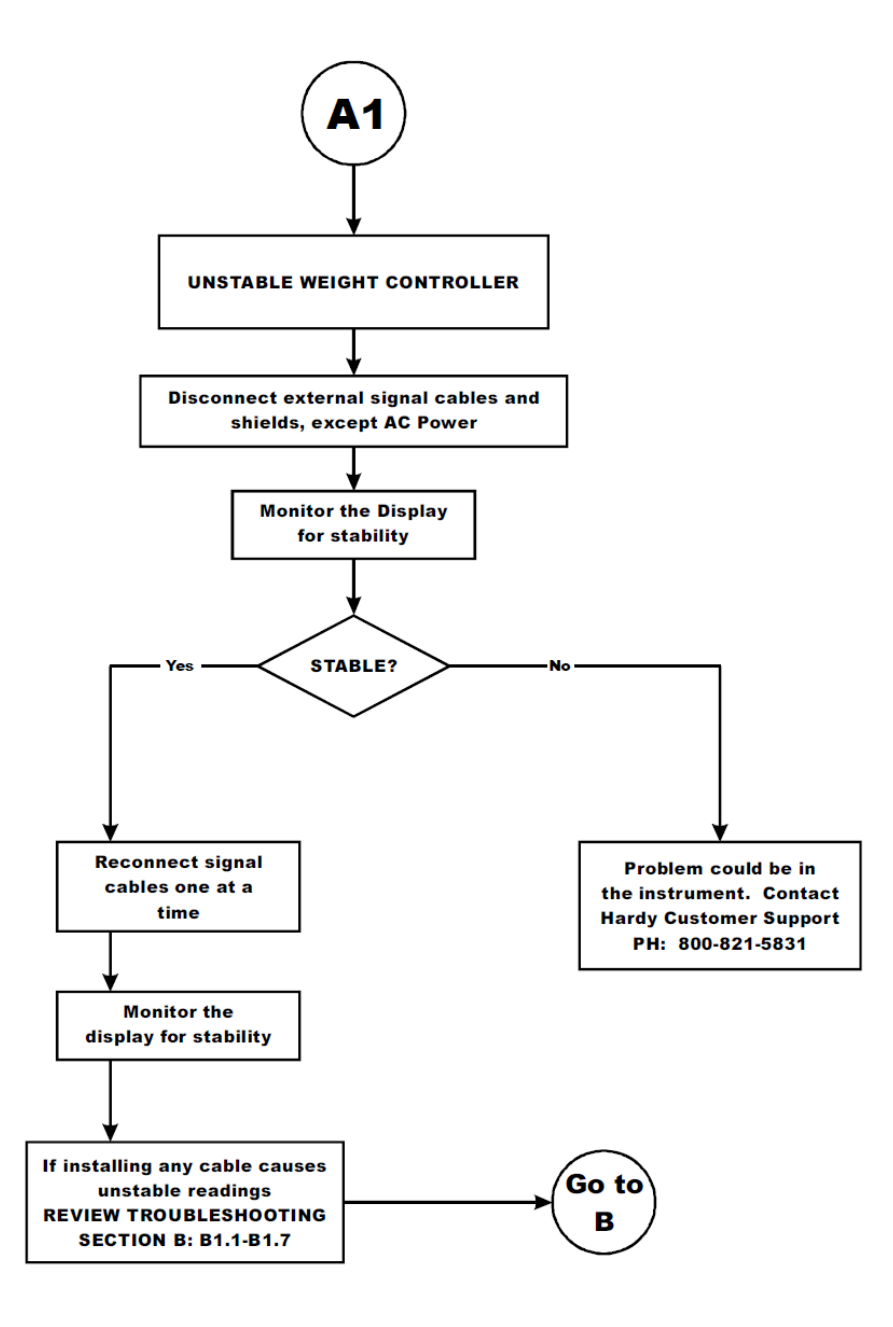

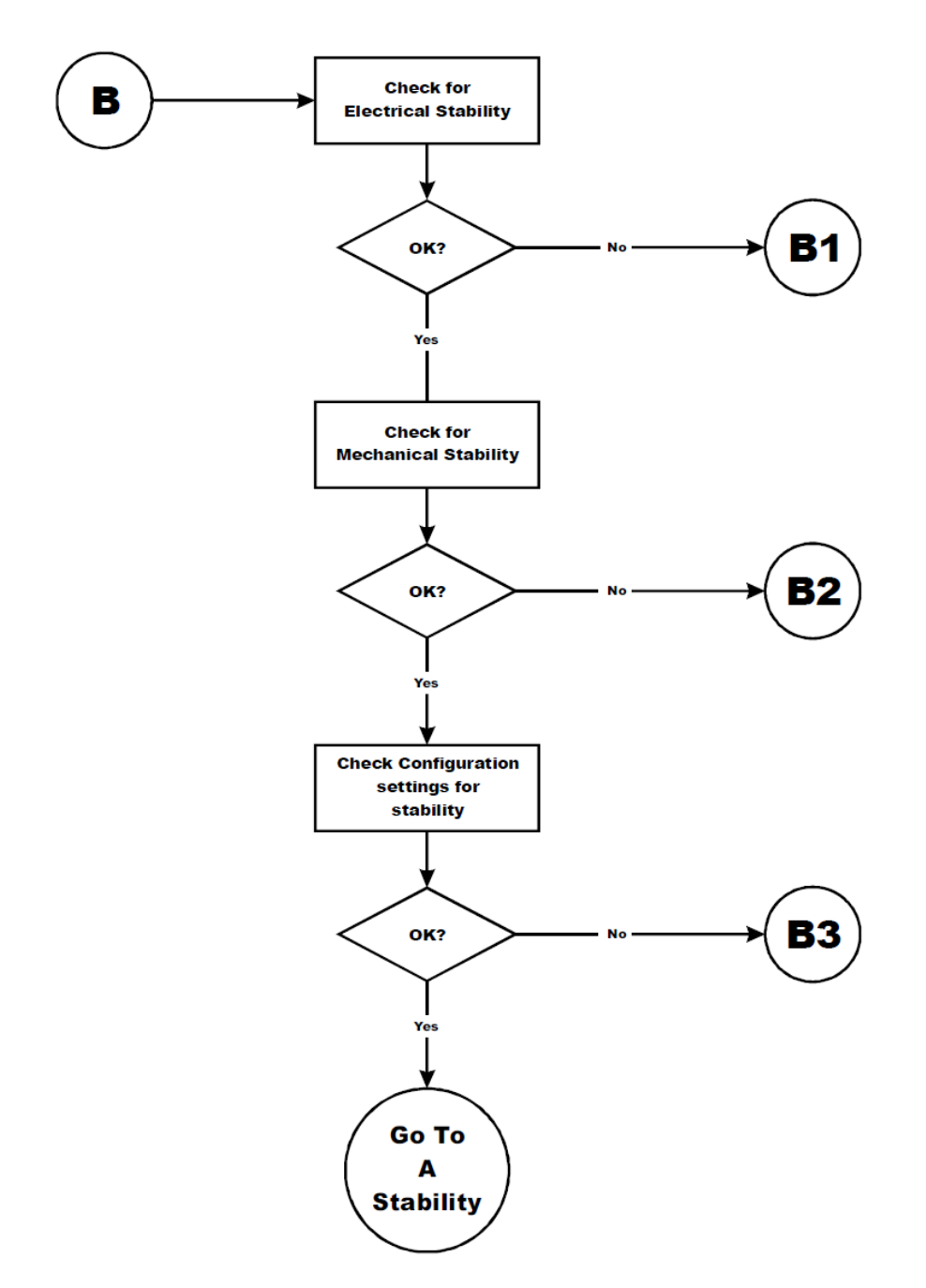

# 7.4.2 B: Troubleshooting Instabilities on a Formerly Operating System

#### 7.4.2.1 B1: Troubleshooting Instabilities on a Formerly Operating System

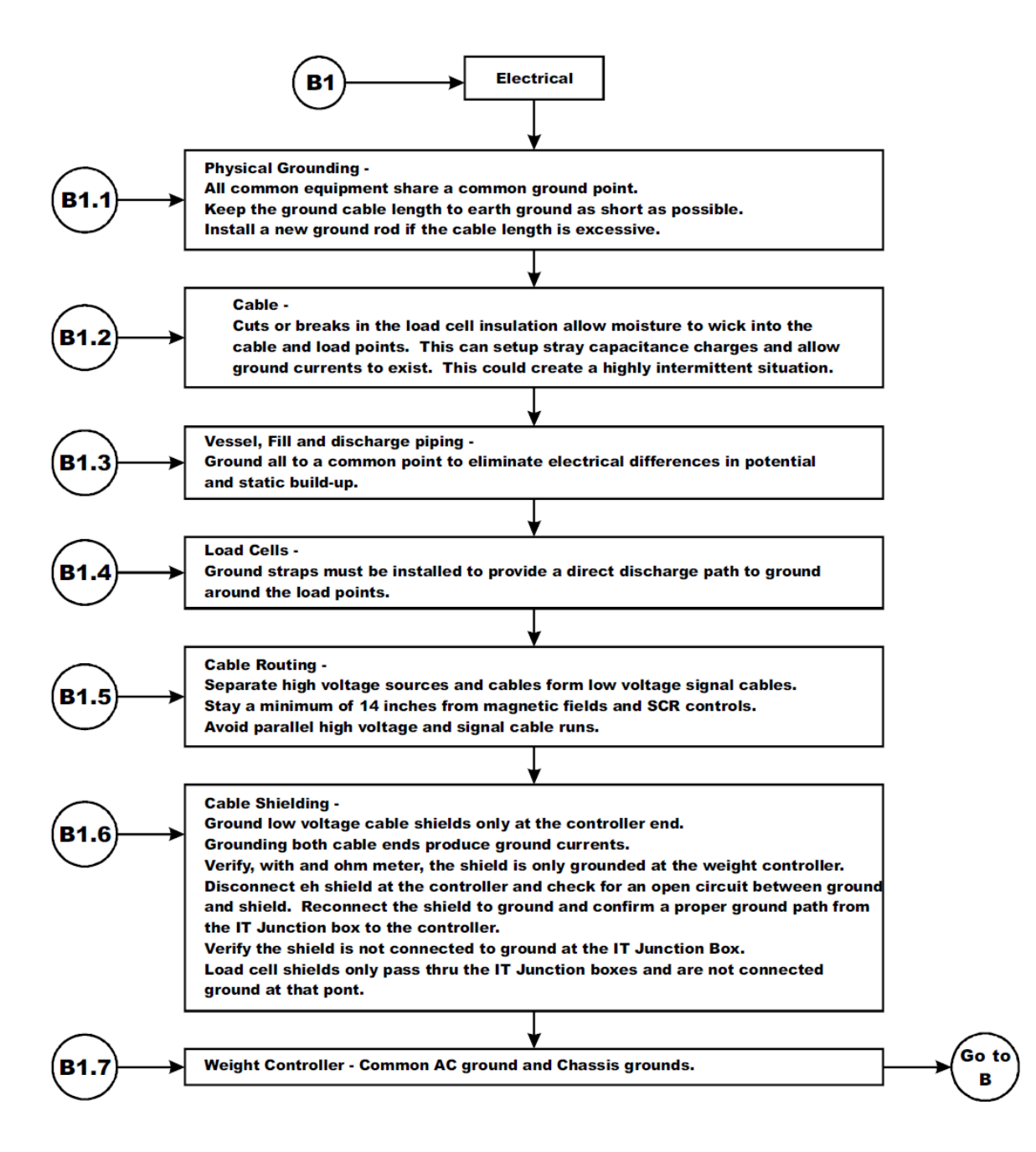

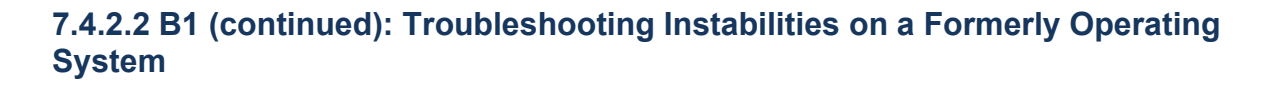

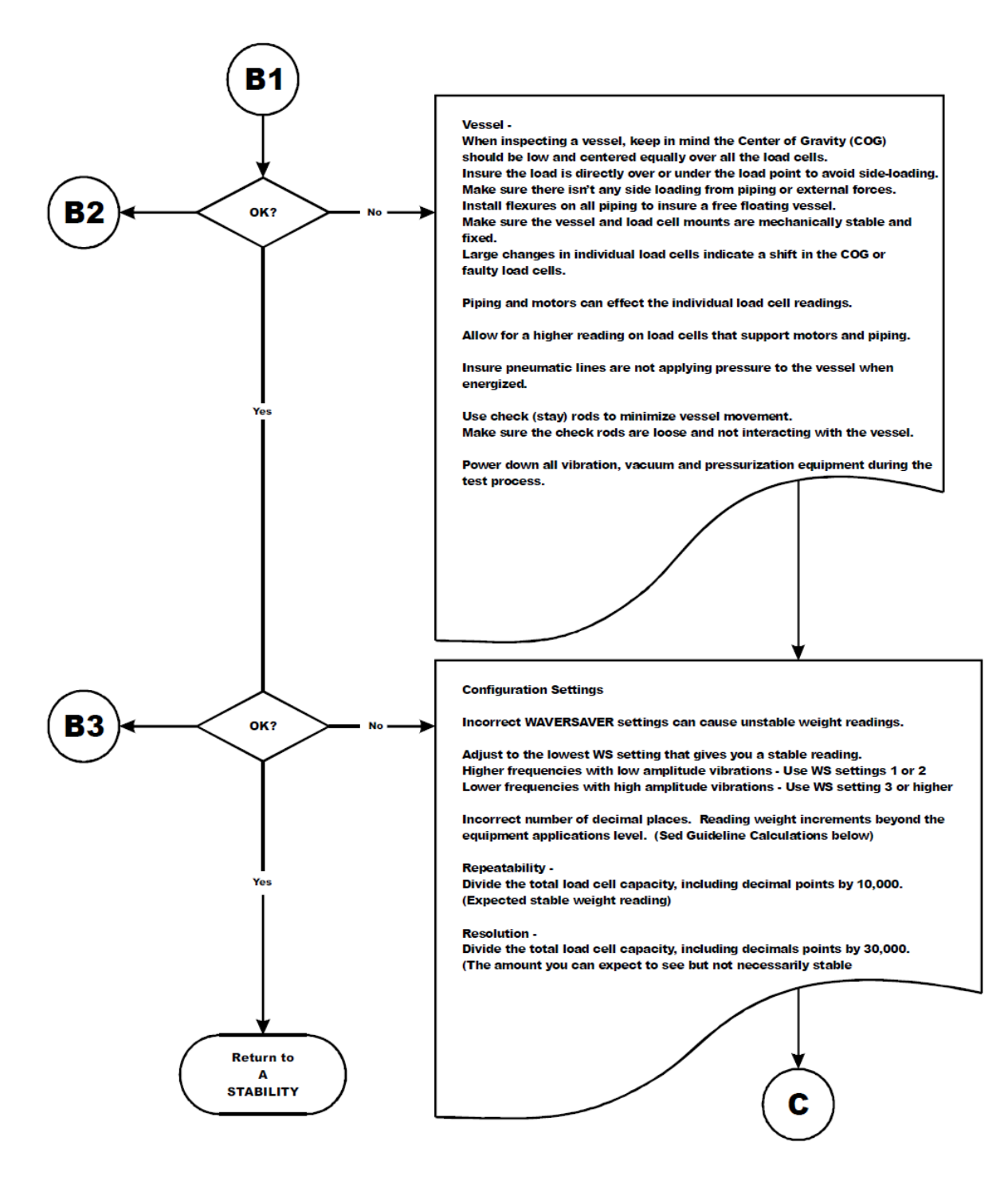

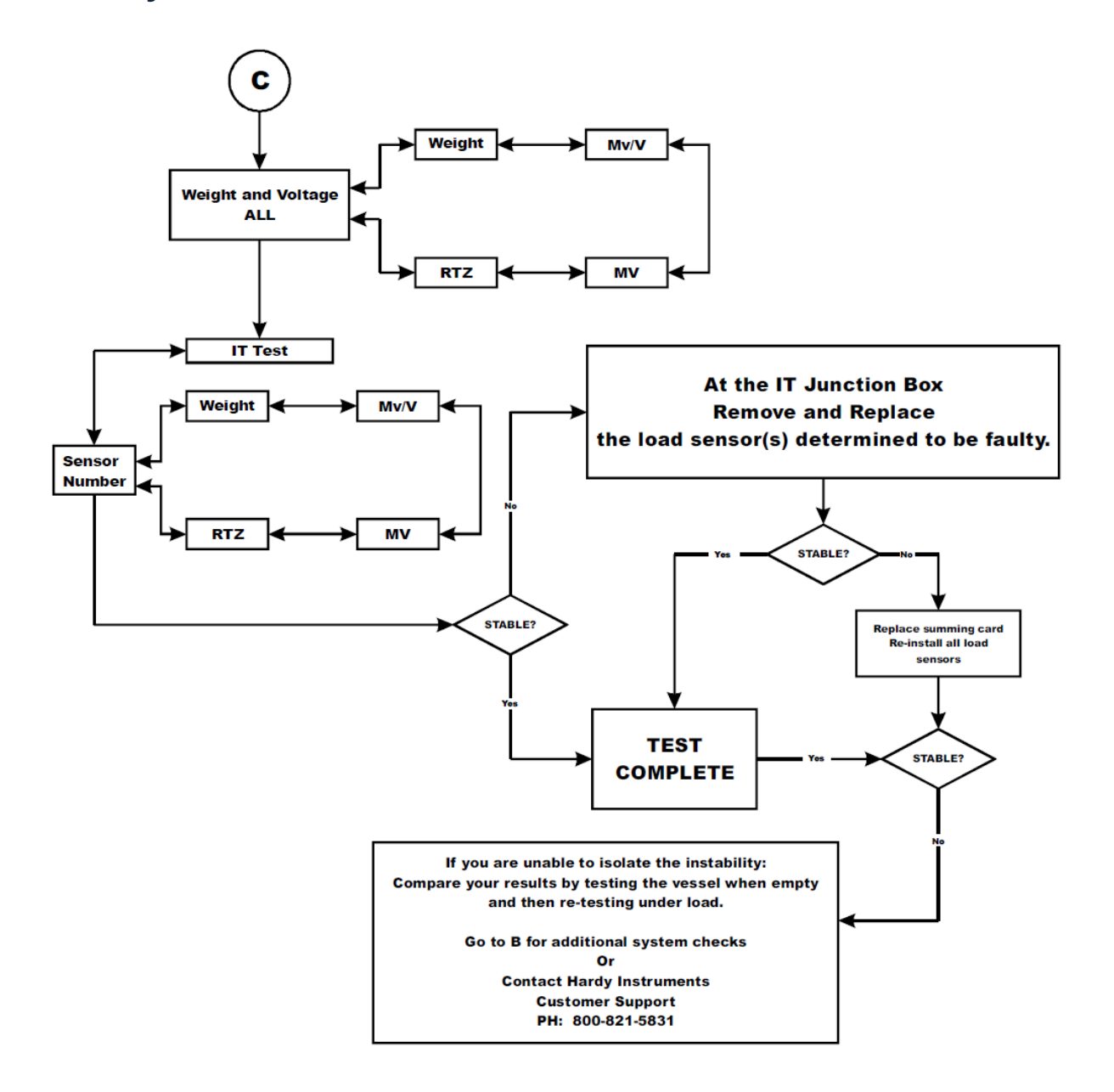

# 7.4.3 C: Troubleshooting Instabilities on a Formerly Operating System

#### 7.4.4 E: Troubleshooting Non-Return to Zero (Must be Connected to an IT Summing Box)

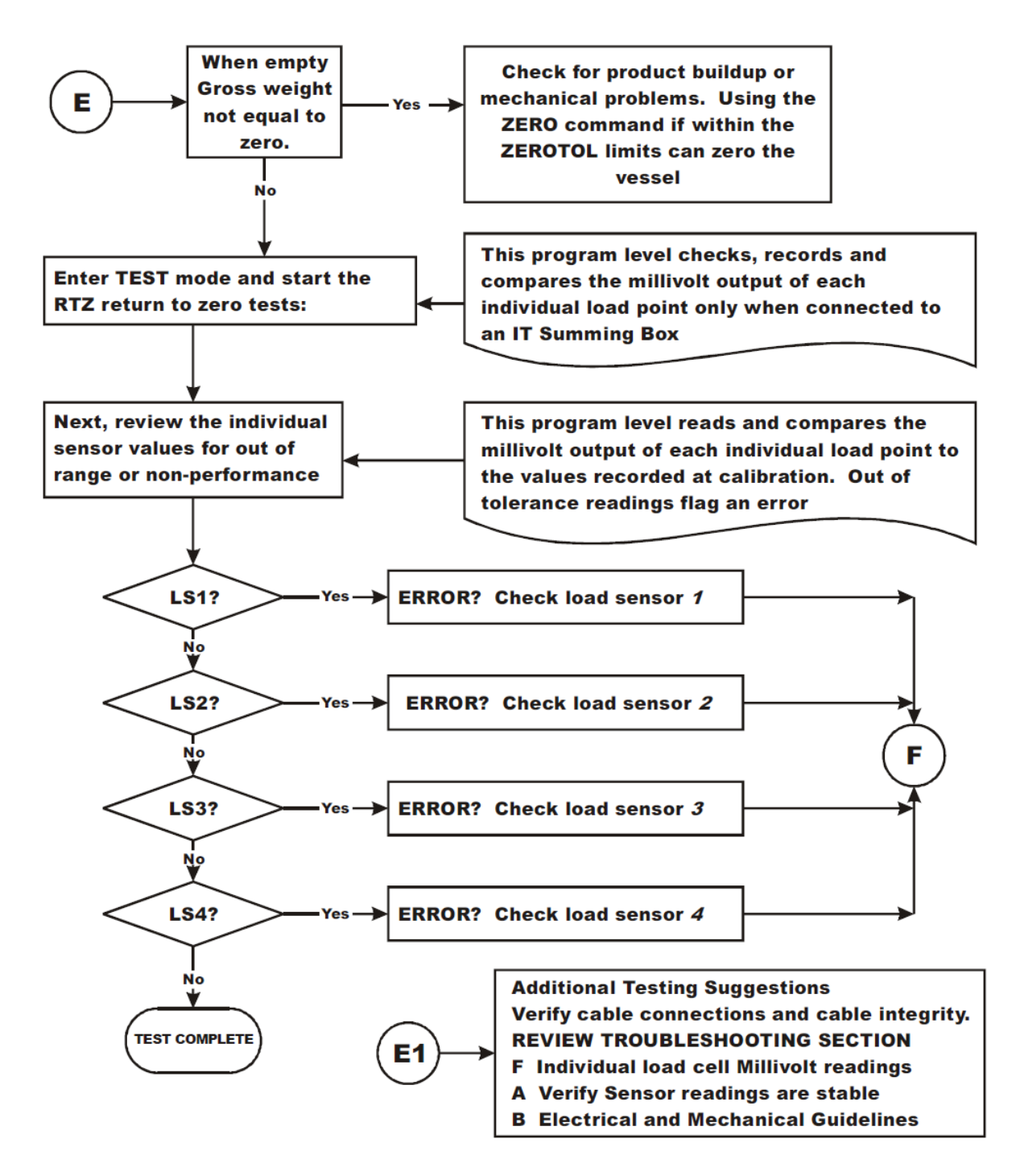

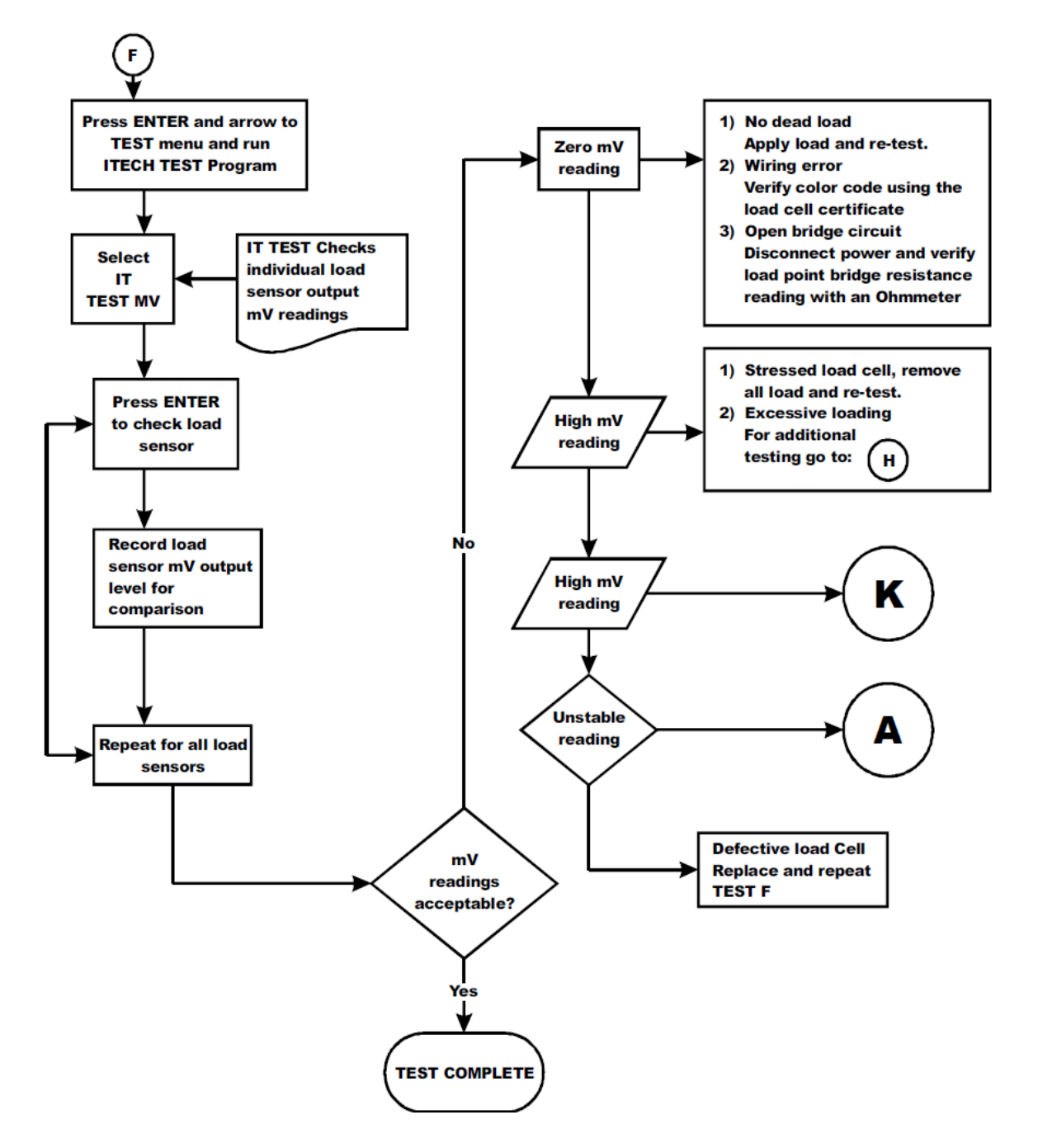

# 7.4.5 F: Troubleshooting Individual Load Cell Millivolt Readings

# 7.4.6 G: Calibration Failed: Not Enough Counts Between Zero Weight and Span Weight

This error occurs at the Span Weight parameter.

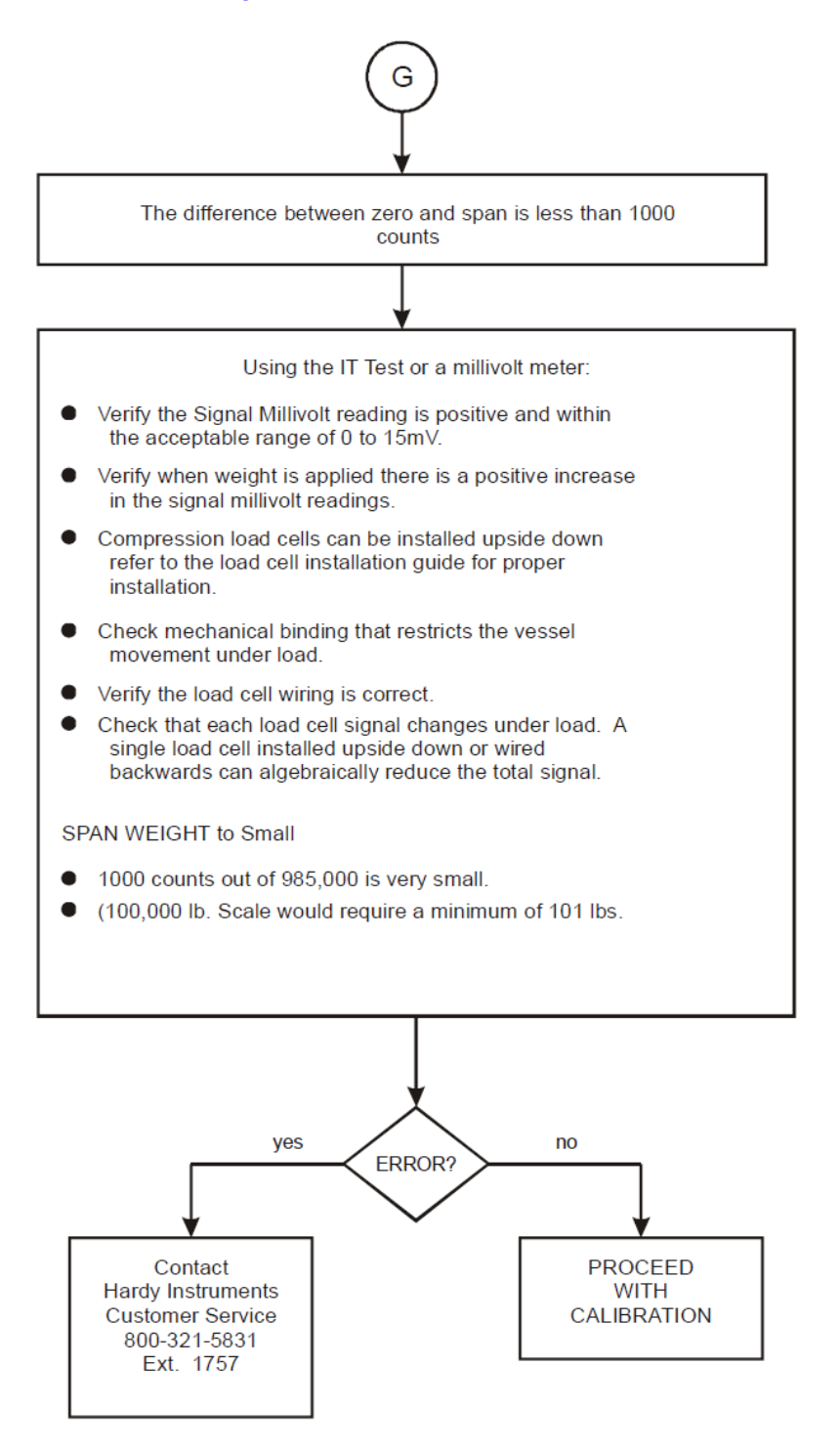

#### 7.4.7 H: Mechanical Inspections

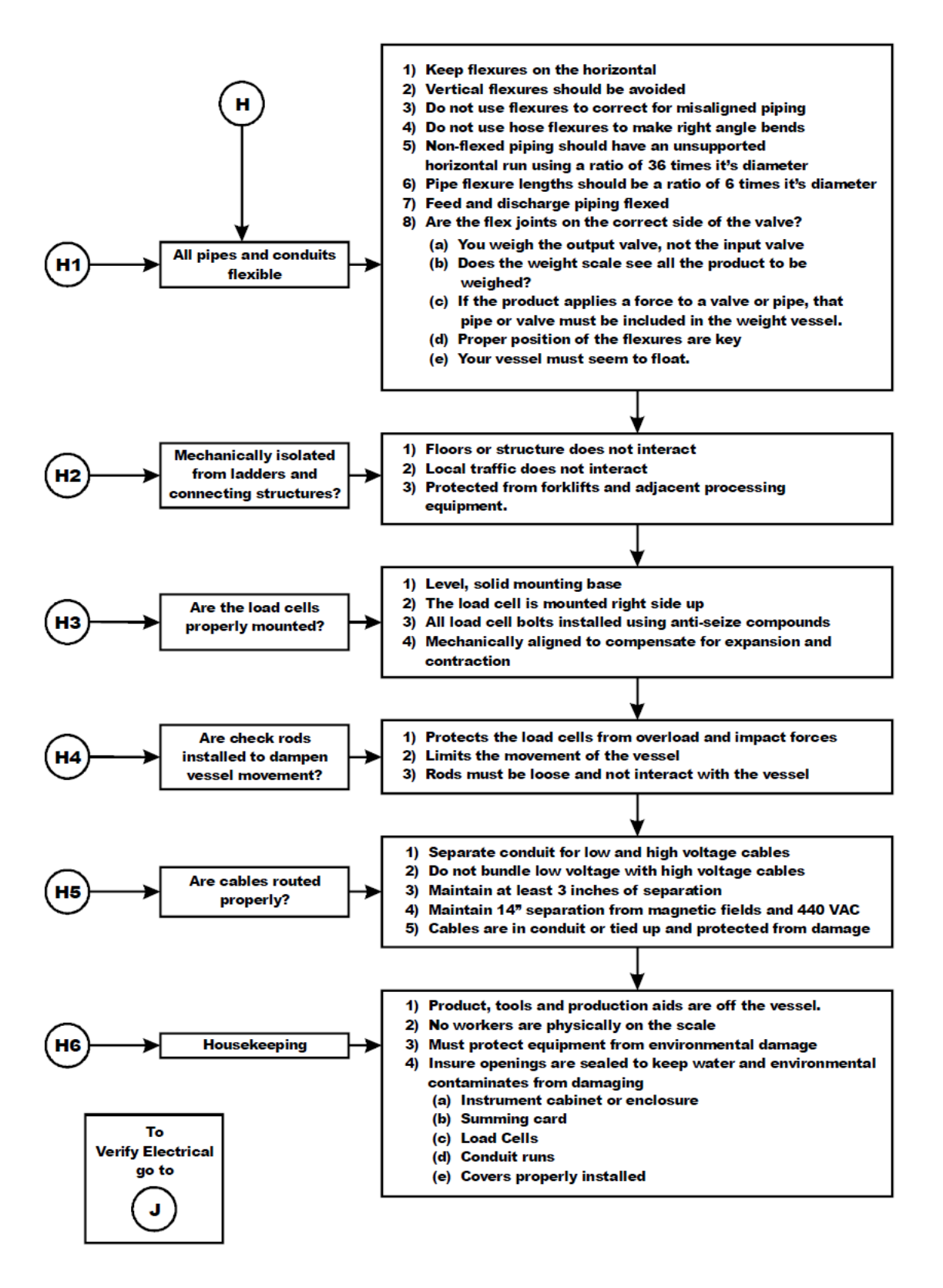

#### 7.4.8 J: Electrical Inspection

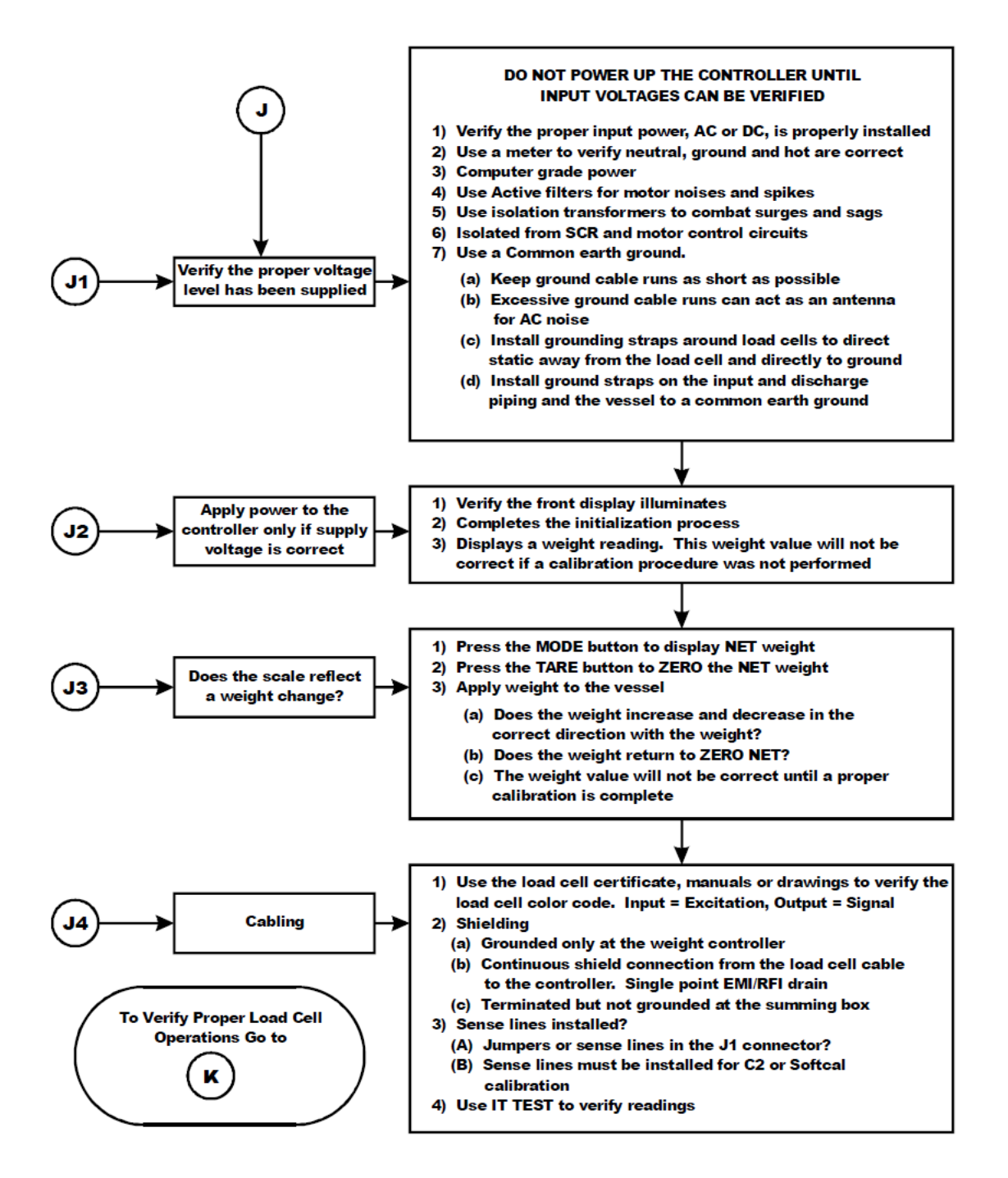

#### 7.4.9 K: Load Sharing and Load Sensor Checkout

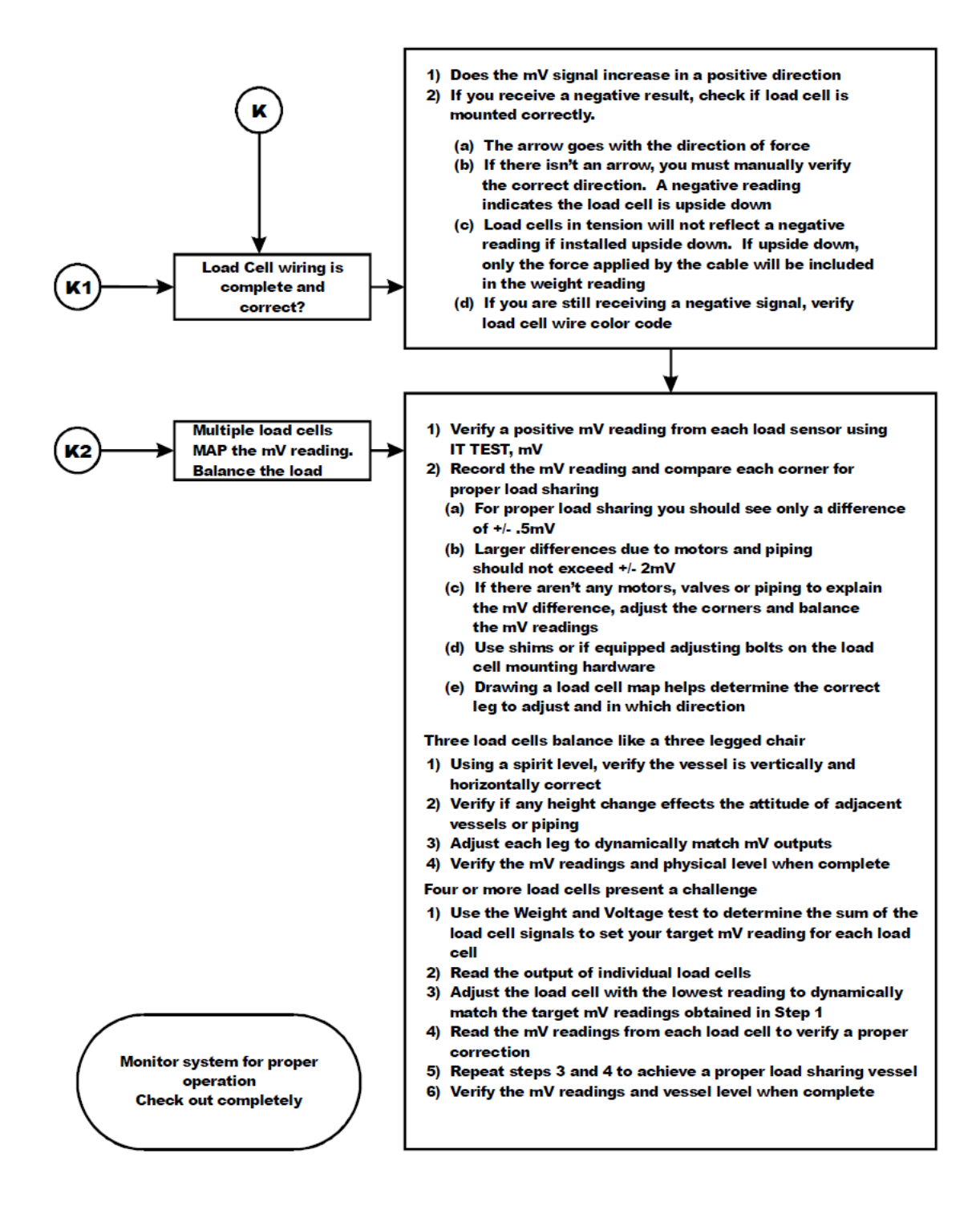

#### 7.4.10 ADC or Overrange Error

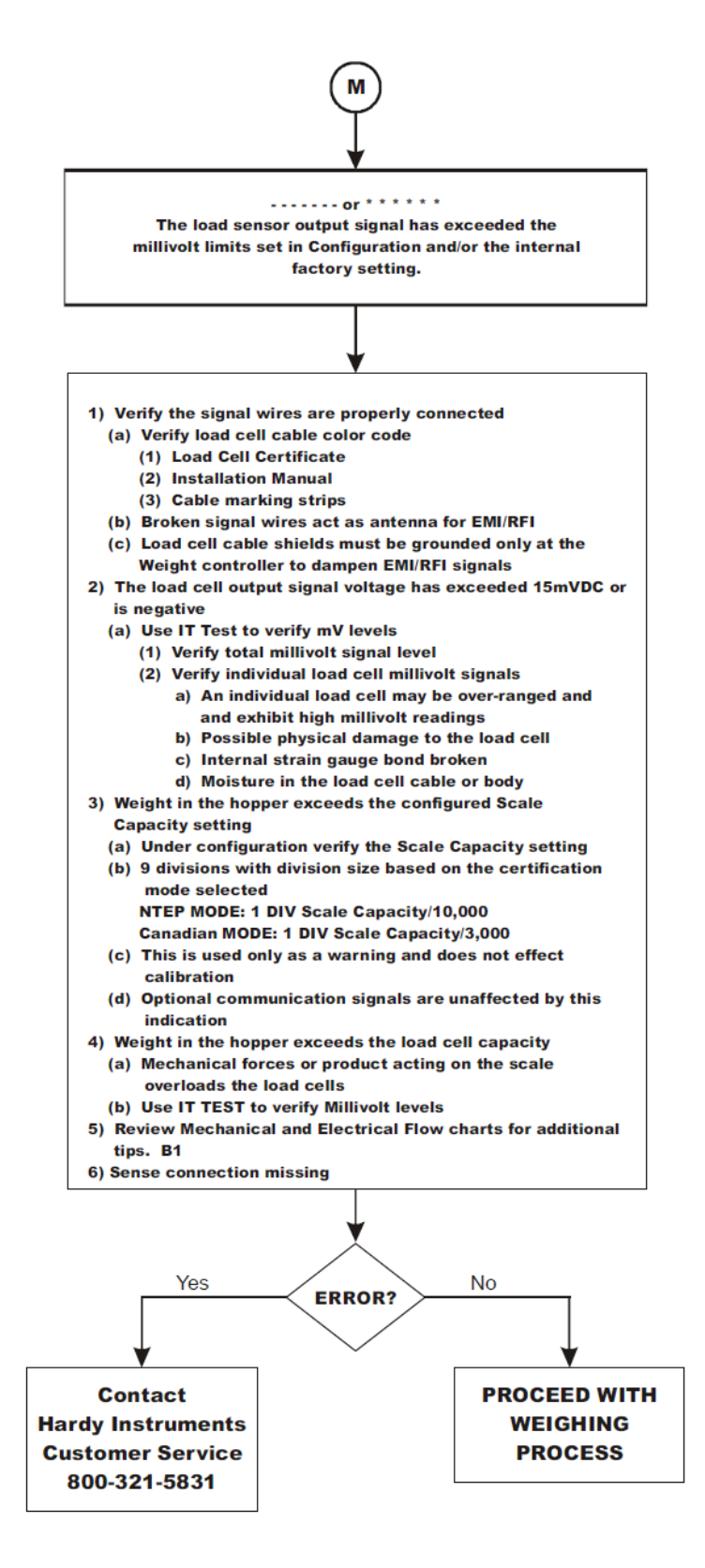

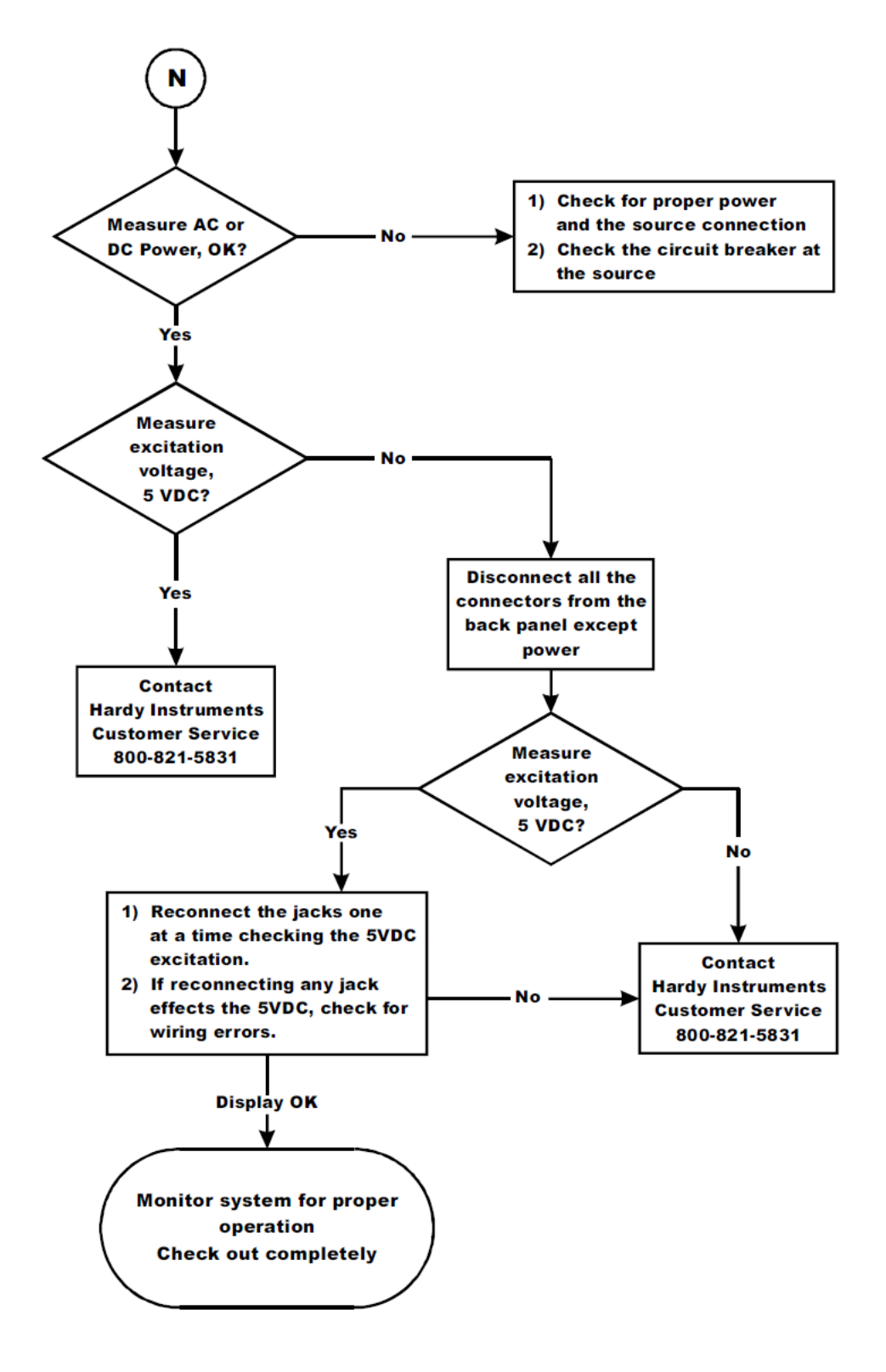

#### 7.4.11 N: Weight Processor Front Panel Display is Blank

#### 7.4.12 P: SD Card Diagnostics

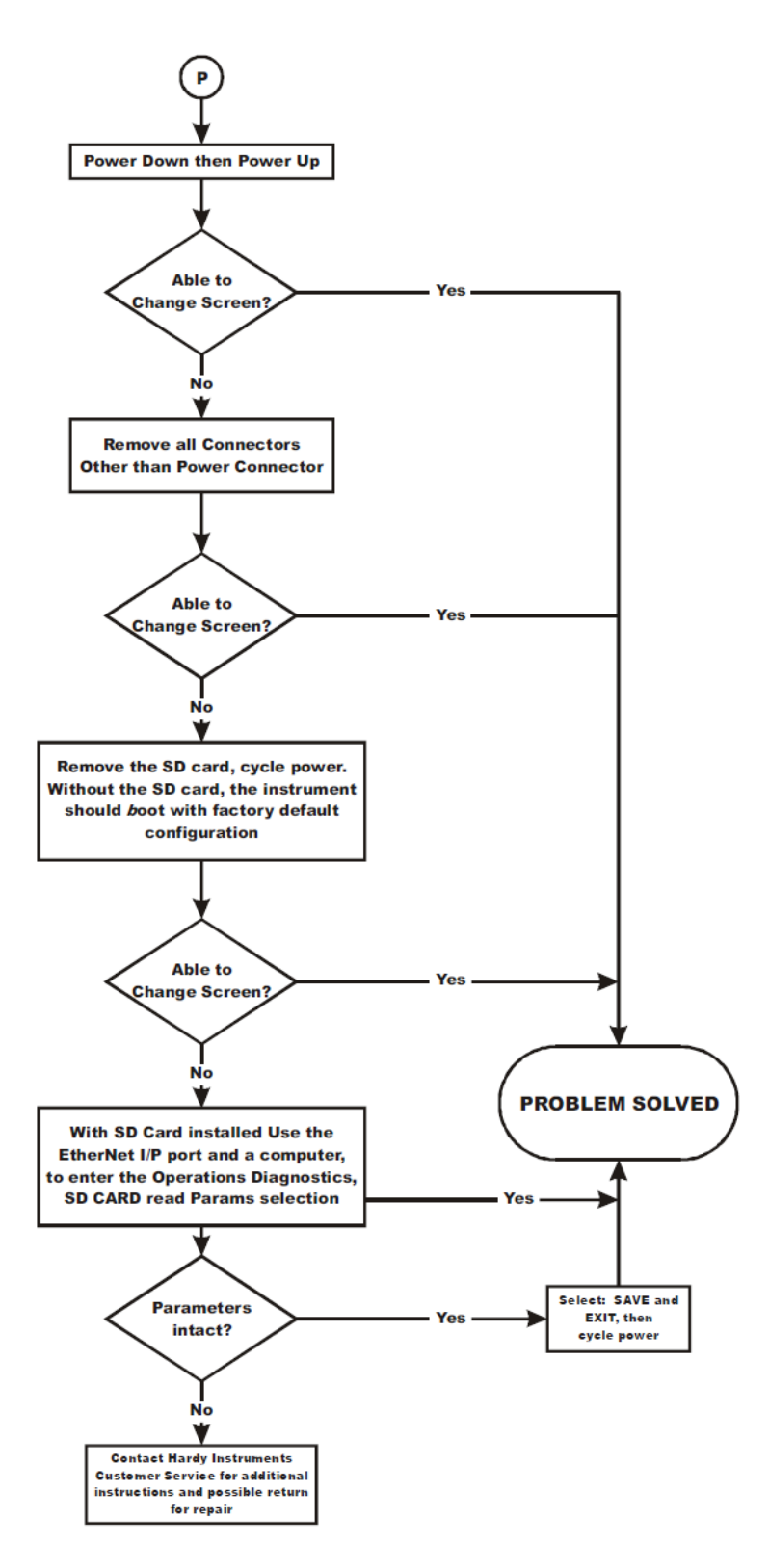

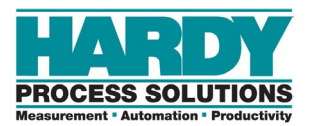

## **8 HARDY INSTALLATION AND COMMISSIONING**

Hardy delivers on its reputation as a quality manufacturer of weighing equipment. Hardy solutions are EASY to install, integrate, commission, diagnose and maintain. Our customers find that this simplicity delivers the lowest total cost of ownership.

To ensure the best performance of Hardy products, we recommend that you add Hardy Installation to your product purchase. Great products without a quality installation risk long- term performance and availability, and Hardy has a broad network of trained service agents to perform, inspect, and commission new installations.

Hardy offers preferred rates for new installations and we guarantee that the installation will be done correctly the first time. Plus, with the use of the Hardy Toolbox features like C2<sup>®</sup> Electronic calibration, Hardy Technicians spend less time onsite than the competition, saving you cost and downtime.

For a fast and easy installation quote, please contact one our service specialists at 800-821-5831 option 4, or email us at <u>hardysupport@hardysolutions.com</u>.

## 8.1 Emergency Service and Support

Even with the highest quality equipment, failures can happen without warning. The question isn't "if" this will happen, but how prepared you are to rectify the situation "when" the unexpected happens.

Hardy Field Service Technicians are located nationwide to ensure the fastest response to your unplanned downtime, and our emergency after-hours mailbox is checked constantly to prevent customers experiencing a downtime event from having to wait until morning.

For rapid turnaround service, contact one of our service specialists at: 800-821-5831 option 4.

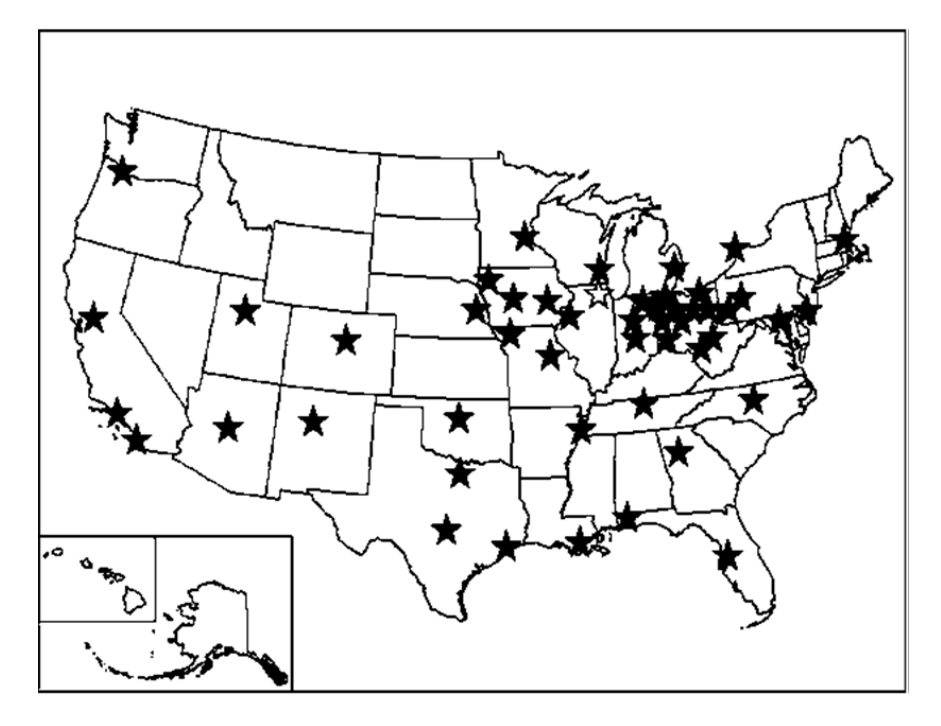

Figure 8-1. Hardy Support Locations Throughout the United States

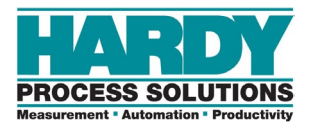

## **APPENDIX A - SPECIFICATIONS**

| Resolution WP Models:  | Stable processed weight 1:10,000                                  |  |  |
|------------------------|-------------------------------------------------------------------|--|--|
|                        | Maximum displayed resolution: 1:999,999                           |  |  |
|                        | Internal resolution 24 bit 1:16,777,216                           |  |  |
|                        |                                                                   |  |  |
| Update Rate WP Models: | Processed weight, display, communications: 250 times per sec.     |  |  |
|                        | Unprocessed weight (A/D conversion): up to 4800 times per         |  |  |
| Second                 |                                                                   |  |  |
| Modes                  | Gross, Net                                                        |  |  |
| Units of Measure       | Ounce, Pound, Ton, Gram, Kg, Metric Ton, Pieces                   |  |  |
|                        |                                                                   |  |  |
| Weight Processing      | WP Models - WAVERSAVER®: .25 Hz to 7.5 Hz                         |  |  |
|                        | WAVERSAVER+® Adaptive Filtering                                   |  |  |
|                        | Averaging - 1 to 255 User-selectable in single increments         |  |  |
|                        |                                                                   |  |  |
| Mounting               | Panel                                                             |  |  |
| Display<br>angle       | 80:1 contrast ratio with 4.3" effective viewing area 140° viewing |  |  |
|                        | 3-Button Tactile / Touch-screen                                   |  |  |
|                        |                                                                   |  |  |
| Calibration Methods    | C2® calibration without test weights                              |  |  |
|                        | Traditional calibration with test weights                         |  |  |
| Excitation             | 5VDC                                                              |  |  |
| Number of Load Cells   | Up to 8 at 350 $\Omega$ with two IT junction boxes                |  |  |
|                        |                                                                   |  |  |
| Communications         | EtherNet/IP (-EIP models)                                         |  |  |
|                        | Ethernet UDP                                                      |  |  |

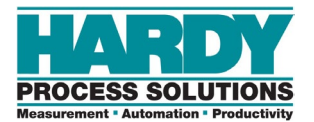

|                         | Ethernet TCP/IP(Embedded Webserver)               |                                                    |
|-------------------------|---------------------------------------------------|----------------------------------------------------|
|                         | Modbus-TCP (-EIP models)                          |                                                    |
|                         | Modbus-RTU (-EIP models)                          |                                                    |
|                         | Analog 4-20mA (-ANA models)                       |                                                    |
|                         | PROFINET (PFN models)                             |                                                    |
| Communication Interface | Terminal, 2x RJ-45                                |                                                    |
|                         | 4-Pin terminal block (serial communications)      |                                                    |
| Power                   | 12-27 VDC                                         |                                                    |
|                         | 5 watts nominal with display                      |                                                    |
|                         | 7 watts max                                       | with two Hardy IT junction boxes and 8 load points |
| Temperature             | -10°C to +60°C (14° F to 160°F)                   |                                                    |
| Humidity                | 0-90% non-condensing                              |                                                    |
| Dimensions<br>cm)       | Instrument                                        | 6.15" W x 3.25 "H x 0.9" D (15.6 cm x 8.3 cm x 2.4 |
| cm)                     | Display                                           | 7.25" W x 3.25" H x 0.5" D (18.4 cm x 8.2 cm x 1.4 |
| Certifications          | Hazardous: Class I, II.III/Div2                   |                                                    |
|                         | Safety: CE, UL & CUL                              |                                                    |
|                         | EtherNet/IP ODVA Certification Level 3            |                                                    |
|                         | Profi.org                                         |                                                    |
|                         | RoHS3 and REACH                                   |                                                    |
|                         | NTEP                                              |                                                    |
| Warranty                | Two-year warranty against defects in workmanship. |                                                    |

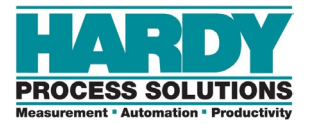
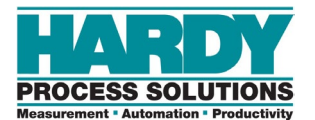

# **INDEX**

# Α

Accessing configuration parameters, 49 direct connection, 46 embedded webserver, 43 Ethernet connection, 45 touchscreen, 42 Analog output terminal block pin numbering, 34

# С

C2<sup>®</sup> calibration, 56 Calibrating the scale C2<sup>®</sup> calibration, 56 failed, 83 traditional calibration, 57 Calibration parameters, 54 Cleaning, 71 and maintenance, 69 Climatization, 22 Commissioning, 90 Communication parameters, 62 Configuration accessing, 49 calibration parameters, 54 communication parameters, 62 diagnostics, 66 display parameters, 65 initial, 51 metrology parameters, 64 online manual, 68 operation parameters, 58 product, firmware, and model information, 68 security parameters, 67 setup parameters, 52 WAVERSAVER<sup>®</sup> parameters, 60 Connections, 41

Conventions, 8 Conventions in this document, 8

## D

Diagnostics, 66 Modbus - RTU, 66 Modbus - TCP, 66 Power, 66 POFINET, 66 Stability (IT), 66 DIN rail mount, 28 Direct connection, 46 Disassembly and reassembly, 73 Display parameters, 65 Document conventions, 8

# Ε

Electrical inspection, 85 Electrostatic discharge, 19 interference, 19 Embedded webserver, 43 Emergency power control, 20 service and support, 90 Error messages, 74 Ethernet accessing configuration parameters, 45 pin numbering, 38

# F

Failed calibration, 83 Field service, 17 Filter parameters, 60 Firmware information, 68 Front panel display blank, 88 mounting, 24 Front view, 14

# G

General troubleshooting, 75 Gravitational correction factor for cities around the world, 55 Grounding screws, 32

### Н

Hardware overview, 13 Hardy field service, 17 HI6501 Weight Processor cleaning, 71 cleaning and maintenance, 69 climatization, 22 connections, 41 disassembly, 73 electrical inspection, 85 error messages, 74 front view, 14 general troubleshooting, 75 initial setup, 40 installation, 16 mechanical inspection, 84 power on, 41 pre-installation, 20 rear view, 15 reassembly, 73 scale parameters, 48 spare parts, 71 specifications, 12 troubleshooting, 72 unpacking, 22

## L

Individual load cell millivolt readings, 82 Initial configuration, 51 setup, 40 Inspection electrical, 85 mechanical, 84 Instabilities on a formerly operating system, 76 Installation, 90 HI6501 Weight Processor, 16 planning, 17 tools, 17 user responsibilities, 18 INTEGRATED TECHNICIAN™ troubleshooting, 75

# L

Labels, 18 Load cell millivolt readings, 82 Load sensor checkout, 86 Load sharing, 86

#### Μ

Μ (----) error, 87 (\*\*\*\*\*\*) error, 87 Maintenance, 69 schedule, 70 Mechanical inspection, 84 Metrology parameters, 64 Micro SD card insertion and removal, 33 Model information, 68 Models, 11 Mounting DIN rail, 28 panel mount option, 24 remote display mount, 31 using a front panel display, 24

## Ν

Non-return to zero, 81 NTEP, 33

#### 0

Online manual, 68

Operating guidelines, 18 Operation parameters, 58

#### Ρ

Panel mount option, 24 Parameters, 48 Approval options, 64 Auto mode, 58 Auto zero, 58 Backlight Brightness, 65 Cal Date, 54 Cal Tolerance, 54, 55 Calibration Date, 55 Capacity, 52 Count Enable, 59 Decimal Point, 52 DHCP Enable, 62 DNS Server, 62 Do C2 Cal, 54 Do Cal High, 55 Do Cal Low, 55 Dynamic IP, 62 EtherNet UDP Hardy Port, 62 Fixed IP, 62 Gateway, 62 Grads, 52 Gravity, 54 Home screen color settings, 65 Instrument ID, 53 Lock after \_ Min, 67 Modbus - RTU, 66 Modbus - TCP, 66 Modbus RTU, 63 Motion Tolerance, 52 Netmask, 62 NumDevice, 54 Operator ID, 53 Password, 67 Piece Count, 59 Power, 66 Printer, 63 POFINET, 66

Ref Weight, 54 Restore from SD card, 63 Sample Size, 59 Save to SD card, 63 Sec Level, 67 Sensitivity, 54 Sesitivity, 55 Stability (IT), 66 Tare amount, 58 Tare offset, 58 Traditional Cal, 55 Unit, 52 Unit weight, 59 Use Display Wgt, 59 Warmup time, 58 Zero Amount, 58 Zero Tolerance, 58 Pin numbering analog output terminal block, 34 Ethernet, 38 PROFINET, 38 serial communications terminal block, 36 weigh scale terminal block, 35 Planning installation, 17 Power, 38 Power-on instructions, 41 Pre-installation, 20 checklist, 21 Preventive maintenance schedule, 70 Product information, 68 PROFINET pin numbering, 38

#### R

Rear view, 15 Related documents, 6 Remote display mount, 31 Required tools, 17 Responsibilities, user, 18

## S

Safety labels, 18

Scale parameters, 48 Schedule of preventive maintenance, 70 SD card configuration, 63 diagnostics, 89 Security parameters, 67 Seismic considerations, 21 Serial communications, 36 terminal block pin numbering, 36 Serial port termination, 36 Service and support, 90 Set up, initial, 40 Setup parameters, 52 Spare parts, 71 Specifications, 12 Support, 90

#### Т

Termination, serial port, 36 Tools, 17 Touchscreen accessing configuration parameters, 42 cleaning, 70 Traditional calibration, 57 Troubleshooting calibration failed, 83 electrical inspection, 85 front panel display is blank, 88 general, 75 individual load cell millivolt readings, 82 instabilities on a formerly operating system, 76 load sharing and load sensor checkout, 86 M (\*\*\*\*\*\*\*) or (- - - - - -) error, 87 mechanical inspection, 84 non-return to zero, 81 SD card diagnostics, 89

## U

using INTEGRATED TECHNICIAN™, 75

Unpacking, 22 User responsibilities, 18

#### W

Warning labels, 18 Weigh scale input connection, 35 terminal block pin numbering, 35 Wiring instructions grounding screws, 32 micro SD card, 33 NTEP, 33 power, 38 serial communications, 36 serial port termination, 36 weigh scale input connection, 35

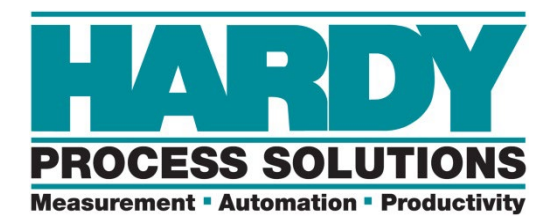

Hardy Process Solutions 10075 Mesa Rim Road San Diego, CA 92121 <u>hardyinfo@hardysolutions.com</u> <u>http://www.hardysolutions.com</u>

Hardy Process Solutions Document Number: nnnn-nnnn-01 Rev. A